# µPAC-5000 User Manual (C Language Based)

Version 1.0.2, Jan. 2012

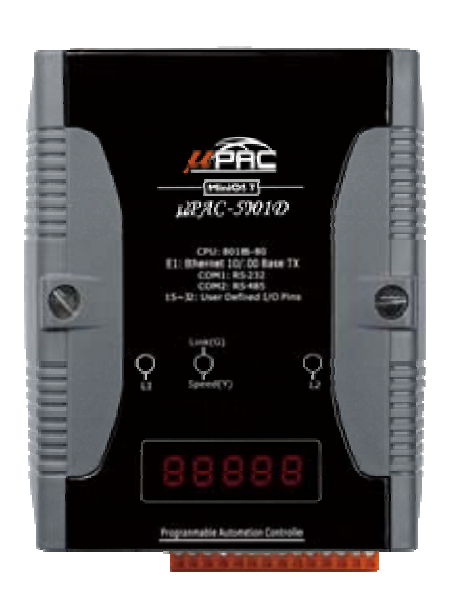

### Service and usage information for

μPAC-500x (D) Series μPAC-510x (D) Series μPAC-520x (D) Series μPAC-530x (D) Series μPAC-54xx (D) Series μPAC-560x (D) Series

#### Warranty

All products manufactured by ICP DAS are under warranty regarding defective materials for a period of one year, beginning from the date of delivery to the original purchaser.

#### Warning

ICP DAS assumes no liability for any damage resulting from the use of this product.ICP DAS reserves the right to change this manual at any time without notice. The information furnished by ICP DAS is believed to be accurate and reliable. However, no responsibility is assumed by ICP DAS for its use, not for any infringements of patents or other rights of third parties resulting from its use.

#### Copyright

Copyright @ 2011 by ICP DAS Co., Ltd. All rights are reserved.

#### Trademark

The names used for identification only may be registered trademarks of their respective companies.

#### **Contact US**

If you have any problem, please feel free to contact us. You can count on us for quick response.

Email: <u>service@icpdas.com</u>

µPAC-5000 Series (C Language Based) User Manual, Version 1.0.2 Page: 2

# **Table of Contents**

| Table of Contents                                              |         | 3  |
|----------------------------------------------------------------|---------|----|
|                                                                |         |    |
| 1. Introduction                                                |         | 6  |
| 1.1. μPAC-5000 (C Language Based)                              |         | 7  |
| 1.1.1. μPAC-5000 Module Naming Convention                      |         | 7  |
| 1.1.2. μPAC-5000 Comparison                                    |         | 8  |
| 1.2. Features                                                  |         | 16 |
| 1.3. Specifications                                            |         | 20 |
| 1.3.1. Common Specifications                                   |         | 20 |
| 1.3.2. GPS Specifications                                      |         | 21 |
| 1.3.3. 2G (GPRS) Specifications                                |         | 22 |
| 1.3.4. 3G (WCDMA) Specifications                               |         | 23 |
| 1.3.5. ZigBee Specifications                                   |         | 24 |
| 1.3.6. Wi-Fi Specifications                                    |         | 25 |
| 1.4. Overview                                                  |         | 26 |
| 1.5. Dimensions                                                |         | 30 |
| 1.6. Companion CD                                              |         | 31 |
| 2. Getting Started                                             |         | 32 |
| 2.1. Hardware Installation                                     |         | 33 |
| 2.2. GSM Series Installation                                   |         | 35 |
| 2.2.1. Installing the SIM card                                 |         | 35 |
| 2.2.2. Installing the GSM antenna                              |         | 36 |
| 2.3. Software Installation                                     |         | 37 |
| 2.4. Boot Configuration                                        |         | 39 |
| 2.5. Uploading μPAC-5000 Programs                              |         | 40 |
| 2.5.1. Establishing a connection between PC and $\mu$ PAC-5000 | Page: 3 | 41 |

| (a) RS-232 connection                                  | 42  |
|--------------------------------------------------------|-----|
| (b) Ethernet Connection                                | 45  |
| 2.5.2. Uploading and executing $\mu$ PAC-5000 programs | 50  |
| 2.5.3. Making programs start automatically             | 51  |
| 2.6. Updating μPAC-5000 OS Image                       | 53  |
|                                                        |     |
| 3. "Hello World" - Your First Program                  | 56  |
| 3.1. C Compiler Installation                           | 57  |
| 3.1.1. Installing the C compiler                       | 58  |
| 3.1.2. Setting up the environment variables            | 62  |
| 3.2. μPAC-5000 APIs                                    | 65  |
| 3.3. First Program in μPAC-5000                        | 66  |
|                                                        |     |
| 4. APIs and Demo References                            | 76  |
| 4.1. API for COM Port                                  | 80  |
| 4.1.1. Types of COM port functions                     | 81  |
| 4.1.2. API for MiniOS7 COM port                        | 82  |
| 4.1.3. API for standard COM port                       | 85  |
| 4.1.4. Port functions Comparison                       | 87  |
| 4.1.5. Request/Response protocol define on COM port    | 88  |
| 4.2. API for I/O Modules                               | 89  |
| 4.3. API for EEPROM                                    |     |
| 4.4. API for Flash Memory                              | 93  |
| 4.5. API for NVRAM                                     | 95  |
| 4.6. API for 5-Digital LED                             |     |
| 4.7. API for Timer                                     |     |
| 4.8. API for WatchDog Timer (WDT)                      | 100 |
| 4.9. API for MFS (For μPAC-5000-FD series only)        | 101 |
| 4.10. API for microSD                                  | 105 |
|                                                        |     |

μPAC-5000 Series (C Language Based) User Manual, Version 1.0.2 Page: 4

| 4.11. GSM API Function                                    | 109        |
|-----------------------------------------------------------|------------|
| Appendix A. What is MiniOS7?                              | 117        |
| Appendix B. What is MiniOS7 Utility?                      | 118        |
| Appendix D. More C Compiler Settings<br>D.1. Turbo C 2.01 | 122<br>123 |
| D.2. Borland C++ 3.1                                      | 126        |
| D.3. MSC 6.00                                             | 130        |
| D.4. MSVC 1.50                                            | 132        |

# 1. Introduction

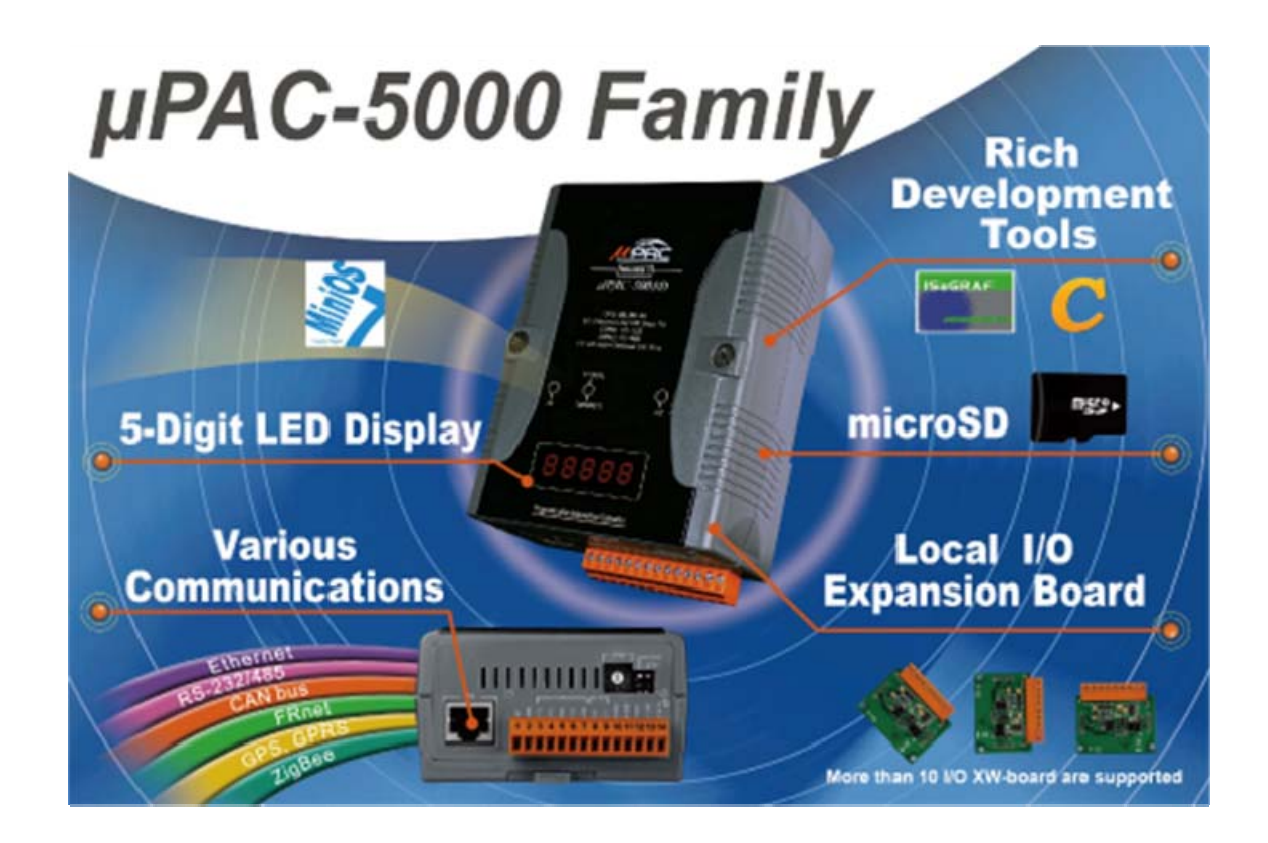

 $\mu$ PAC-5000 family is a palm size PAC. It can install in narrow space and survive in harsh environment. For different applications,  $\mu$ PAC-5000 family offers 3 series,  $\mu$ PAC-5000, LP-5000 and WP-5000. Customers who needs MiniOS7, Linux, or WinCE, all can find a product to fit their requirement.

μPAC-5000 family offers two CPU types (80186, PXA270), 3 OS solutions (WinCE 5.0, Linux, MiniOS7) and several software development toolkits (C, VS .NET, ISaGRAF, InduSoft) for chosen, and all of them are featured same stability and flexibility as ICP DAS's PAC family. This makes μPAC-5000 have a good potential to apply to factory automation, building automation, machine automation, manufacturing management, environment monitoring, etc.

Besides, combining one of the optional expansion boards (XW-boards) for  $\mu$ PACs, such as DI, DO, A/D, D/A, Timer/Counter, communication interface (RS-232/422/485, CAN, FRnet), etc., customers can customize the hardware specification of their  $\mu$ PAC-5000 for different situations.

## 1.1. µPAC-5000 (C Language Based)

## 1.1.1. µPAC-5000 Module Naming Convention

As you examine this manual, you'll notice there are many different products available. Sometimes it is difficult to remember the specifications for any given product. However, if you take a few minutes to understand the module naming conventions, it may save you some time and confusion. The figure below shows how the module naming conventions work for each µPAC-5000 product.

The  $\mu$ PAC-5000 series are divided into eight series - the General, GPS, 2G (GPRS), 3G (WCDMA), Zigbee, WiFi, 2G + GPS and 3G + GPS series.

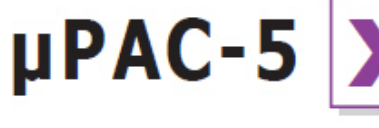

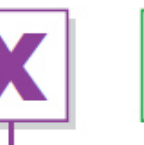

Wireless Communication 0: None 1: GPS 2: 2G (GPRS) 3: 3G (WCDMA) 4: ZigBee 5: Wi-Fi (802.11 b/g) 6: 2G + GPS 7: 3G + GPS

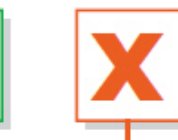

Software

7: ISaGRAF

1: Clanguage based

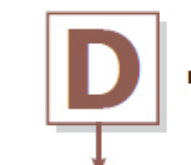

Display or Casing D: LED Display M: Metal Casing

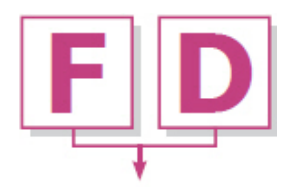

Memory FD: 256 MB Flash SM: 512 KB Battery Backup SRAM

µPAC-5000 Series (C Language Based) User Manual, Version 1.0.2 Page: 7

## 1.1.2. µPAC-5000 Comparison

 $\mu$ PAC-5000 can be divided into eight types, according to their features.

### (1) General Series

The following table provides a comparison of  $\mu$ PAC-5000 General Series specifications:

| Model           | CPU    | Flash  | SRAM   | Memory<br>Expansion                        | Ethernet         | Wiress<br>Communication | RS-232/<br>RS-485 |
|-----------------|--------|--------|--------|--------------------------------------------|------------------|-------------------------|-------------------|
| μPAC-5001(D)    |        |        |        | microSD                                    |                  |                         |                   |
| μPAC-5001(D)-FD | 80 MHz | 512 KB | 512 KB | microSD +<br>256 MB Flash                  | 10/100<br>BaseTX | -                       | 1/1               |
| μPAC-5001(D)-SM |        |        |        | MicroSD +<br>512 KB Battery<br>Backup SRAM |                  |                         |                   |

### (2) GPS Series

The following table provides a comparison of  $\mu$ PAC-5000 GPS Series specifications:

| Model           | CPU    | Flash  | SRAM   | Memory<br>Expansion                        | Ethernet         | Wiress<br>Communication | RS-232/<br>RS-485 |
|-----------------|--------|--------|--------|--------------------------------------------|------------------|-------------------------|-------------------|
| μPAC-5101(D)    |        |        |        | microSD                                    |                  |                         |                   |
| μPAC-5101(D)-FD | 80 MHz | 512 KB | 512 KB | microSD +<br>256 MB Flash                  | 10/100<br>BaseTX | GPS                     | 1/1               |
| μPAC-5101(D)-SM |        |        |        | microSD +<br>512 KB Battery<br>Backup SRAM |                  |                         |                   |

μPAC-5000 Series (C Language Based) User Manual, Version 1.0.2 Page: 9

### (3) 2G (GPRS) Series

The following table provides a comparison of  $\mu$ PAC-5000 2G (GPRS) Series specifications:

| Model           | CPU    | Flash  | SRAM   | Memory<br>Expansion       | Ethernet         | Wiress<br>Communication | RS-232/<br>RS-485 |
|-----------------|--------|--------|--------|---------------------------|------------------|-------------------------|-------------------|
| μPAC-5201(D)    |        |        |        | microSD                   |                  |                         |                   |
| μPAC-5201(D)-FD | 80 MHz | 512 KB | 512 KB | microSD +<br>256 MB Flash | 10/100<br>BaseTX | 2G (GPRS)               | 1/1               |
| uPAC-5201(D)-SM |        |        |        | microSD +                 |                  |                         |                   |
|                 |        |        |        | Backup SRAM               |                  |                         |                   |

µPAC-5000 Series (C Language Based) User Manual, Version 1.0.2 Page: 10

### (4) 3G (WCDMA) Series

The following table provides a comparison of  $\mu$ PAC-5000 3G (WCDMA) Series specifications:

| Model           | CPU    | Flash  | SRAM   | Memory<br>Expansion                        | Ethernet         | Wiress<br>Communication | RS-232/<br>RS-485 |
|-----------------|--------|--------|--------|--------------------------------------------|------------------|-------------------------|-------------------|
| μPAC-5301(D)    |        |        |        | microSD                                    |                  |                         |                   |
| μPAC-5301(D)-FD | 80 MHz | 512 KB | 512 KB | microSD +<br>256 MB Flash                  | 10/100<br>BaseTX | 3G (WCDMA)              | 1/1               |
| μPAC-5301(D)-SM |        |        |        | microSD +<br>512 KB Battery<br>Backup SRAM |                  |                         |                   |

µPAC-5000 Series (C Language Based) User Manual, Version 1.0.2 Page: 11

## (5) ZigBee Series

The following table provides a comparison of  $\mu\text{PAC-}5000$  ZigBee Series specifications:

| Model           | CPU      | Flash  | SRAM   | Memory<br>Expansion | Ethernet | Wiress<br>Communication | RS-232/<br>RS-485 |
|-----------------|----------|--------|--------|---------------------|----------|-------------------------|-------------------|
| μPAC-5401(D)    |          |        |        | microSD             |          | ZigBee (Host)           |                   |
| μPAC-5411(D)    |          |        |        | microso             |          | ZigBee (Slave)          |                   |
| μPAC-5401(D)-FD | 80 MHz   | 512 VD | 512 KD | microSD +           | 10/100   | ZigBee (Host)           | 1/1               |
| μPAC-5411(D)-FD | 80 10112 | JIZ KD | JIZ KD | 256 MB Flash        | Base⊤X   | ZigBee (Slave)          | 41                |
| μPAC-5401(D)-SM |          |        |        | microSD +           |          | ZigBee (Host)           |                   |
| μPAC-5411(D)-SM |          |        |        | Backup SRAM         |          | ZigBee (Slave)          |                   |

### (6) Wi-Fi Series

The following table provides a comparison of  $\mu$ PAC-5000 Wi-Fi Series specifications:

| Model           | CPU    | Flash  | SRAM   | Memory<br>Expansion                        | Ethernet         | Wiress<br>Communication | RS-232/<br>RS-485 |
|-----------------|--------|--------|--------|--------------------------------------------|------------------|-------------------------|-------------------|
| μPAC-5501(D)    |        |        |        | microSD                                    |                  |                         |                   |
| μPAC-5501(D)-FD | 80 MHz | 512 KB | 512 KB | microSD +<br>256 MB Flash                  | 10/100<br>BaseTX | Wi-Fi<br>(802.11 b/g)   | 1/1               |
| μPAC-5501(D)-SM |        |        |        | microSD +<br>512 KB Battery<br>Backup SRAM |                  |                         |                   |

µPAC-5000 Series (C Language Based) User Manual, Version 1.0.2 Page: 13

### (7) 2G (GPRS) + GPS Series

The following table provides a comparison of  $\mu$ PAC-5000 2G (GPRS) + GPS Series specifications:

| Model           | CPU    | Flash  | SRAM   | Memory<br>Expansion                        | Ethernet         | Wiress<br>Communication | RS-232/<br>RS-485 |
|-----------------|--------|--------|--------|--------------------------------------------|------------------|-------------------------|-------------------|
| μPAC-5601(D)    |        |        |        | microSD                                    |                  |                         |                   |
| μPAC-5601(D)-FD | 80 MHz | 512 KB | 512 KB | microSD +<br>256 MB Flash                  | 10/100<br>BaseTX | 2G (GPRS) + GPS         | 1/1               |
| μPAC-5601(D)-SM |        |        |        | microSD +<br>512 KB Battery<br>Backup SRAM |                  |                         |                   |

µPAC-5000 Series (C Language Based) User Manual, Version 1.0.2 Page: 14

### (8) 3G (WCDMA) + GPS Series

The following table provides a comparison of  $\mu$ PAC-5000 3G (WCDMA) + GPS Series specifications:

| Model           | CPU    | Flash  | SRAM   | Memory<br>Expansion        | Ethernet         | Wiress<br>Communication | RS-232/<br>RS-485 |
|-----------------|--------|--------|--------|----------------------------|------------------|-------------------------|-------------------|
| μPAC-5701(D)    |        |        |        | microSD                    |                  |                         |                   |
| μPAC-5701(D)-FD | 80 MHz | 512 KB | 512 KB | microSD +<br>256MB Flash   | 10/100<br>BaseTX | 3G (WCDMA) +<br>GPS     | 1/1               |
| μPAC-5701(D)-SM |        |        |        | microSD +<br>512KB Battery |                  |                         |                   |
| ,               |        |        |        | ,<br>Backup SRAM           |                  |                         |                   |

µPAC-5000 Series (C Language Based) User Manual, Version 1.0.2 Page: 15

## 1.2. Features

### > Various CPU and OS for Choosing

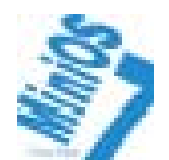

MiniOS7 80186 CPU μPAC-5000 Series

- DOS-like
- Boot up in 0.4 ~ 0.8 second
- Build-in hardware diagnostic
- Standard version for C language programming
- ISaGRAF version for IEC 61131-3 programming

### Local I/O and Communication Expansion Board

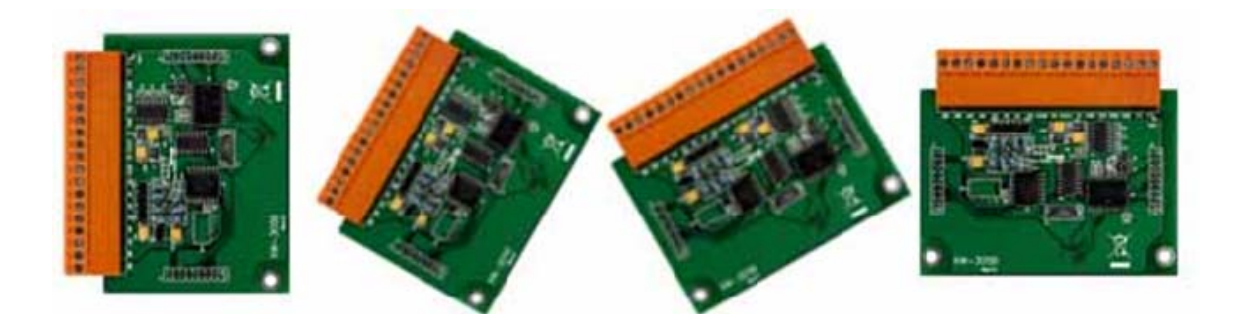

The μPAC-5000 series equip an I/O expansion bus to support one optional expansion board, called XW-board. It can be used to implement various I/O functions such as DI, DO, A/D, D/A, Timer/Counter and various communication interface, such as RS-232/422/485, CAN, FRnet, etc.

### > Remote I/O Module and Expansion Unit

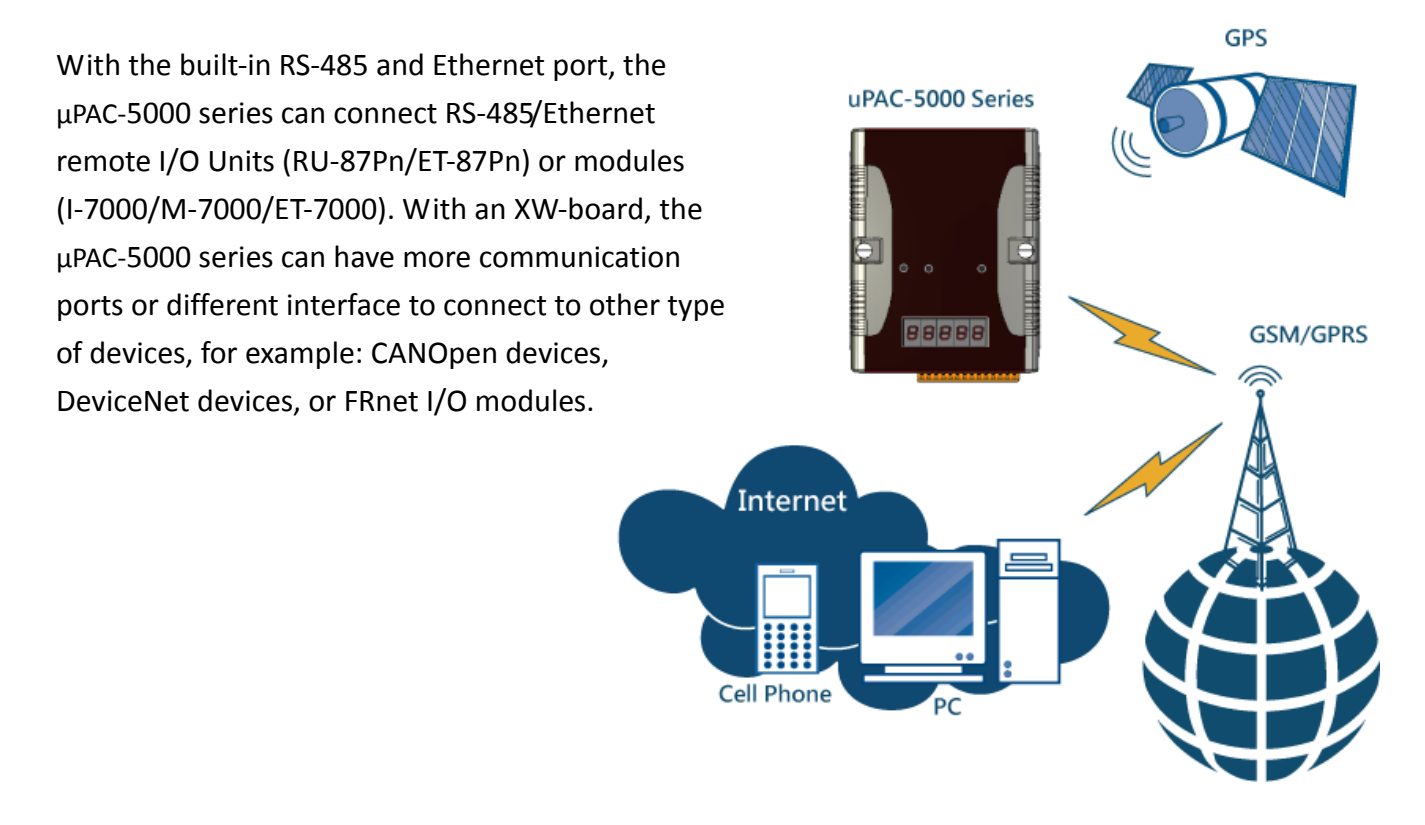

### Multi-Communication Interface

There are several communication interfaces to expand I/O and connect external devices:

- Ethernet
- RS-232/485
- CAN bus
- FRnet
- GPS
- 2G/3G
- ZigBee
- Wi-Fi

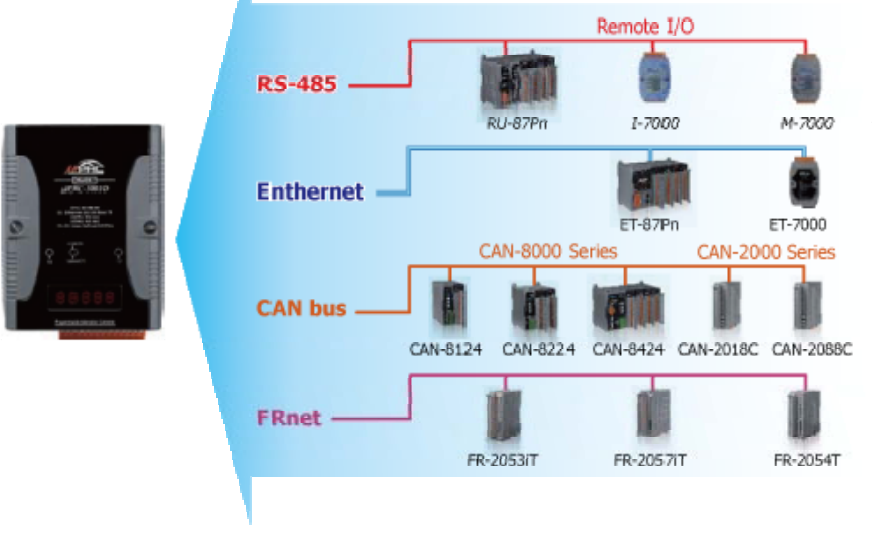

µPAC-5000 Series (C Language Based) User Manual, Version 1.0.2 Page: 17

#### Various Memory Expansions ≻

µPAC-5000 provides various memory storage options, such as EEPROM, Flash, battery-backup SRAM or microSD. Users can choose the memory based on their characteristics.

- 16 KB EEPROM: to store not frequently changed • parameters.
- microSD: to implement portable data logging applications. • max. of 2 GB on the MiniOS7 platform max. of 32 GB on Linux and WinCE platforms

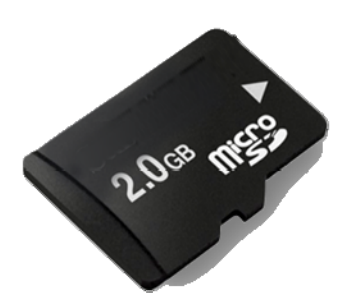

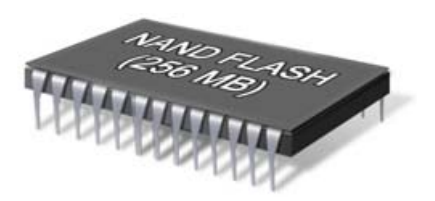

- 256 MB NAND Flash: rugged data storage to resist shock and vibration.
- 512 KB battery backup SRAM: to retain data while power lost for 5 years; no write cycle limitation.
- **Unique 64-bit Hardware Serial Number to Protect Your Program** ≻

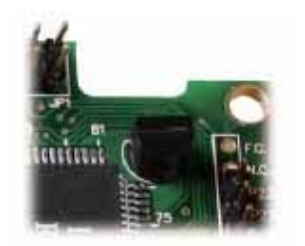

A unique 64-bit serial number is assigned to each hardware device to protect your software against piracy.

#### **Small and Easy Installation** ≻

µPAC -5000 series have a slender shape (91 mm x 132 mm x 52 mm) to be installing in a narrow space with DIN-Rail.

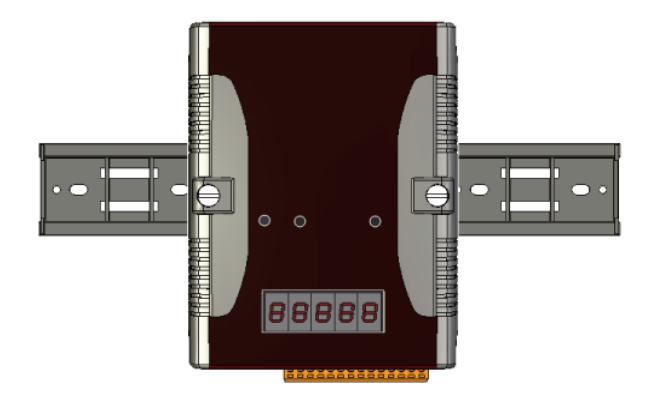

µPAC-5000 Series (C Language Based) User Manual, Version 1.0.2

Page: 18

### > Plastic and Metal Housing

The default case is plastic material. Metal casing is also offered to provide extra security.

### Redundant Power Inputs

To prevent the  $\mu$ PAC-5000 from failing by the power loss, the power module is designed with two input connectors. Once a power input fails, the power module switches to the other power input. And there is a relay output for informing the power failure.

### > Highly Reliable Under Harsh Environment

The  $\mu$ PAC-5000 operates in a wide range of temperature and humidity.

- Operating Temperature:
  -25°C ~ +75 °C
- Storage Temperature: -40°C ~ +80 °C
- Humidity:
  10 ~ 95% RH (non-condensing)

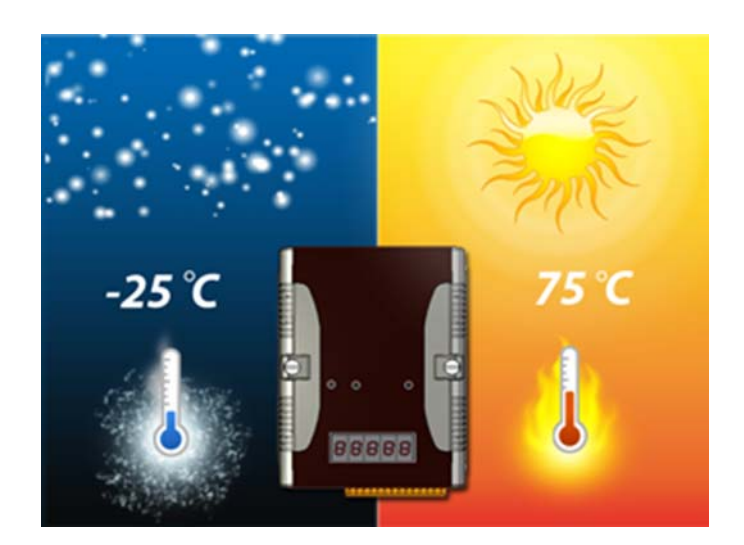

## **1.3. Specifications**

## **1.3.1.** Common Specifications

| Models                         | μPAC5000 Series                                                                     | μPAC5000-FD Series                           | μPAC5000-SM Series |  |  |  |  |  |  |
|--------------------------------|-------------------------------------------------------------------------------------|----------------------------------------------|--------------------|--|--|--|--|--|--|
| System Software                |                                                                                     |                                              |                    |  |  |  |  |  |  |
| OS                             | MiniOS7 (DOS-like embedded operating system)                                        | MiniOS7 (DOS-like embedded operating system) |                    |  |  |  |  |  |  |
| Program Upload Interface       | RS-232 (COM1) or Ethernet                                                           |                                              |                    |  |  |  |  |  |  |
| Programming Language           | C language                                                                          |                                              |                    |  |  |  |  |  |  |
| Compilers to Create .exe Files | TC++ 1.01<br>TC2.01<br>BC++3.1 ~ 5.2x<br>MSC 6.0<br>MSVC++ (Prior to version 1.5.2) |                                              |                    |  |  |  |  |  |  |
| CPU Module                     |                                                                                     |                                              |                    |  |  |  |  |  |  |
| CPU                            | 80186 or compatible (16-bit and 80MHz)                                              |                                              |                    |  |  |  |  |  |  |
| SRAM                           | 512 KB                                                                              |                                              |                    |  |  |  |  |  |  |
| Flash                          | 512 KB; erase unit is on sector (64K bytes); 100,000 eras                           | e/write cycles                               |                    |  |  |  |  |  |  |
| microSD Expansion              | Yes, can support 1 or 2 GB microSD                                                  |                                              |                    |  |  |  |  |  |  |
| NAND Flash Disk                | -                                                                                   | 256 MB                                       | -                  |  |  |  |  |  |  |
| Battery Backup SRAM            | -                                                                                   |                                              | 512 KB             |  |  |  |  |  |  |
| EEPROM                         | 16 КВ                                                                               |                                              |                    |  |  |  |  |  |  |
| NVRAM                          | 31 Bytes (battery backup, data valid up to 5 year)                                  |                                              |                    |  |  |  |  |  |  |
| RTC (Real Time Clock)          | Provide second, minute, hour, date of week, month and                               | year, valid from 1980 to 2079                |                    |  |  |  |  |  |  |
| 64-bit Hardware Serial Number  | Yes, for Software Copy Protection                                                   |                                              |                    |  |  |  |  |  |  |
| Watchdog Timers                | Yes (0.8 second)                                                                    |                                              |                    |  |  |  |  |  |  |
| Communication Ports            |                                                                                     |                                              |                    |  |  |  |  |  |  |
| Ethernet                       | RJ-45 x 1, 10/100 Base-TX (Auto-negotiating, Auto MDI/                              | MDI-X, LED indicators)                       |                    |  |  |  |  |  |  |
| COM1                           | RS-232 (TxD, RxD, RTS, CTS, GND), non-isolated, speed:                              | 115200 bps max.                              |                    |  |  |  |  |  |  |
| COM2                           | RS-485 (D2+, D2-), self-tuner ASIC inside, non-isolated, s                          | peed: 115200 bps max.                        |                    |  |  |  |  |  |  |
| LED Indicator                  |                                                                                     |                                              |                    |  |  |  |  |  |  |
| Programmable LED Indicators    | 2                                                                                   |                                              |                    |  |  |  |  |  |  |
| LED Display                    | 5-digit 7-segnment LED display for (D) versions                                     |                                              |                    |  |  |  |  |  |  |
| Hardware Expansion             |                                                                                     |                                              |                    |  |  |  |  |  |  |
| I/O Expansion Bus              | Yes (for only XW-Board only)                                                        |                                              |                    |  |  |  |  |  |  |
| Mechanical                     |                                                                                     |                                              |                    |  |  |  |  |  |  |
| Dimension (W x H x D)          | 91 mm x 123 mm x 52 mm                                                              |                                              |                    |  |  |  |  |  |  |
| Installation                   | DIN-Rail                                                                            |                                              |                    |  |  |  |  |  |  |
| Environmental                  |                                                                                     |                                              |                    |  |  |  |  |  |  |
| Operating Temperature          | -25 ~ + 75 °C                                                                       |                                              |                    |  |  |  |  |  |  |
| Storage Temperature            | -30 ~ +80 °C                                                                        |                                              |                    |  |  |  |  |  |  |
| Ambient Relative Humidity      | 10 ~ 90 % RH (non-condensing)                                                       |                                              |                    |  |  |  |  |  |  |
| Power                          |                                                                                     |                                              |                    |  |  |  |  |  |  |
| Protection                     | Power reverse polarity protection                                                   |                                              |                    |  |  |  |  |  |  |
| Frame Ground                   | Yes (for ESD protection)                                                            |                                              |                    |  |  |  |  |  |  |
| Input Range                    | +12 ~ +48 VDC                                                                       |                                              |                    |  |  |  |  |  |  |
| Isolation                      | -                                                                                   |                                              |                    |  |  |  |  |  |  |
| Redundant Power Inputs         | Yes                                                                                 |                                              |                    |  |  |  |  |  |  |
| Power Consumption              | 2 W; 2.5 W for (D) version                                                          |                                              |                    |  |  |  |  |  |  |

µPAC-5000 Series (C Language Based) User Manual, Version 1.0.2

Page: 20

## 1.3.2. GPS Specifications

### GPS specifications of $\mu PAC\text{-}5100,\,\mu PAC\text{-}5600$ and $\mu PAC\text{-}5700$ series.

| GPS              |                                                                                |  |
|------------------|--------------------------------------------------------------------------------|--|
| Channels         | 32 channels all-in-view tracking                                               |  |
| Sensitivity      | -159 dBm                                                                       |  |
| Acquisition Rate | Cold start: 42 seconds; warm start: 35 seconds; reacquisition rate: 0.1 second |  |
| Accuracy         | Position: 25 m CEP (S/A off); Velocity: 0.1 second (S/A off); Time: ±1 ms      |  |
| Protocol         | NMEA                                                                           |  |

## 1.3.3. 2G (GPRS) Specifications

2G (GPRS) specifications of  $\mu\text{PAC-}5200$  and  $\mu\text{PAC-}5600$  series.

| 2G (GPRS)                   |                                                          |
|-----------------------------|----------------------------------------------------------|
| Band                        | 850/900/1800/1900 MHz                                    |
| GPRS Multi-slot             | Class 10/8                                               |
| GPRS Mobile Station         | Class B                                                  |
| GPRS Class 10               | Max. 85.6 kbps                                           |
| CSD                         | Up to 14.4 kbps                                          |
| Compliant to GSM phase 2/2+ | Class 4 (2 W @ 850/900 MHz); Class 1(1W @ 1800/1900 MHz) |
| Coding Schemes              | CS 1, CS 2, CS 3, CS 4                                   |
| SMS                         | Text and PDU mode                                        |

## 1.3.4. 3G (WCDMA) Specifications

### 3G (WCDMA) specifications of $\mu$ PAC-5300 and $\mu$ PAC-5700 series.

| 3G (WCDMA)                  |                                                                       |  |
|-----------------------------|-----------------------------------------------------------------------|--|
| Band                        | UMTS: 2100/1900/850 MHz                                               |  |
| Data Transfer               | UMTS/HSDPA/HSUPA<br>Upload: Max. 5.76 Mbps<br>Download: Max. 7.2 Mbps |  |
| CPU Module                  |                                                                       |  |
| Band                        | 850/900/1800/1900 MHz                                                 |  |
| GPRS Multi-slot             | Class 10/8                                                            |  |
| GPRS Mobile Station         | Class B                                                               |  |
| GPRS Class 10               | Max. 85.6 kbps                                                        |  |
| CSD                         | Up to 14.4 kbps                                                       |  |
| Compliant to GSM phase 2/2+ | Class 4 (2 W @ 850/900 MHz); Class 1(1W @ 1800/1900 MHz)              |  |
| Coding Schemes              | CS 1, CS 2, CS 3, CS 4                                                |  |
| SMS                         | Text and PDU mode                                                     |  |

## 1.3.5. ZigBee Specifications

### ZigBee specifications of $\mu$ PAC-5400 series.

|                          | ZigBee Host                    | ZigBee Slave |  |
|--------------------------|--------------------------------|--------------|--|
| RF channels              | 16                             |              |  |
| Receive sensitivity      | -102 dBm                       |              |  |
| Data encryption          | AES-CRT/AES-128                | -            |  |
| Transmit power           | 9 dBm                          |              |  |
| Network topology support | Star, Mesh and Cluster Tree    |              |  |
| Antenna (2.4 GHz)        | 3 dBi Omni-Directional antenna |              |  |
| Transmission range (LOS) | 100 m                          |              |  |

## 1.3.6. Wi-Fi Specifications

### Wi-Fi specifications of $\mu$ PAC-5500 series.

| CPU Module          |                                                |  |
|---------------------|------------------------------------------------|--|
| Protocol            | IEEE 802.11 b/g                                |  |
| Frequency Range     | 2.412GHz ~ 2.484GHz                            |  |
| Channel             | 13 channels                                    |  |
| Security            | WEP-64/ WEP-128/WPA-TKIP/WPA-AES               |  |
| Receive sensitivity | -87 dBm(IEEE 802.11b) / -72 dBm (IEEE 802.11g) |  |
| Transmit Power      | 12 dBm(IEEE 802.11b) / 14 dBm(IEEE 802.11g)    |  |

## 1.4. Overview

Here is a brief overview of the components and its descriptions for module status.

### **Front Panel**

The LED indicators and 5-digit 7-Segnment LED display are on the front panel that provides a very convenient way of displaying information for faster, easier diagnostics.

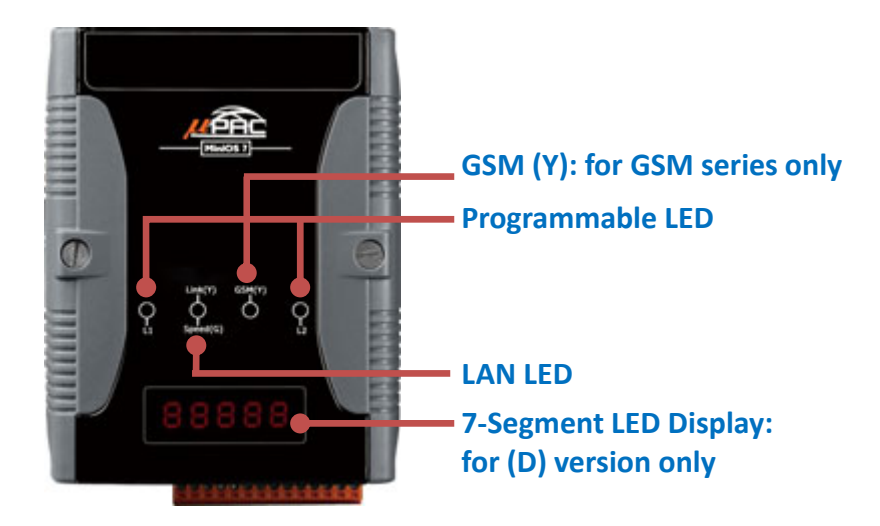

#### ► LED Indicators

LED indicators are on the front panel of the  $\mu$ PAC-5000, their functions are summarized in the table below.

| Indicator        | State                  | Meaning                                   |
|------------------|------------------------|-------------------------------------------|
| L1               | Flashing               | User programmable LED                     |
| L2               | OFF                    | User programmable LED                     |
| Link (G)         | Permanently on         | Ethernet link detected                    |
|                  | Permanently off        | No Ethernet link detected                 |
|                  | Flashing green         | Ethernet packet received                  |
| GSM (Y)          | Slow blanking          | μPAC-5000 is registered full service      |
| (for GSM series) | (Once every 3 seconds) |                                           |
|                  | Fast blanking          | 1. μPAC-5000 is searching GSM network     |
|                  | (Once every 1 second)  | 2. SIM card is registering to GSM network |

5-Digit 7-SEG LED display (for display version only)

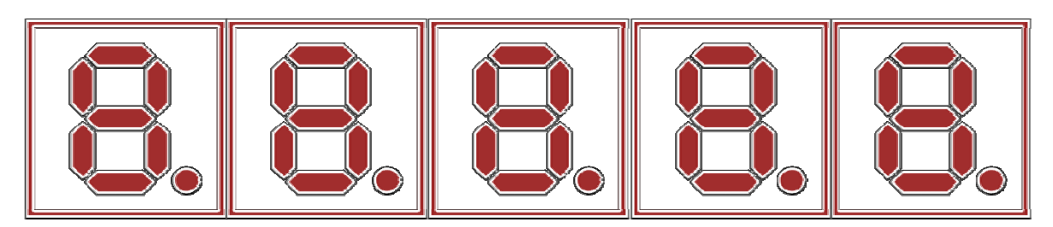

μPAC-5000 display series equip 5-digital 7-SEG LED display that can be used to display decimal numbers from 0 to 9 and provided a very convenient way of displaying digital data in the form of Numbers.

### **Top Panel**

The microSD memory socket is on the top panel that provides a simple way of expanding capacity.

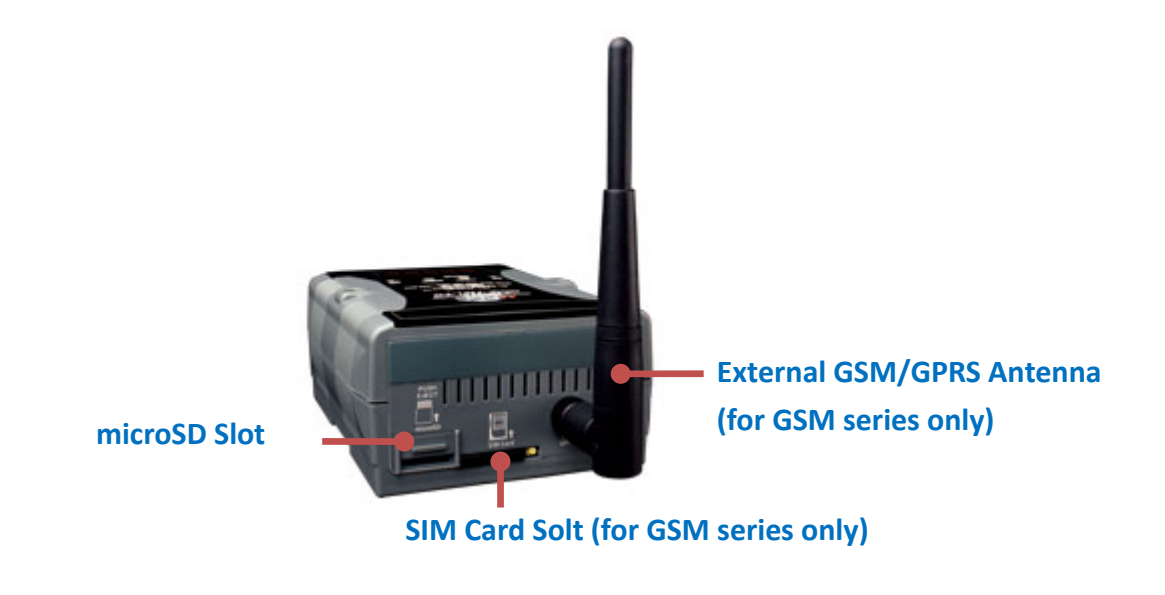

#### microSD Memory Socket

 $\mu\text{PAC-}5000$  equip a microSD slot and it can support up to 2 GB microSD card.

### ► SIM Card Socket and GSM/GPRS Antenna

 $\mu\text{PAC-5200}$  Series equip a SIM card slot and GSM Antenna.

μPAC-5000 Series (C Language Based) User Manual, Version 1.0.2 Page: 27

### **Bottom Panel**

The switches and interface are on the bottom panel that provides a simple way of adjusting the system and wiring the connection.

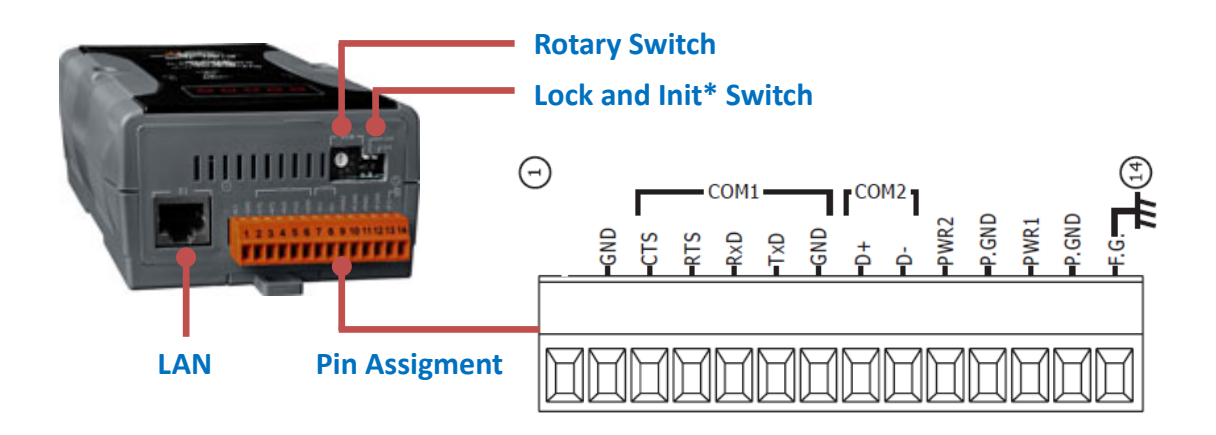

#### ► Init Switch: Operating Mode Selector Switch

**ON:** Init mode (MiniOS7 configuration mode) **OFF:** Normal mode (Firmware running mode)

In the  $\mu$ PAC-5000 series, the switch is always in the OFF position. Only when updating the  $\mu$ PAC-5000 firmware or OS, the switch can be moved from the OFF position to the ON position.

Move the switch to the OFF position after the update is complete.

#### Lock Switch: Flash Memory Write Protection Switch

**ON:** Enable Write Protection **OFF:** Disable Write Protection

 $\mu$ PAC-5000 Flash memory with Write Protection can physically lock that prevents modification or erasure of valuable data on  $\mu$ PAC-5000.

µPAC-5000 Series (C Language Based) User Manual, Version 1.0.2 Page: 28

An Ethernet port is an opening on  $\mu$ PAC-5000 network equipment that Ethernet cables plug into. Ethernet ports accept cables with RJ-45 connectors.

#### ► Pin Assignment

The pin assignments of the connector are as follows:

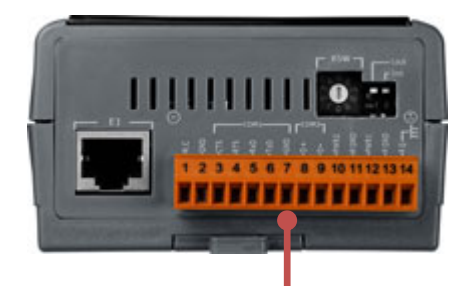

| • Pin | Signal | Description   |
|-------|--------|---------------|
| 1     | N/A    | Unassigned    |
| 2     | GND    | Ground        |
| 3     | CTS    |               |
| 4     | RTS    |               |
| 5     | RxD    | COM1 (RS-232) |
| 6     | TxD    |               |
| 7     | GND    |               |
| 8     | D+     | COM2 (RS-485) |
| 9     | D-     |               |
| 10    | PWR2   | Power Input 2 |
| 11    | P.GND  |               |
| 12    | PWR1   | Power Input 1 |
| 13    | P.GND  |               |
| 14    | F.G.   | Frame Ground  |

µPAC-5000 Series (C Language Based) User Manual, Version 1.0.2 Page: 29

## 1.5. Dimensions

All dimensions are in millimeters.

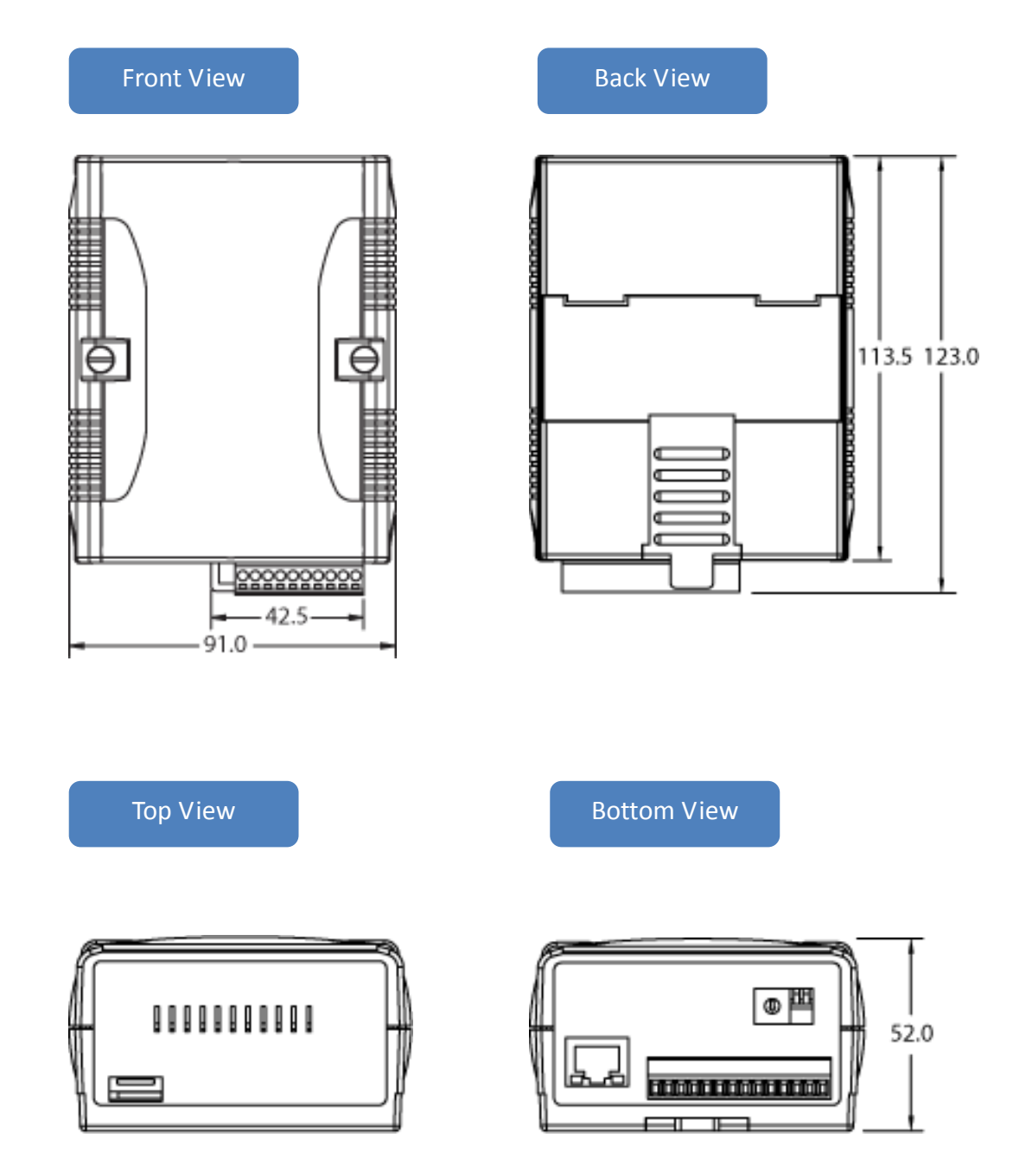

µPAC-5000 Series (C Language Based) User Manual, Version 1.0.2 Page: 30

## 1.6. Companion CD

This package comes with a CD that provides drivers, software utility, all of the required documentations, etc. All of them are listed below.

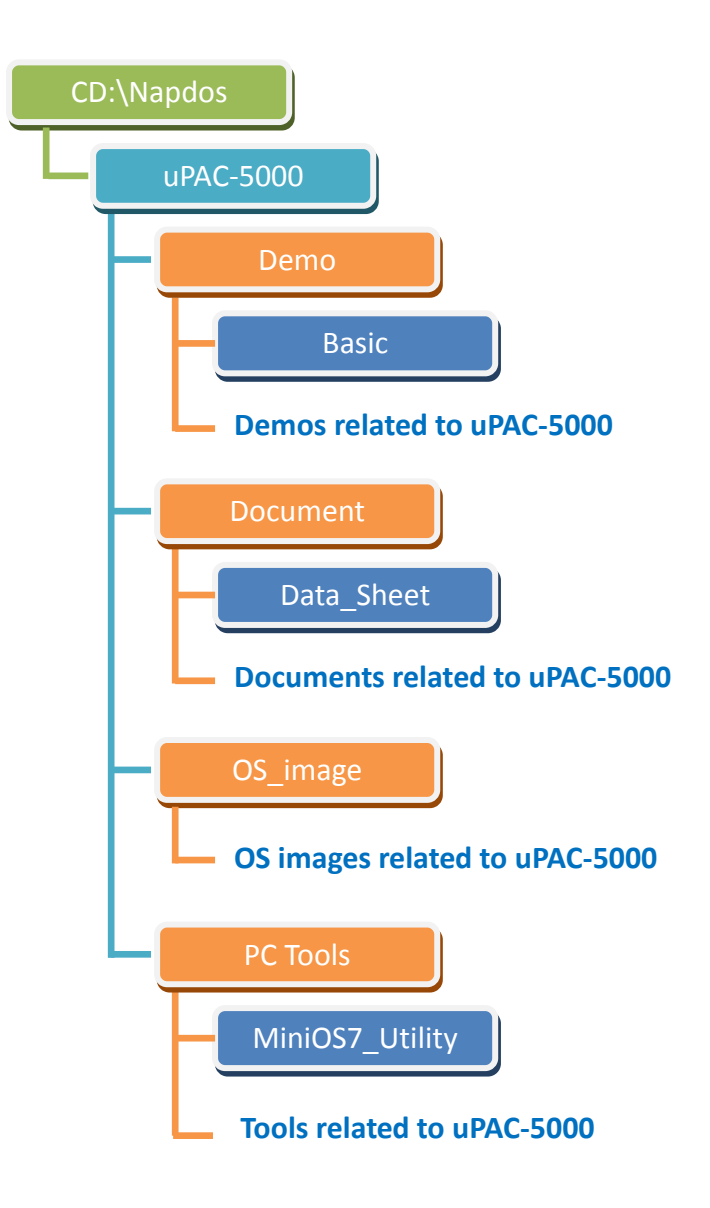

# 2. Getting Started

If you are a new user, begin with this chapter, it includes a guided tour that provides a basic overview of installing, configuring and using the  $\mu$ PAC-5000.

Before beginning any installation, please check the package contents. If any items are damaged or missing, please contact us.

In addition to Quick Start Guide, the package includes the following items:

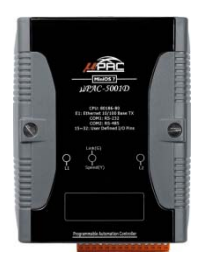

µPAC-5000

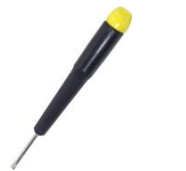

Screw Driver (1C016)

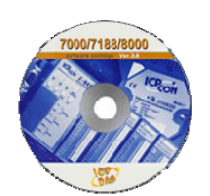

Software Utility CD

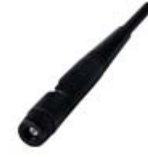

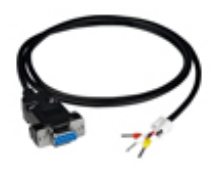

RS-232 cable (CA-0910)

GSM/GPRS Antenna (ANT-421-02) (for GSM series only)

μPAC-5000 Series (C Language Based) User Manual, Version 1.0.2 Page: 32

## 2.1. Hardware Installation

Before installing the hardware, you should have a basic understanding of hardware specification, such as the size of hard drive, the usable input-voltage range of the power supply, and the type of communication interfaces.

For complete hardware details, please refer to section "1.3. Specifications"

Below are step-by-step instructions for deploying the basic µPAC-5000 system.

Step 1: Mount the hardware

The  $\mu$ PAC-5000 can be mounted with the bottom of the chassis on the DIN rail or piggyback.

#### > DIN Rail mounting

The  $\mu$ PAC-5000 has simple rail clips for mounting reliably on a standard 35 mm DIN rail.

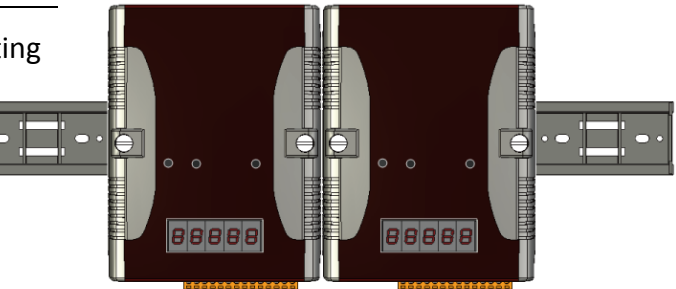

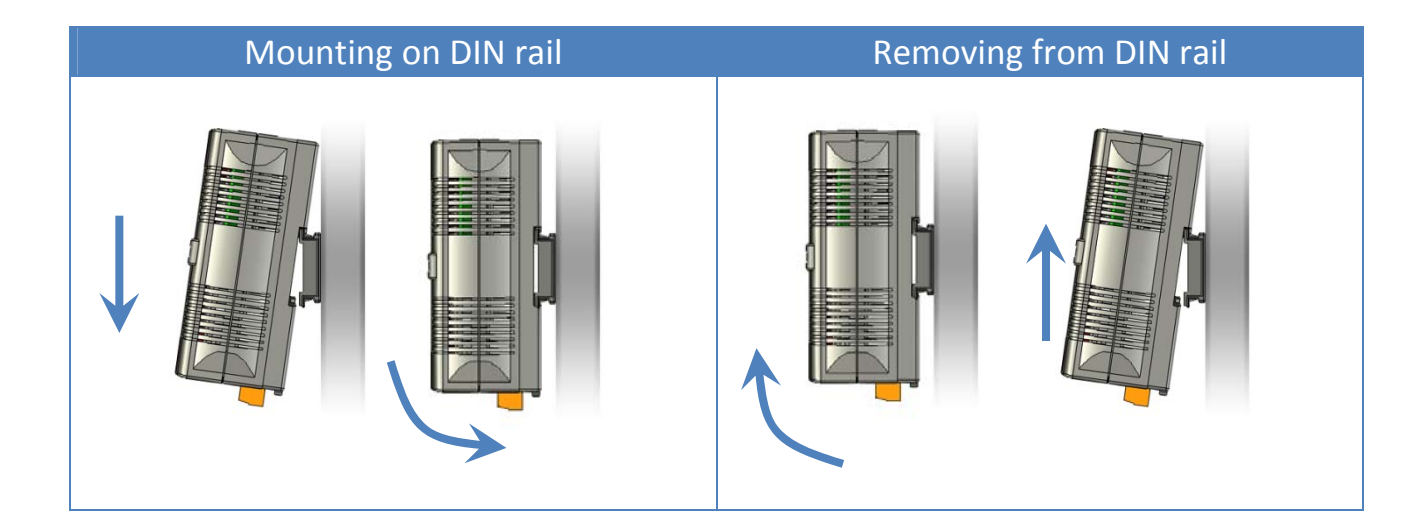

μPAC-5000 Series (C Language Based) User Manual, Version 1.0.2 Page: 33

#### > Piggyback mounting

The  $\mu$ PAC-5000 has two holes on both sides for piggyback mounting.

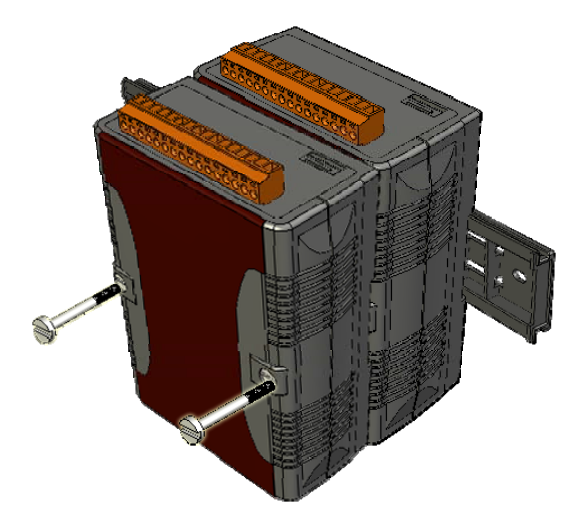

Step 2: Connect the µPAC-5000 to PC and setting up the power supply

The  $\mu$ PAC-5000 equip an RJ-45 Ethernet port for connection to an Ethernet hub/switch and PC, and powered by a standard 12 V<sub>DC</sub> power supply .

### **>** External power supply via a standard 12 V<sub>DC</sub> power supply

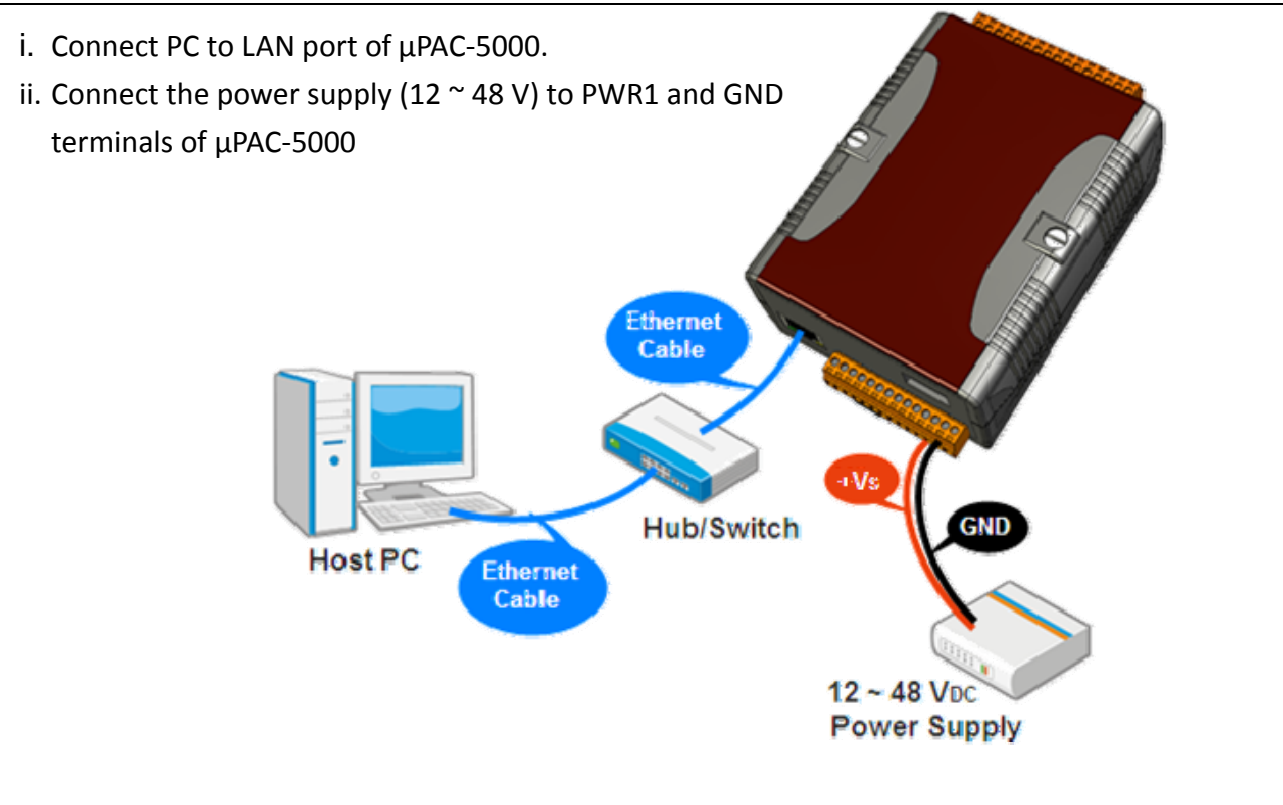

μPAC-5000 Series (C Language Based) User Manual, Version 1.0.2 Page: 34

## 2.2. GSM Series Installation

For first time users, please follow the steps below to complete the pre-installation.

## 2.2.1. Installing the SIM card

With the contact area face-up, insert the SIM card into the SIM card holder. Make sure the SIM card fits in the SIM card holder properly and in the correct direction. The contact area on the SIM card should be facing upward. To eject SIM card, simply, use you finger nail and apply slight pressure.

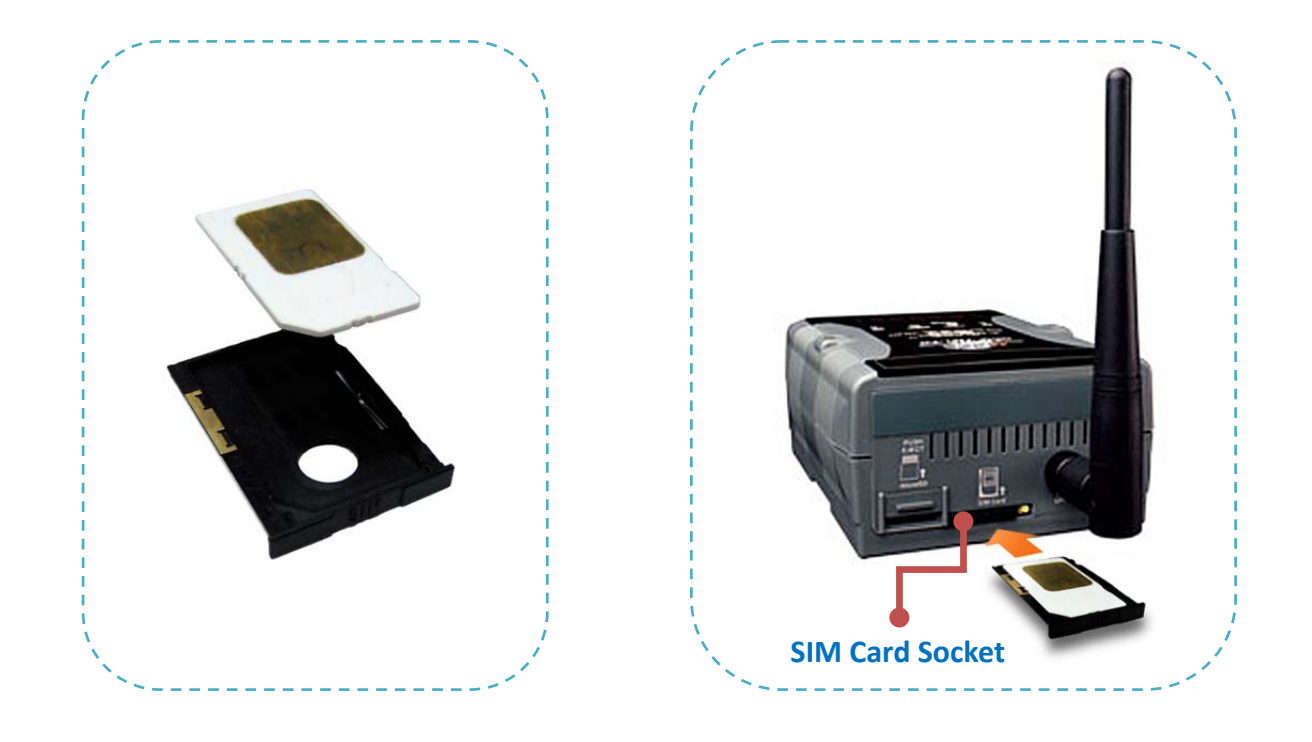

### **Tips & Warnings**

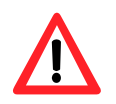

Always power off uPAC-5000 before installing or taking out SIM card.

## 2.2.2. Installing the GSM antenna

You need to install the antenna before using the GSM series module. Install the GSM antenna to antenna connector on the top panel tightly. Please refer to the figures below.

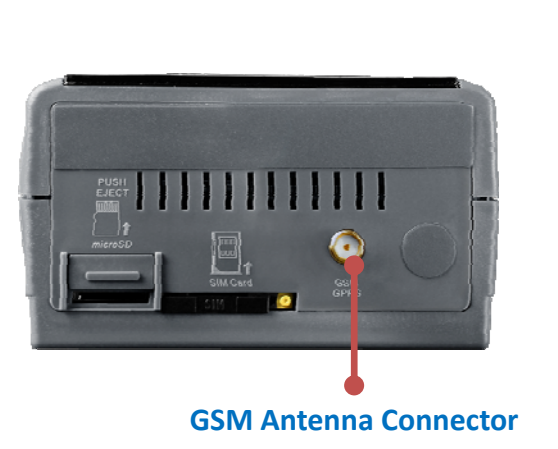

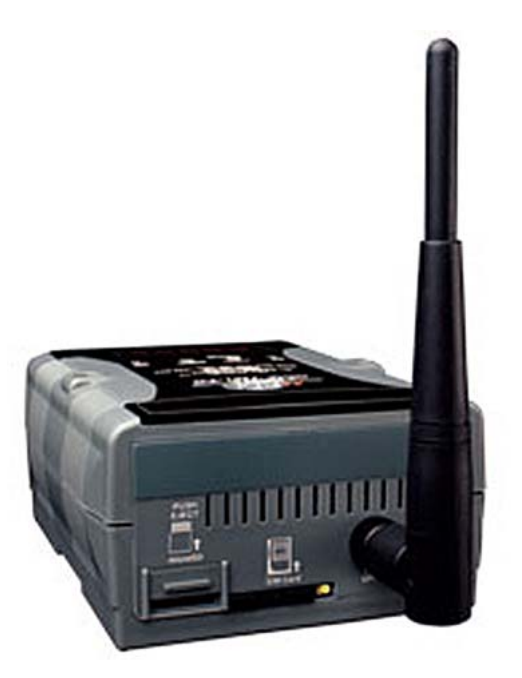

µPAC-5000 Series (C Language Based) User Manual, Version 1.0.2 Page: 36
# 2.3. Software Installation

The Companion CD includes complete sets of APIs, demo programs and other tools for developing your own applications.

Below are step-by-step instructions for installing the µPAC-5000 APIs, demo programs and tools.

```
Step 1: Copy the "Demo" folder from the companion CD to PC
```

The folder is an essential resource for users developing your own applications which contains libraries, header files, demo programs and more information as shown below.

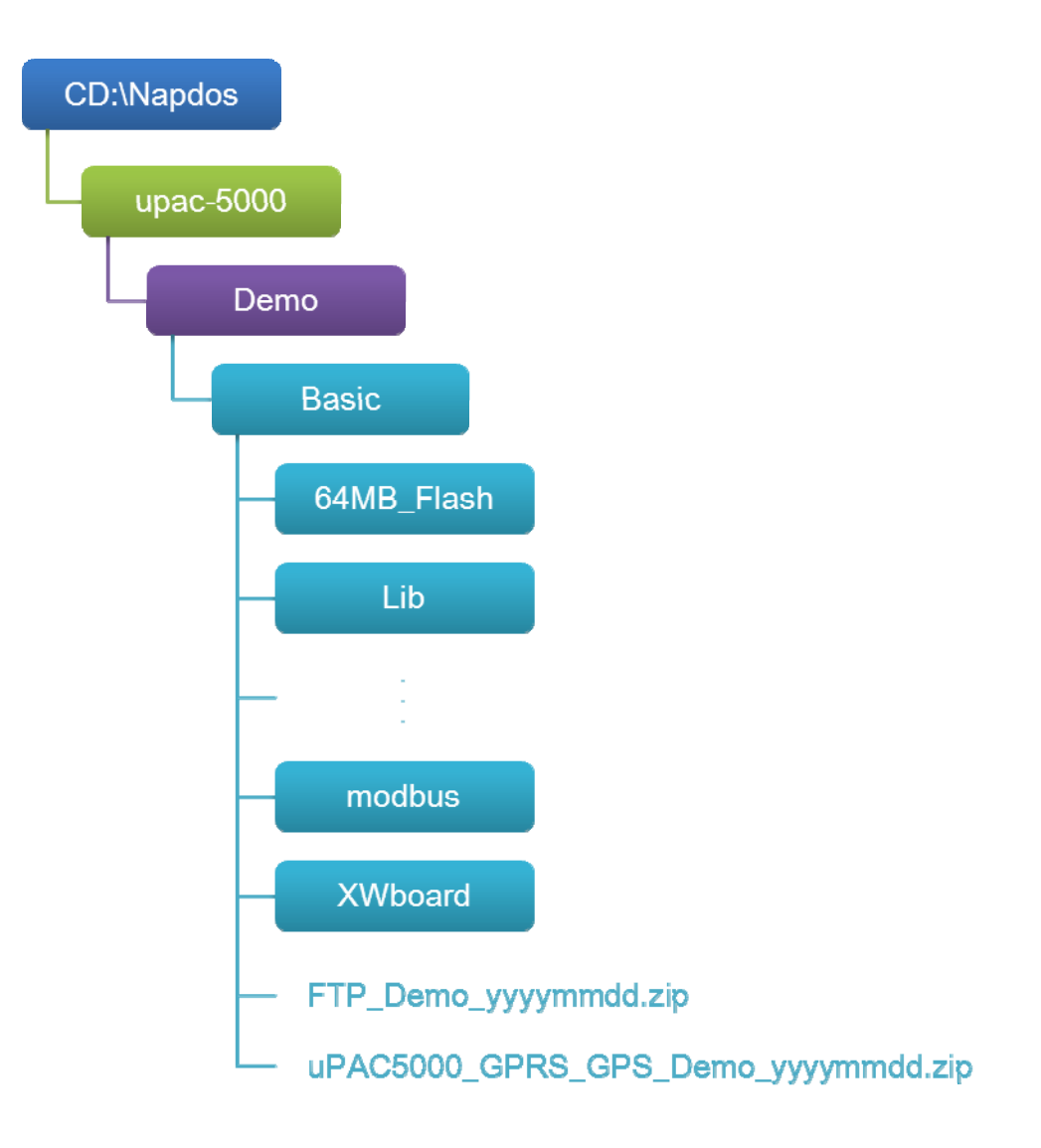

µPAC-5000 Series (C Language Based) User Manual, Version 1.0.2 Page: 37

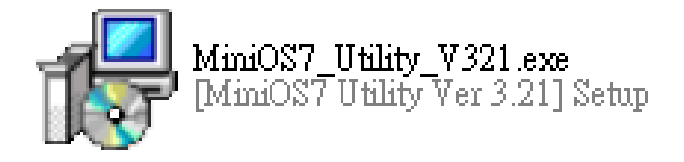

MiniOS7 Utility is a suite of tool for managing MiniOS7 devices (μPAC-5000, iPAC-8000, μPAC-7186, etc.). It's comprised of four components – System monitor, communication manager, file manager and OS loader.

The MiniOS7 Utility can be obtained from companion CD or our FTP site: CD:\Napdos\minios7\utility\minios7\_utility\ http://ftp.icpdas.com/pub/cd/8000cd/napdos/minios7/utility/minios7\_utility/

µPAC-5000 Series (C Language Based) User Manual, Version 1.0.2 Page: 38

# 2.4. Boot Configuration

Before you upload some programs to  $\mu$ PAC-5000, you need to enter the Init mode and disable the Write Protection.

Make sure the switch of the Lock placed in the "OFF" position, and the switch of the Init placed in the "ON" position.

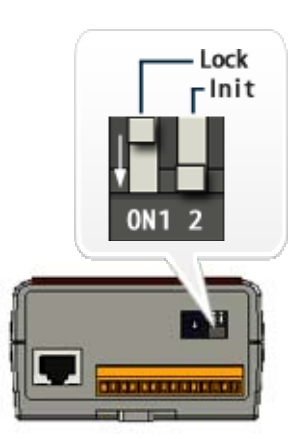

# 2.5. Uploading µPAC-5000 Programs

MiniOS7 Utility is a suite of tool for managing MiniOS7 devices (μPAC-5000, iPAC-8000, μPAC-7186, etc.). It's comprised of four components – System monitor, communication manager, file manager and OS loader.

Before you begin using the MiniOS7 Utility to upload programs, ensure that  $\mu$ PAC-5000 is connected to PC.

The upload process has the following main steps:

- 1. Establishing a connection between PC and  $\mu\text{PAC-}5000$
- 2. Uploading and executing programs on  $\mu$ PAC-5000
- 3. Making programs start automatically

All of these main steps will be described in detail later.

## 2.5.1. Establishing a connection between PC and $\mu$ PAC-5000

There are two ways to establish a connection between PC and  $\mu$ PAC-5000.

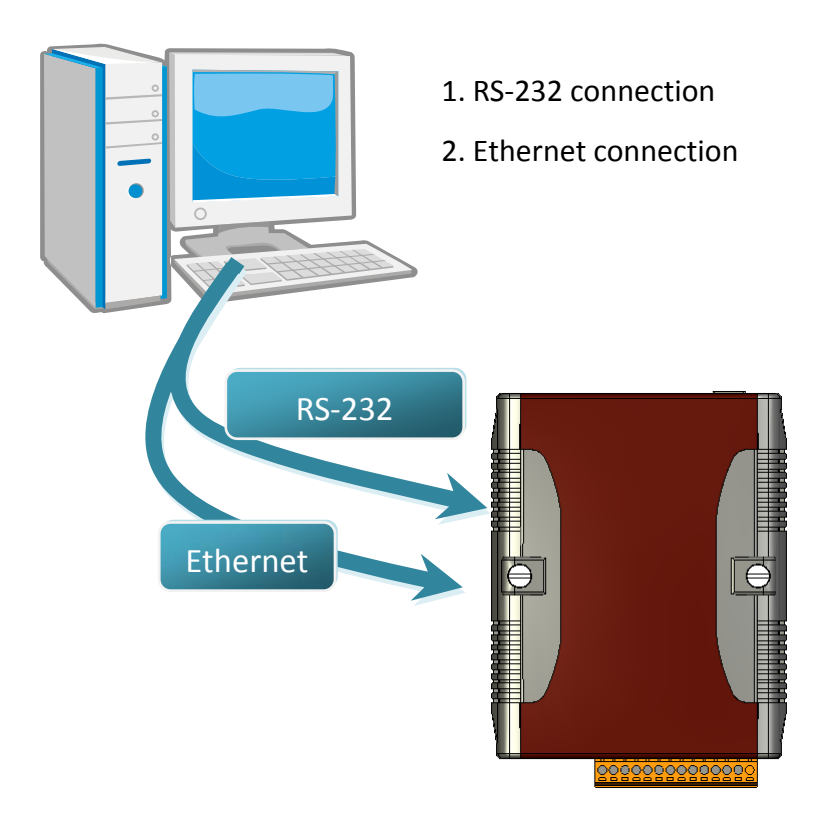

Each of the connection types will be described in detail later.

## (a) RS-232 connection

Below are step-by-step instructions on how to connect to PC using a RS-232 connection.

Step 1: Ensure the switch of the Lock is in the "OFF" position, and the switch of Init is "ON" position. Then reboot the  $\mu$ PAC-5000.

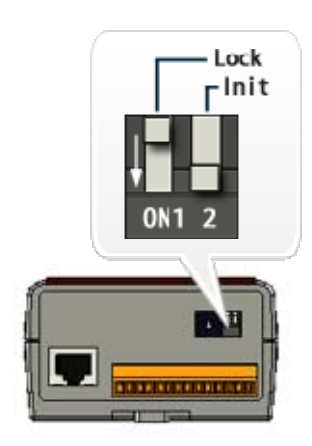

Step 2: Use the RS-232 Cable (CA-0910) to connect to PC

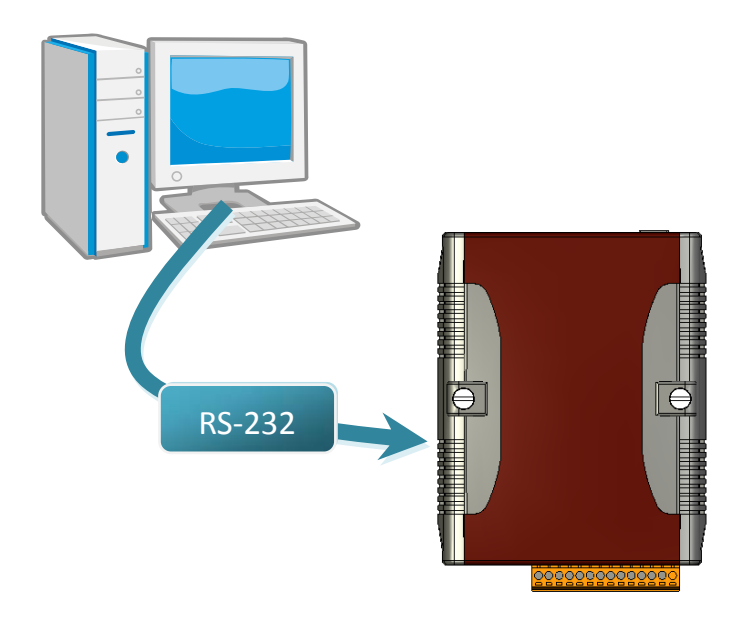

Step 3: Run the MiniOS7 Utility

Step 4: Click the "New connection" function from the "Connection" menu

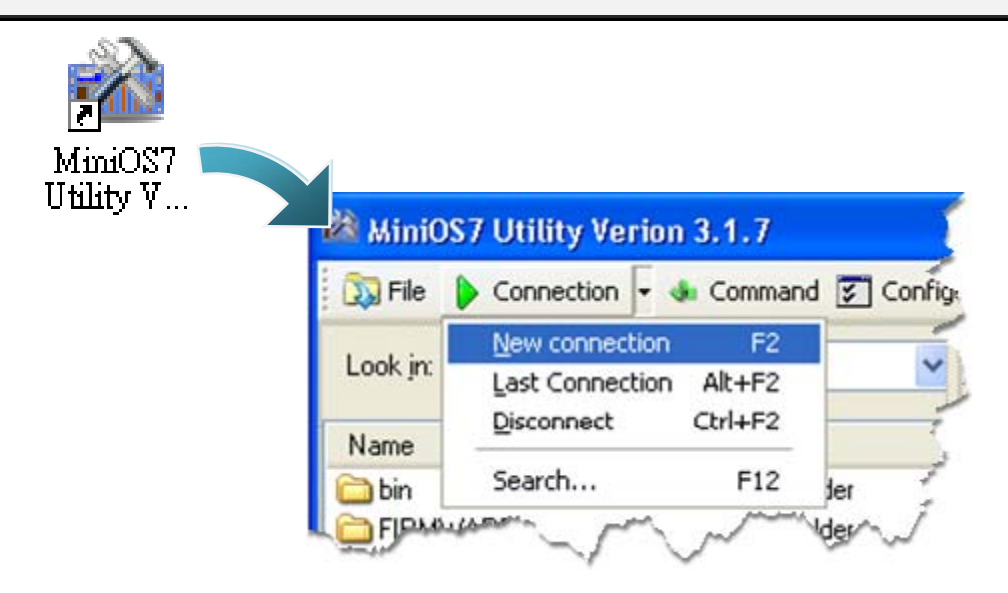

Step 5: On the "Connection" tab of the "Connection" dialog box, choose the COM port that your  $\mu$ PAC-5000 is connecting to, and then click "OK"

| 🖄 Connection                                    |             |
|-------------------------------------------------|-------------|
| Connection History                              |             |
| COM1                                            |             |
| COM1<br>COM2<br>TCP<br>UDP<br>Bauu nate, 113200 | TCP/UDP     |
| Data Bit: 8                                     | Port: 10000 |
| Parity: 0(None)                                 |             |
| Stop Bit: 1                                     |             |
| OK Cancel                                       | Help        |

µPAC-5000 Series (C Language Based) User Manual, Version 1.0.2 Page: 43

Step 6: The connection has already established

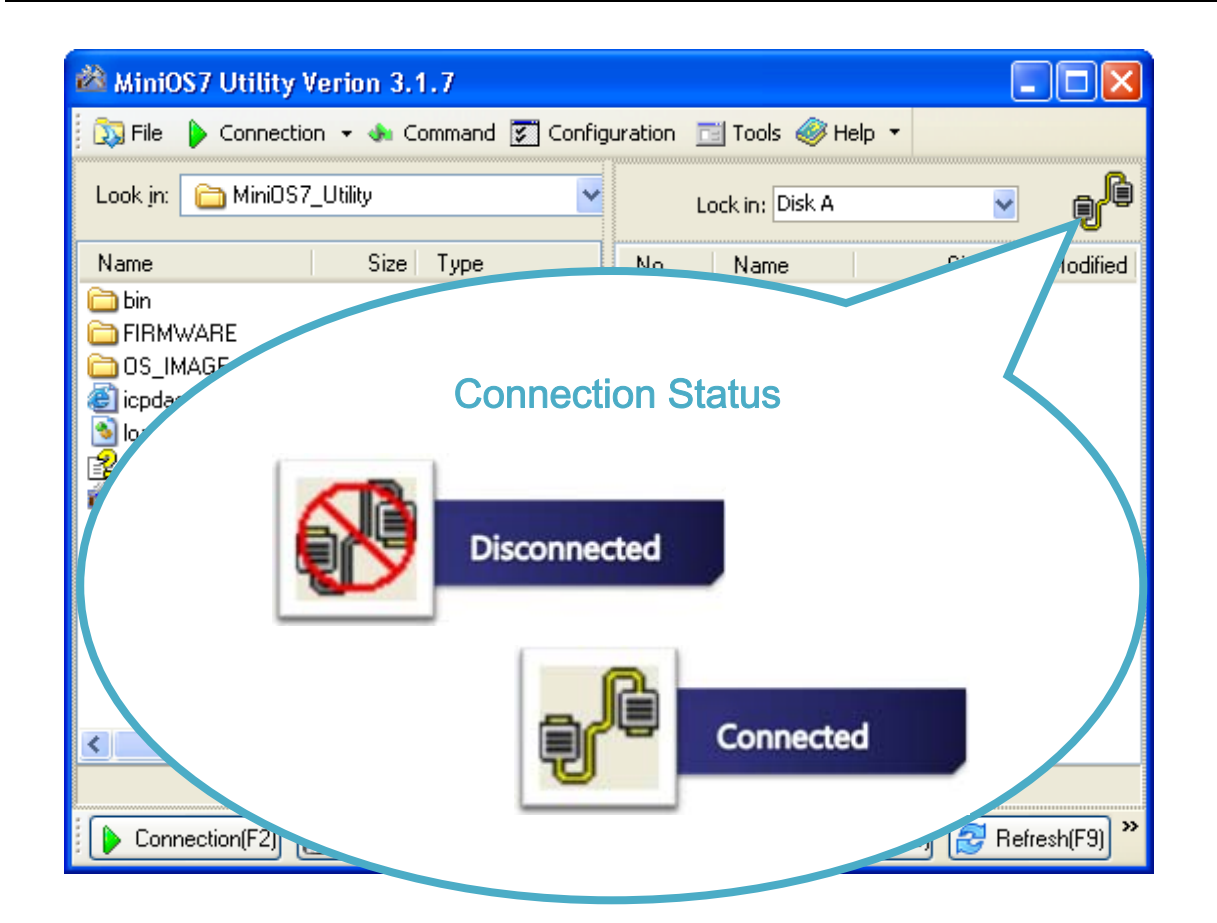

µPAC-5000 Series (C Language Based) User Manual, Version 1.0.2 Page: 44

## (b) Ethernet Connection

Below are step-by-step instructions on how to connect to PC using an Ethernet connection.

Step 1: Ensure the switch of the Lock is in the "OFF" position, and the switch of Init is "ON" position. Then reboot the μPAC-5000.

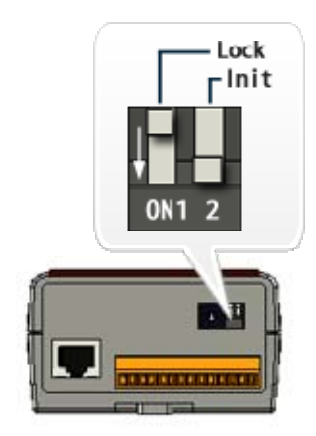

### Step 2: Use an Ethernet cable to connect to PC

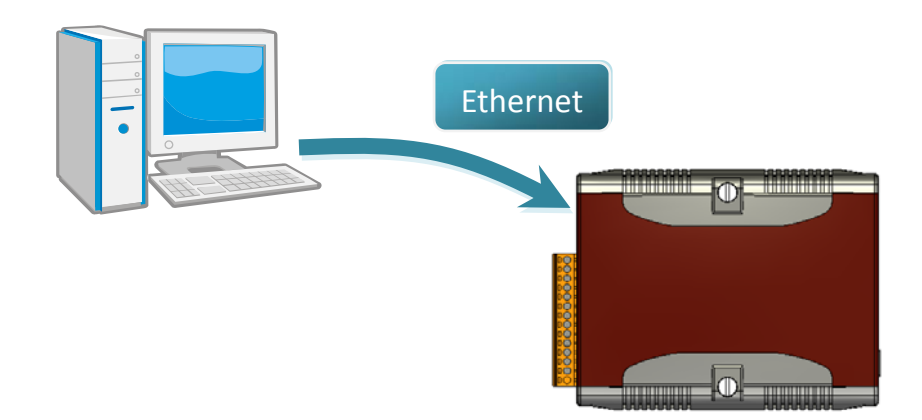

µPAC-5000 Series (C Language Based) User Manual, Version 1.0.2 Page: 45

#### Step 3: Run the MiniOS7 Utility

Step 4: Click the "Search" function from the "Connection" menu

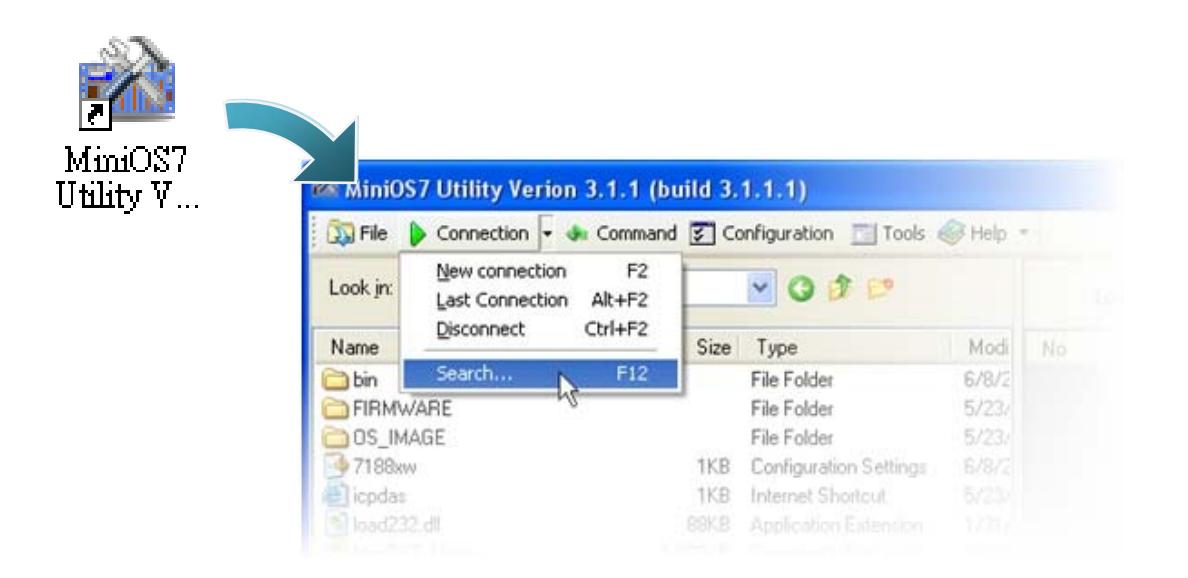

Step 5: On the "MiniOS7 Scan" dialog box, choose the module name from the list and then choose "IP setting" from the toolbar

| 🕯 MiniOS7 Sc  | an                   |                             |       |                |
|---------------|----------------------|-----------------------------|-------|----------------|
| ð 🏄           | , 🔊 🎽                | 2 6 7                       |       |                |
| Search Option | is <u>C</u> onnect C | lear IP setting <u>H</u> el | Alias |                |
| UDP Poll      | 192.168.255.1        | uPAC-5001                   |       | 1 <b>6</b> 7 7 |
|               | 192.168.255.1        | UPAL-5001                   |       | IP sel         |
| Silin         |                      |                             |       |                |
| Search done.  |                      |                             |       |                |

µPAC-5000 Series (C Language Based) User Manual, Version 1.0.2 Page: 46

Step 6: On the "IP Setting" dialog, configure the "IP" settings and then click the "Set" button

| 🖄 1B | Setting  |             |
|------|----------|-------------|
| □    | ecommend | Settings    |
|      | IP:      | 10.0.9.52   |
|      | Mask:    | ×           |
|      | Gateway: | ×           |
|      | Alias:   | ×           |
|      | DHCP     |             |
|      | 💿 Disab  | le 🔾 Enable |
|      |          |             |
|      | S        | et Cancel   |

Step 7: On the "Confirm" dialog box, click "Yes"

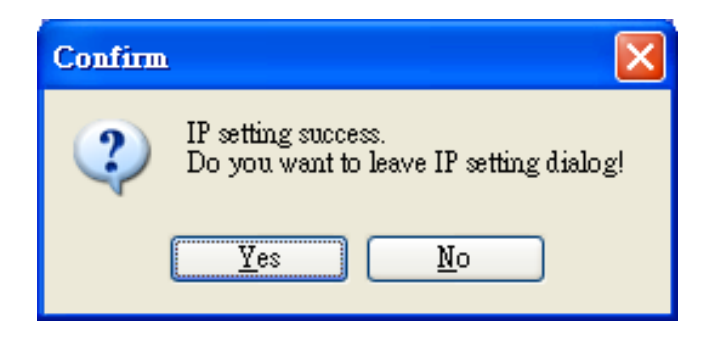

µPAC-5000 Series (C Language Based) User Manual, Version 1.0.2 Page: 47

Step 8: Click the "New connection" function from the "Connection" menu

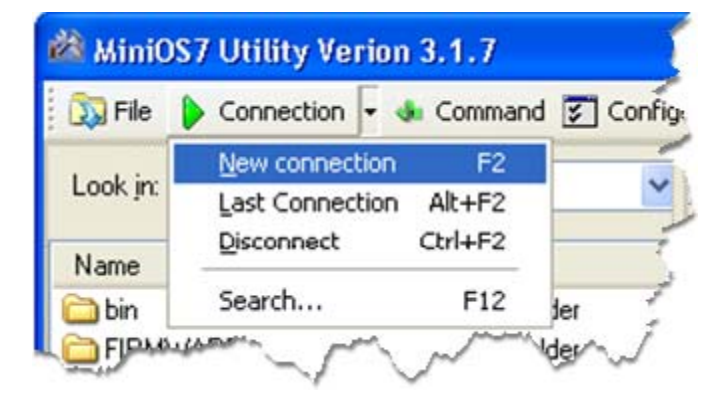

Step 9: On the "Connection" tab of the "Connection" dialog box, select "UDP" from the drop down list, type the IP address which you are assigned, and then click "OK"

| 🖄 Connection       |               |
|--------------------|---------------|
| Connection History |               |
| UDP                |               |
| Serial Port        | TCP/UDP       |
| Baud Rate: 115200  | IP: 10.0.9.52 |
| Data Bit: 8 💌      | Port: 23      |
| Parity: 0(None)    |               |
| Stop Bit: 1        |               |
|                    |               |
| OK Cancel          | <u>H</u> elp  |

µPAC-5000 Series (C Language Based) User Manual, Version 1.0.2 Page: 48

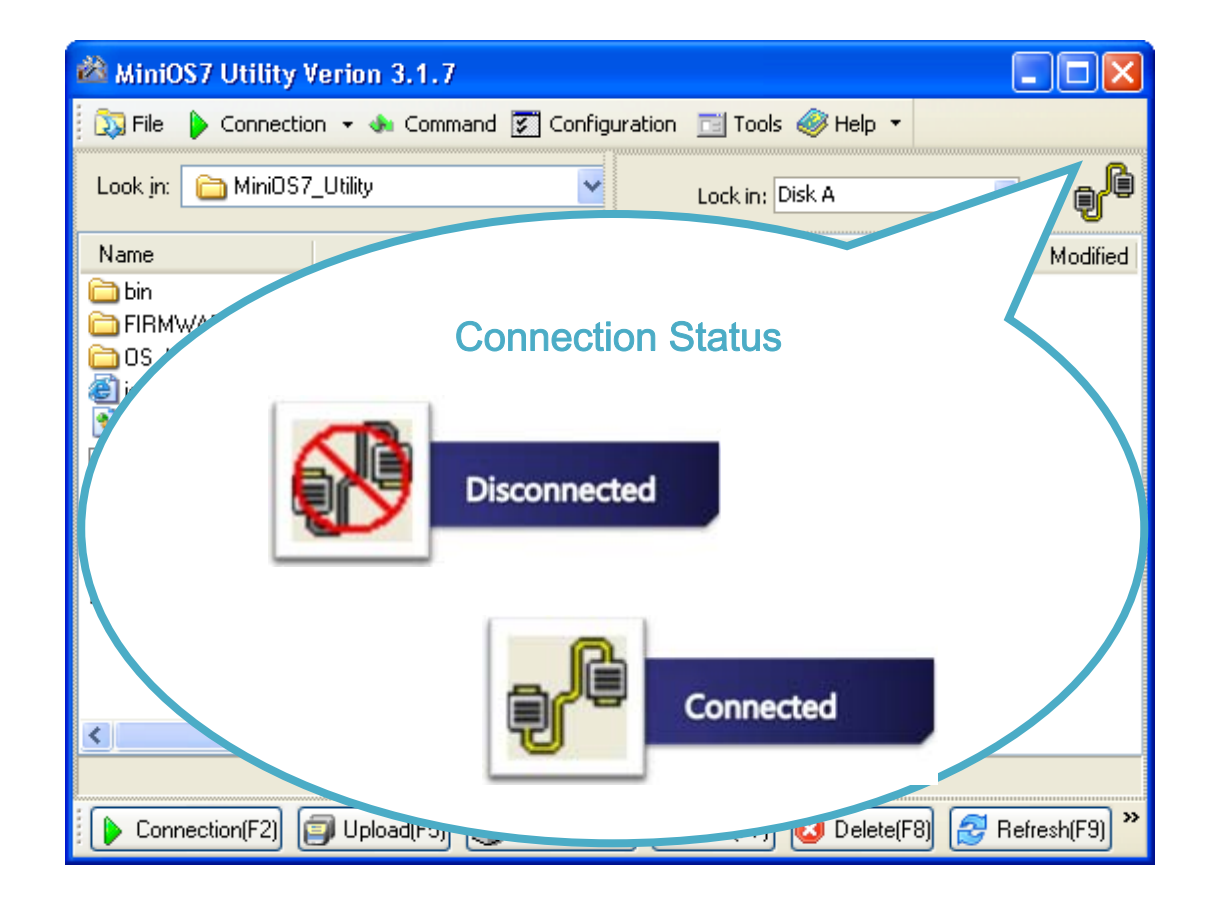

## 2.5.2. Uploading and executing µPAC-5000 programs

Before uploading and executing  $\mu$ PAC-5000 programs, you must firstly establish a connection between PC and  $\mu$ PAC-5000, for more detailed information about this process, please refer to section "2.5.1. Establishing a connection between PC and  $\mu$ PAC-5000"

Step 1: On PC side, right click the file name that you wish to upload and then select the "Upload"

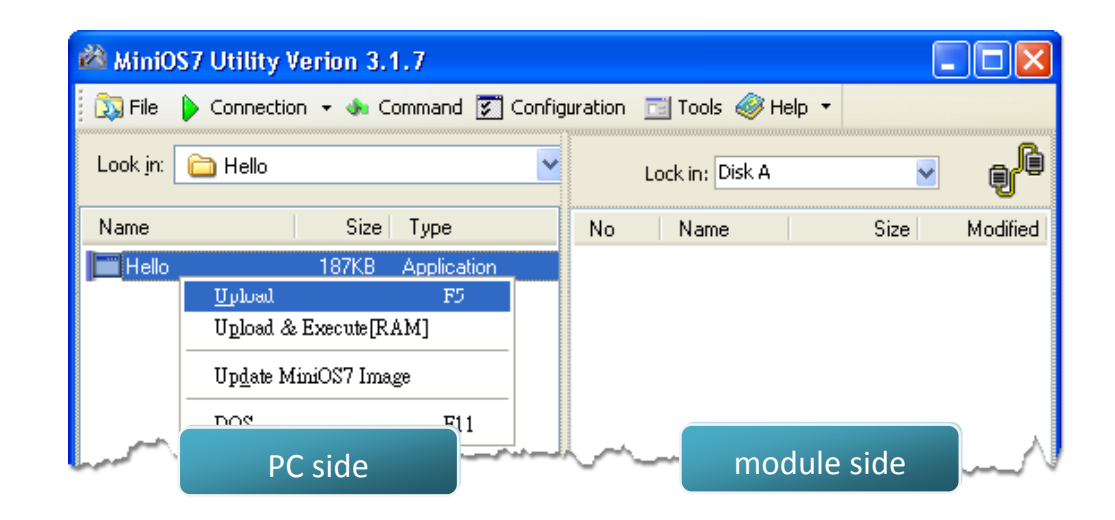

Step 2: On the module side, right click the file name that you wish to execute and then select the "Run"

| 🚵 MiniOS7 U                                                      | tility Verion 3.1.7 |            |                                 |                                          |                     |  |  |
|------------------------------------------------------------------|---------------------|------------|---------------------------------|------------------------------------------|---------------------|--|--|
| 🔯 File 🌔 Connection 👻 🚸 Command 🛐 Configuration 📑 Tools 🥔 Help 🔻 |                     |            |                                 |                                          |                     |  |  |
| Look <u>i</u> n: 🛅 H                                             | Hello               |            | Lock in: Disk A                 |                                          |                     |  |  |
| Name                                                             | Size Type           | No         | Name                            | Size                                     | Modified            |  |  |
| Hello                                                            | 187KB Application   | <b>@</b> 0 | hello.exe<br>Run<br>Run<br>Rese | 191,962<br>with peremeters<br>t MiniOS F | 2008/6/12<br><br>.4 |  |  |
| mon                                                              | - mar man           | h.,        | Erase                           | Disk                                     |                     |  |  |

## 2.5.3. Making programs start automatically

After upload programs on the  $\mu$ PAC-5000, if you need programs to start automatically after the  $\mu$ PAC-5000 start-up, it is easy to achieve it, to create a batch file called autoexec.bat and then upload it to the  $\mu$ PAC-5000, the program will start automatically in the next start-up.

For example, to make the program "hello" run on start-up.

Step 1: Create an autoexec.bat file

- i. Open the "Notepad"
- ii. Type the command

The command can be either the file name "HELLO.exe" (run the specified file) or "runexe" (run the last exe file)

iii. Save the file as autoexec.bat

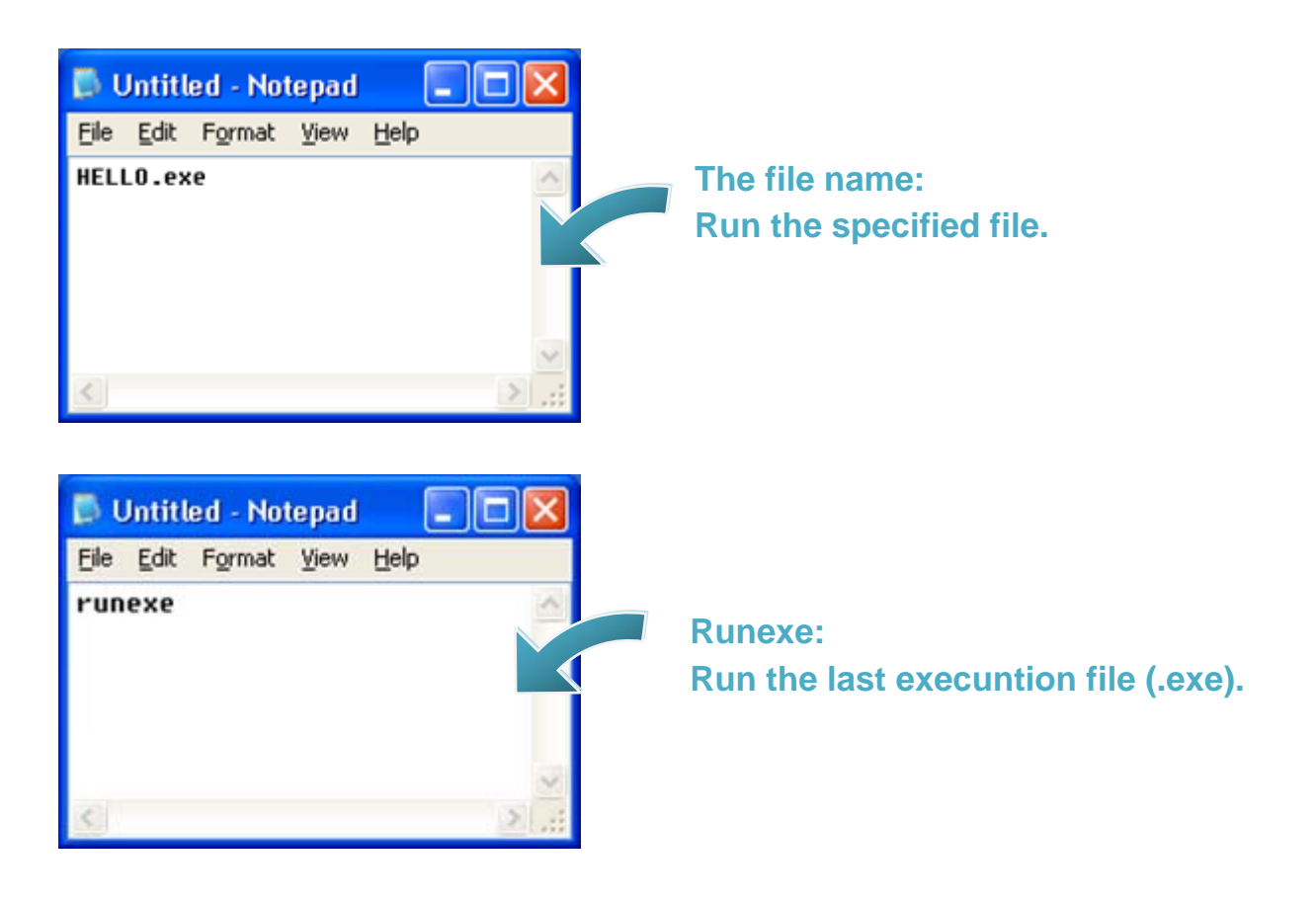

μPAC-5000 Series (C Language Based) User Manual, Version 1.0.2 Page: 51

### Step 2: Upload programs to µPAC-5000 using MiniOS7 Utility

For more detailed information about this process, please refer to section "2.5.1. Establishing a connection between PC and µPAC-5000"

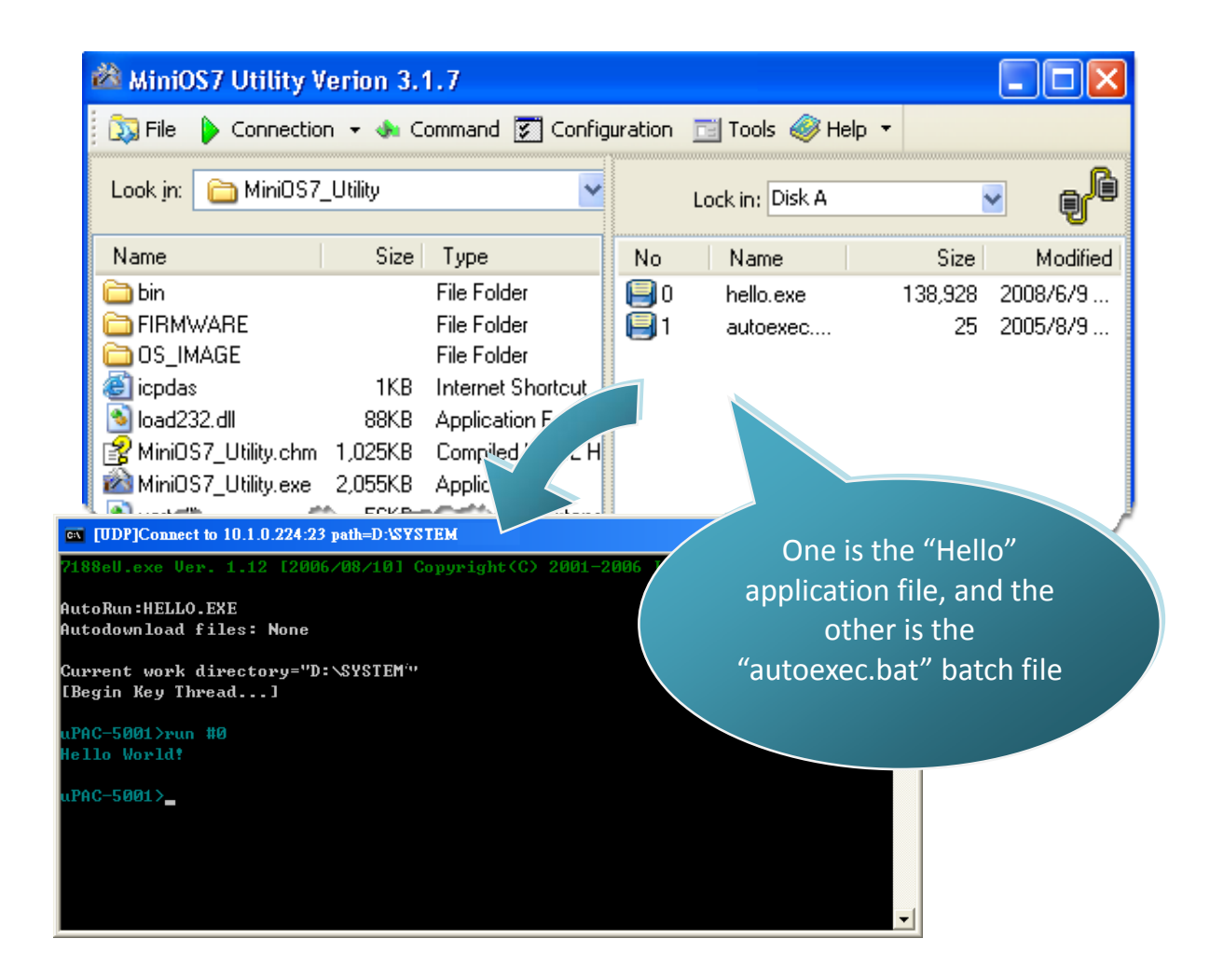

### **Tips & Warnings**

Before rebooting the module for settings to take effect, you must firstly turn the switch of Init to "OFF" position.

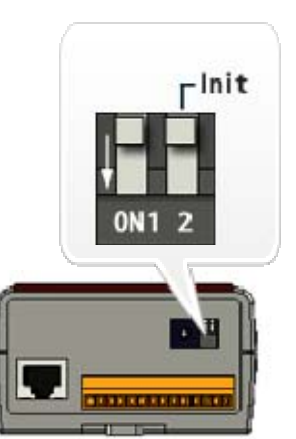

µPAC-5000 Series (C Language Based) User Manual, Version 1.0.2

Page: 52

# 2.6. Updating µPAC-5000 OS Image

ICP DAS will continue to add additional features to  $\mu$ PAC-5000 in the future, we advise you periodically check the ICP DAS web site for the latest update to  $\mu$ PAC-5000.

Step 1: Obtain the latest version of the µPAC-5000 OS image

The latest version of the µPAC-5000 OS image can be obtained from: CD:\NAPDOS\upac-5000\OS\_image\ http://ftp.lcpdas.com/pub/cd/8000cd/napdos/upac-5000/os\_image/

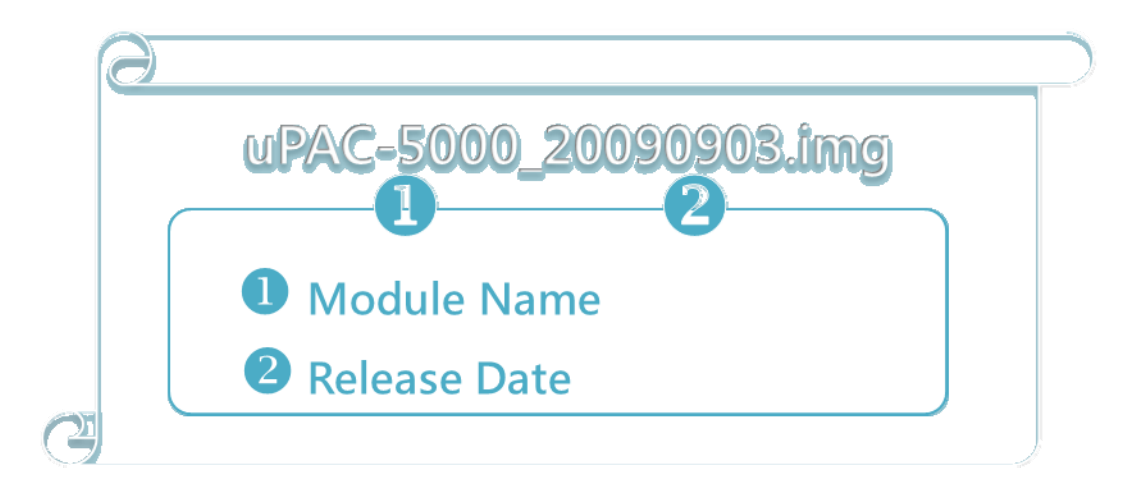

Step 2: Establish a connection

For more detailed information about this process, refer to section "2.5.1. Establishing a connection between PC and  $\mu$ PAC-5000"

µPAC-5000 Series (C Language Based) User Manual, Version 1.0.2 Page: 53

## Step 3: Click the "Update MiniOS7 Image ..." from the "File" menu

| 🖄 MiniOS7 Uti | lity Verion 3. | 1.7               |         |                   |        |
|---------------|----------------|-------------------|---------|-------------------|--------|
| 🔯 File 🌔 Coni | nection 👻 🚸 C  | ommand 😨 Configur | ation 📘 | 📋 Tools 🧔 H       | telp • |
| Update MiniO: | 57 Image       | ~                 |         | n du in a Diela A | 1      |
| Hot List      | Ctrl+D         |                   | L       | OCK IN: DISK A    |        |
| Exit          | Alt+X          | Size T.           | No      | Name              | Siz    |
| FIRMWARE      |                | Fil               |         |                   |        |
| COS_IMAGE     | Jun            | Elli              | ~~~     | ~~~               | Sum.   |

Step 4: Select the latest version of the MiniOS7 OS image

| elect MiniOS7          | Image file                        |                                                        |   |   |    |   | ?      |
|------------------------|-----------------------------------|--------------------------------------------------------|---|---|----|---|--------|
| Save in:               | OS_Image                          |                                                        | ~ | 0 | 00 | · |        |
| My Recent<br>Documents | CUPAC-500<br>UPAC-500<br>UPAC-500 | 00_20090903.img)<br>00_20100310.img<br>00_20100324.img |   |   |    |   |        |
| My Documents           |                                   |                                                        |   |   |    |   |        |
| My Computer            | File pame:                        |                                                        |   |   | ~  |   | Open   |
| My Network             | Save as type:                     | OS Image                                               |   |   | ~  |   | Cancel |

µPAC-5000 Series (C Language Based) User Manual, Version 1.0.2 Page: 54

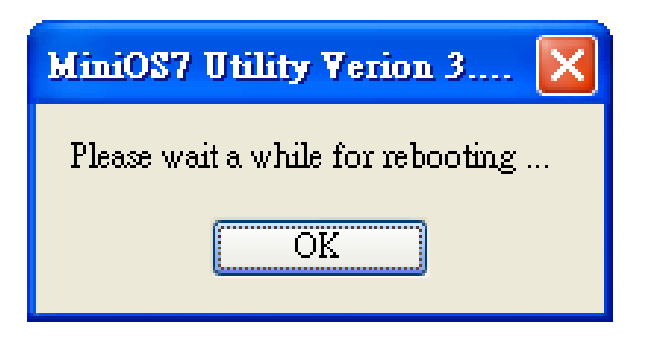

Step 6: Click the "Info" from the "Command" menu to check the version of the OS image

| 🚵 MiniOS7 Utility Verior                                    | n 3.2.1                 |            |               |                     |              |                      |
|-------------------------------------------------------------|-------------------------|------------|---------------|---------------------|--------------|----------------------|
| 🔯 File 🌔 Connection 👻                                       | 🚸 Command               | 💽 Co       | nfiguration   | . 🛅 Tools 🥔 I       | Help 🔻       |                      |
| Look jn: 🦳 MiniOS7_Utilit                                   | Upload<br>DiskTool      | F5<br>F6   | I             | ock in: Disk A      |              |                      |
| Name                                                        | Refresh                 | F9         | No            | Name                | Size         | Modified             |
| C bin<br>FIRMWARE<br>OS_IMAGE                               | OS Type<br>EEPROM       |            | <b>0</b><br>1 | autoexec<br>VC6_323 | 16<br>84,236 | 2005/7/1<br>2008/7/2 |
| 👼 7188eu.F4<br>🙋 icpdas                                     | Pack Disk<br>Erase Disk |            |               |                     |              |                      |
| Sinoad232.dll<br>MiniOS7_Utility.chm<br>MiniOS7_Utility.exe | Reset 1,0<br>2,2        | F4<br>256K |               |                     |              |                      |
| MiniOS7_Utility.ini                                         |                         | 1K         |               |                     |              |                      |
|                                                             |                         | > 400      |               |                     |              |                      |
|                                                             |                         |            | 10PDS-73      | 20>IP:10.1.0.45 P   | ort:10000 vi | a TCP, 2 files(:     |
| Connection(F2)                                              | oload(F5) 📚             | DiskToo    | əl(F6) 📴      | Info(F7) 🙆 D        | elete(F8)    | »                    |

µPAC-5000 Series (C Language Based) User Manual, Version 1.0.2 Pa

Page: 55

# 3. "Hello World" - Your First Program

When you learn every computer programming language you may realize that the first program to demonstrate is "Hello World", it provides a cursory introduction to the language's syntax and output.

Below are step-by-step instructions on how to write your first µPAC-5000 program.

µPAC-5000 Series (C Language Based) User Manual, Version 1.0.2 Page: 56

# 3.1. C Compiler Installation

C is prized for its efficiency, and is the most popular programming language for writing applications.

Before writing your first  $\mu$ PAC-5000 program, ensure that you have the necessary C/C++ compiler and the corresponding functions library on your system.

The following is a list of the C compilers that are commonly used in the application development services.

- Turbo C++ Version 1.01
- Turbo C Version 2.01
- Borland C++ Versions 3.1 5.2.x
- MSC
- MSVC++ (Prior to version 1.52)

We recommend that you use Borland C++ compiler as the libraries have been created on the companion CD.

### **Tips & Warnings**

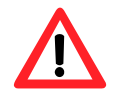

Before compiling an application, you need to take care of the following matters.

Generate a standard DOS executable program

Set the CPU option to 80188/80186

Set the floating point option to EMULATION if floating point computation is required. (Be sure not to choose 8087)

Cancel the Debug Information function as this helps to reduce program size. (MiniOS7 supports this feature.).

## 3.1.1. Installing the C compiler

If there is no compiler currently installed on your system, installation of the compiler should be the first step.

Below are step-by-step instructions for guiding you to install Turbo C++ Version 1.01 on your system.

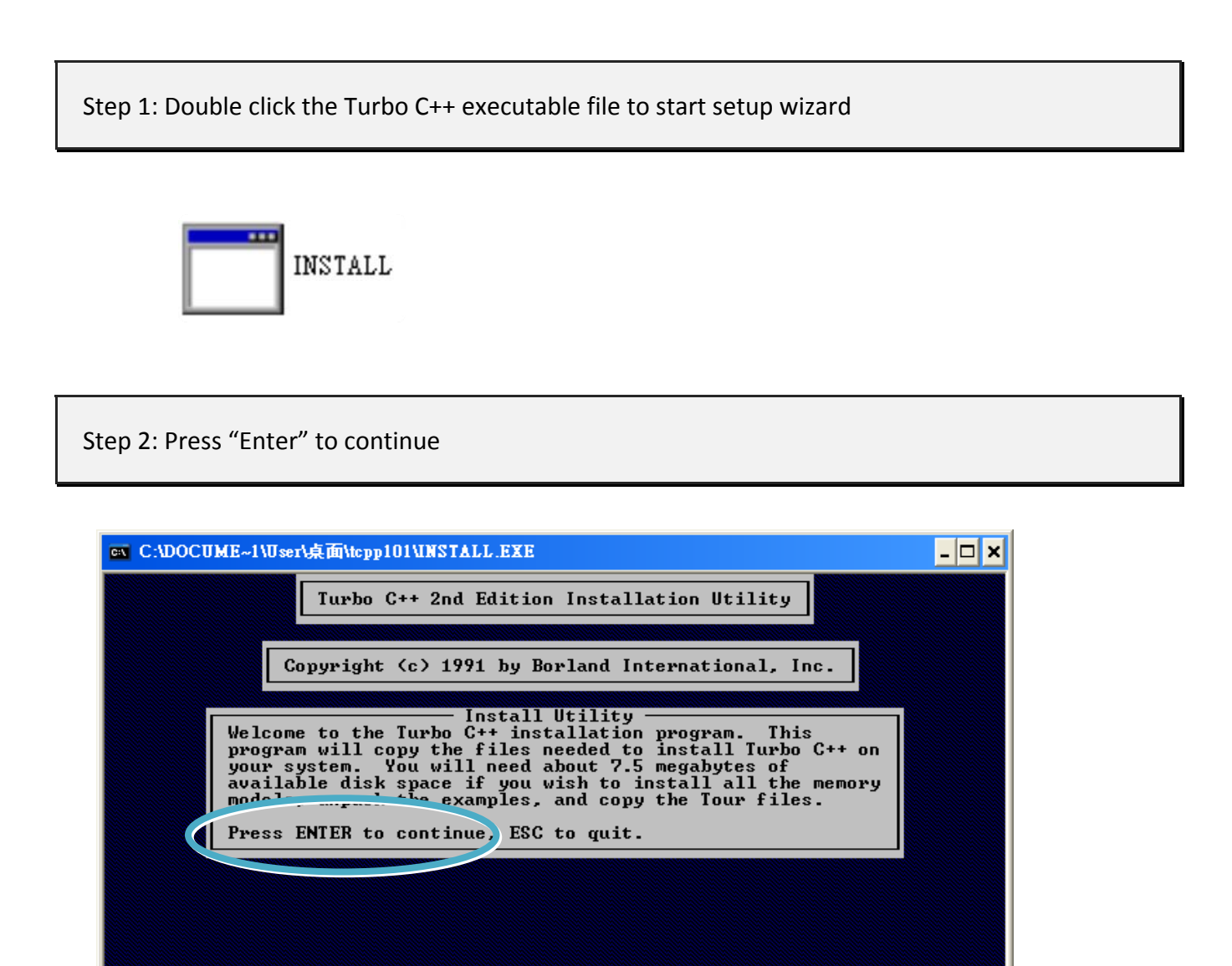

ENTER-Continue ESC-Cancel

Step 3: Enter the letter of the hard drive you wish to install the software

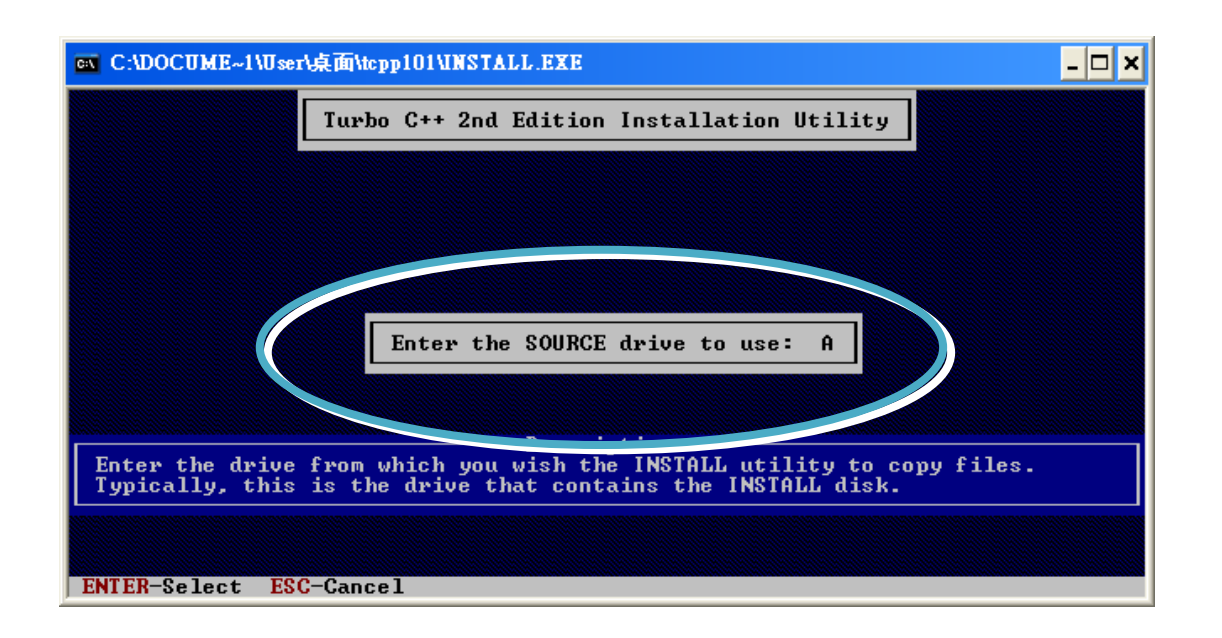

Step 4: Enter the path to the directory you wish to install files to

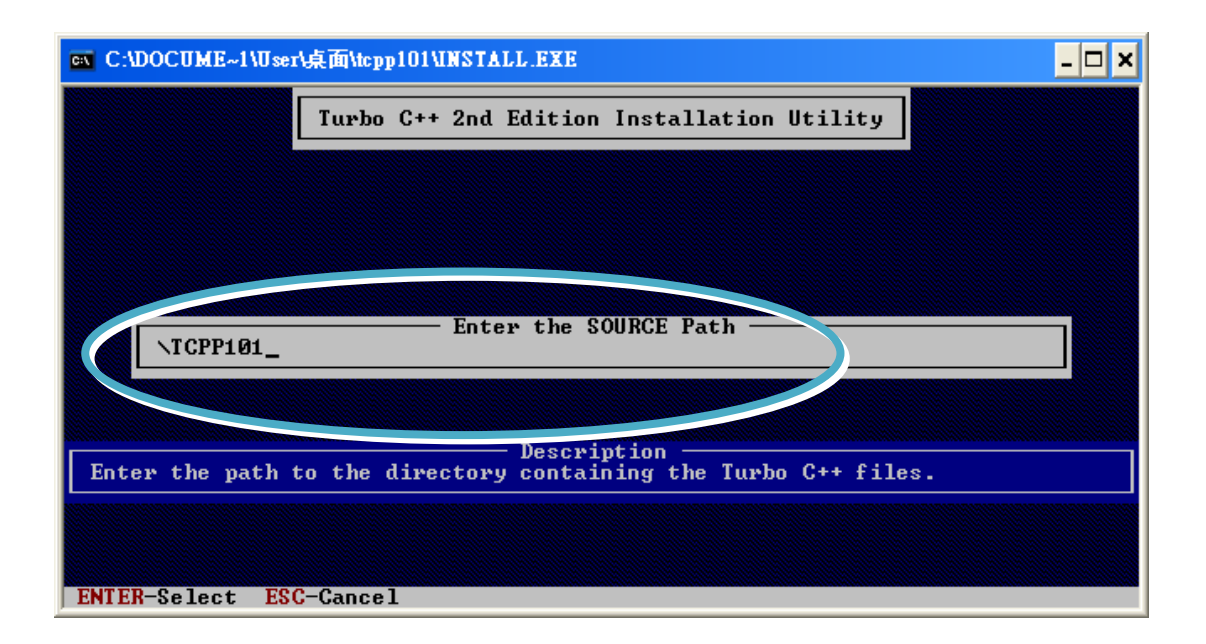

µPAC-5000 Series (C Language Based) User Manual, Version 1.0.2 Page: 59

Step 5: Select "Start Installation" to begin the install process

| 📧 C:\DOCUME~1\User\桌面\tcpp101\UNSTALL                                                                                                    | .EXE                                                                                                    | - 🗆 🗙 |
|----------------------------------------------------------------------------------------------------|----------------------------------------------------------------------------------------------------|-------|
| Turbo C++ 2nd Ed                                                                                                    | lition Installation Utility                                                                                                    |       |
| Turbo C++ Directory:<br>Binary Files Subdirectory:<br>Header Files Subdirectory:<br>Library Subdirectory:<br>BGI Subdirectory:<br>Class Library Subdirectory:<br>Examples Subdirectory:<br>Install Tour:<br>Unred Examples Content<br>Amory Models | C:\TC<br>C:\TC\BIN<br>C:\TC\INCLUDE<br>C:\TC\INCLUDE<br>C:\TC\BGI<br>C:\TC\CLASSLIB<br>C:\TC\CLASSLIB<br>C:\TC\CLASSLIB<br>C:\TC\EXAMPLES<br>Yes<br>Yes<br>I S M C L H J |       |
| Selecting this option will begin<br>directories specified above.                                                                                                    | Description<br>copying files to your hard drive into t                                                                                                    | :he   |
| F1-Help F9-Start the installation                                                                                                    | n ENTER-Select ESC-Previous                                                                                                    |       |

#### Step 6: Press any key to continue

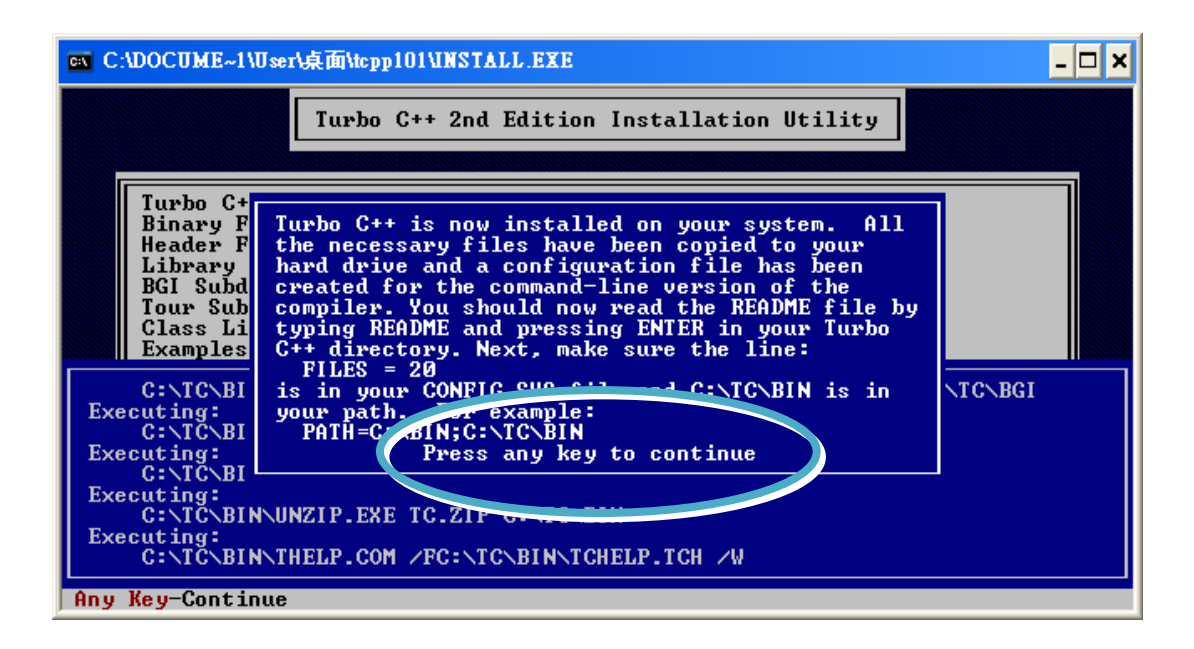

µPAC-5000 Series (C Language Based) User Manual, Version 1.0.2 Page: 60

Step 7: Press any key to continue

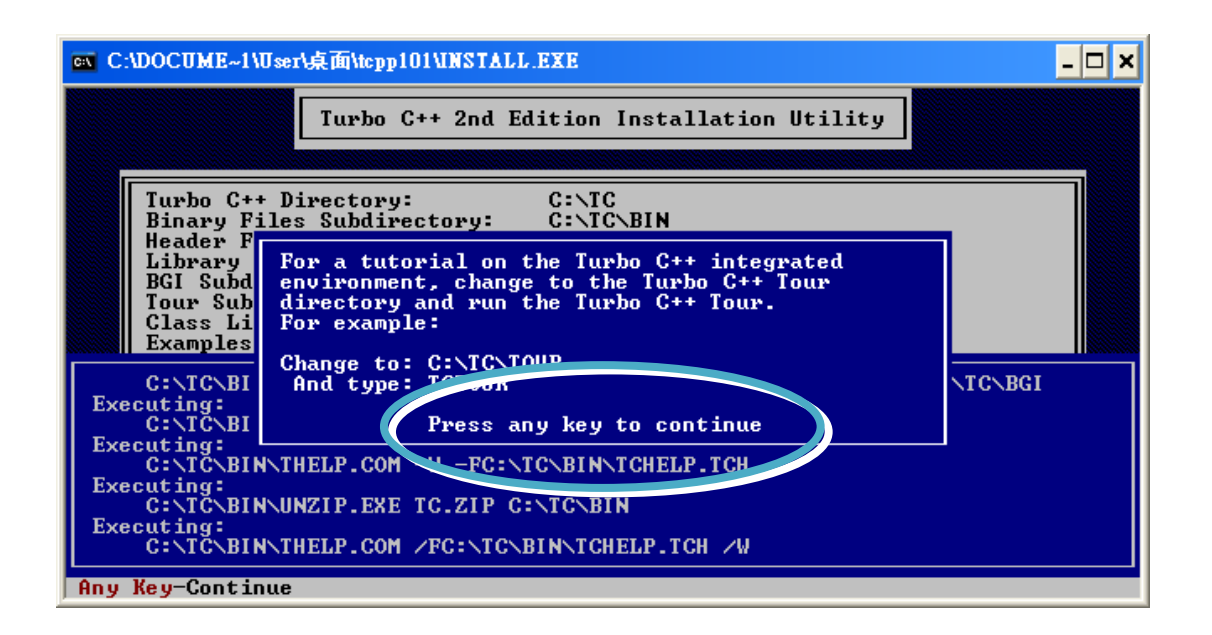

Step 8: Installation is complete

µPAC-5000 Series (C Language Based) User Manual, Version 1.0.2 Page: 61

# 3.1.2. Setting up the environment variables

After installing the compiler, several compilers will be available from the Windows Command line. You can set the path environment variable so that you can execute this compiler on the command line by entering simple names, rather than by using their full path names.

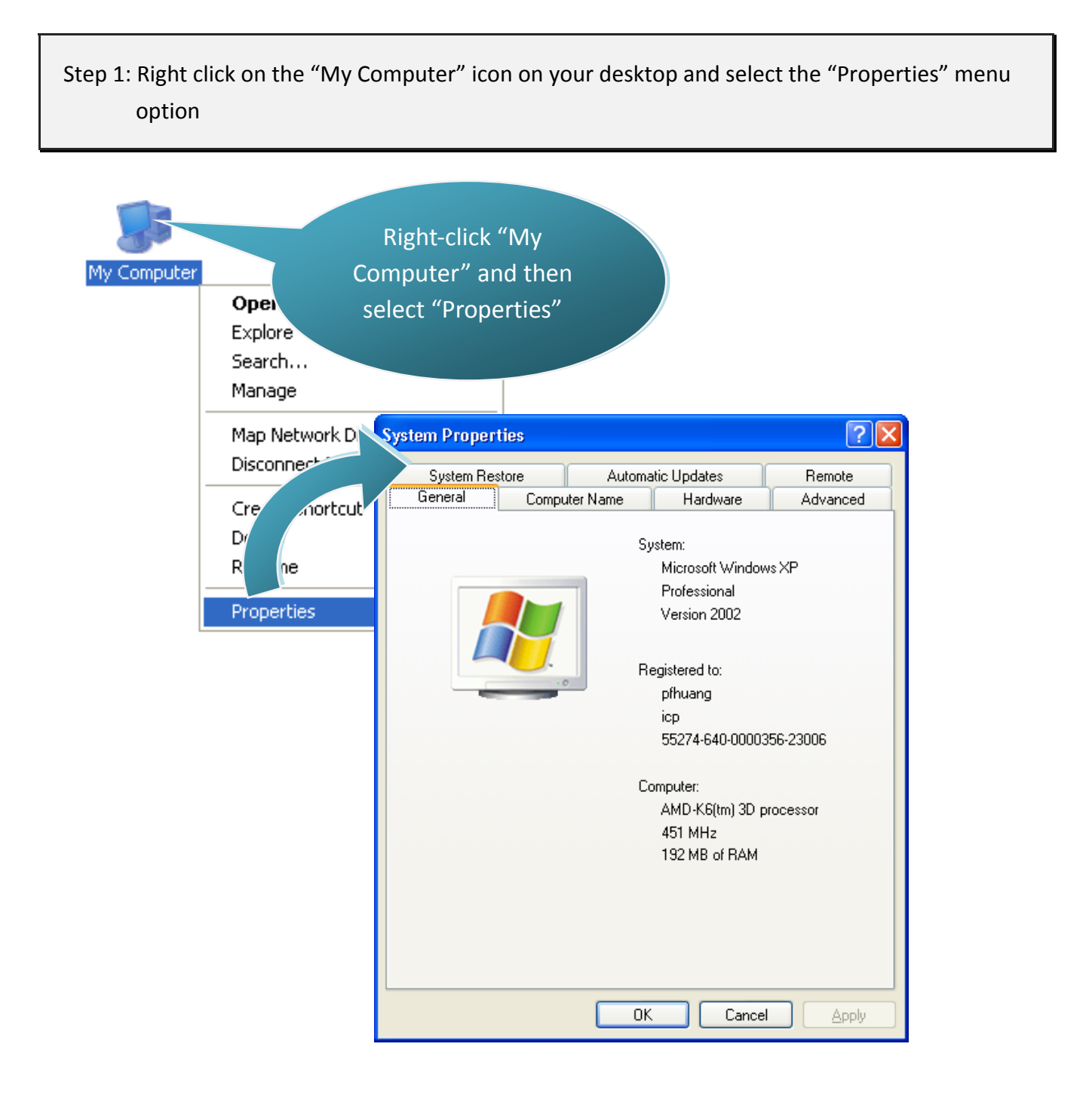

# Step 2: On the "System Properties" dialog box, click the "Environment Variables" button located under the "Advanced" sheet

Step 3: On the "Environment Variables" dialog box, click the "Edit" button located in the "System variables" option

| System Properties                                                    |                                                                | ? 🛛                                                                                                    |                                                                                                    |
|----------------------------------------------------------------------|----------------------------------------------------------------|----------------------------------------------------------------------------------------------------|----------------------------------------------------------------------------------------------------|
| System Restore<br>General Compu                                      | Automatic Updates<br>uter Name Hardware                        | Remote<br>Advanced                                                                                                    |                                                                                                    |
| You must be logged on as<br>Performance<br>Visual effects, processor | an Administrator to make most<br>scheduling, memory usage, and | of these changes.<br>I virtual memory<br><u>S</u> ettings                                                                                                    | 1                                                                                                    |
| User Profiles<br>Desktop settings related                            | to your logon                                                  | Settings                                                                                                    |                                                                                                    |
| Startup and Recovery                                                 | Envi                                                           | ronment Variables                                                                                                    | ? 🗙                                                                                                    |
| System startup, system fa                                            | ailure, and d                                                  | er variables for Adminis<br>Variable   Va<br>TEMP C:\<br>TMP C:\                                                                                                    | Iue<br>Documents and Settings\Administrat<br>Documents and Settings\Administrat                                     |
|                                                                      | ОК                                                             |                                                                                                    | New Edit Delete                                                                                                    |
|                                                                      |                                                                | Variables<br>Variable 3 Va<br>ComSp. 3 Va<br>NUMBER 1<br>NUMBER 1<br>NUMBER 2<br>NUMBER 2<br>NUM | lue WINDOWS\system32\cmd.exe hdows_NT WINDOWS\system32;C:\WINDOWS; DM;.EXE;.BAT;.CMD;.VBS;.VBE;.JS; New Edit Delete |
|                                                                      |                                                                |                                                                                                    | 4<br>ОК Cancel                                                                                                    |

µPAC-5000 Series (C Language Based) User Manual, Version 1.0.2 Page: 63

Step 4: Add the target directory to the end of the variable value field

A semi-colon is used as the separator between variable values. For example, ";c:\TC\BIN\;c:\TC\INCLUDE\"

| Edit System Varia       | ble 🔹 💽 🔀                            |
|-------------------------|--------------------------------------|
|                         |                                      |
| Variable <u>n</u> ame:  | Path                                 |
| Variable <u>v</u> alue: | stem32\Wbem;C:\TC\BIN;C:\TC\INCLUDE\ |
|                         | OK Cancel                            |

Step 5: Restart the computer to allow your changes to take effect

µPAC-5000 Series (C Language Based) User Manual, Version 1.0.2 Page: 64

# 3.2. µPAC-5000 APIs

There are several APIs for customizing the standard features and integrating with other applications, devices and services.

For more detailed information regarding µPAC-5000 APIs, please refer to CD:\NAPDOS\upac-5000\Demo\basic\Lib\01\_Lib\_Update\_History\_20100507.txt <u>http://ftp.icpdas.com/pub/cd/8000cd/napdos/upac-5000/demo/basic/lib/01\_Lib\_Update\_History\_201</u> 00507.txt

Before creating the application, ensure them that you have installed. If they are not installed, please refer to "section 2.3. Software Installation".

# 3.3. First Program in µPAC-5000

Here we assume you have installed the Turbo C++ 1.01 (as the section "3.1. C Compiler Installation") and the  $\mu$ PAC-5000 APIs (as the section "2.3. Software Installation") under the C driver root folder.

Below are step-by-step instructions for writing your first program.

| Step 1: Open a MS-DOS command prompt                                                                           |  |
|----------------------------------------------------------------------------------------------------|--|
| i. Select "Run" from the "Start" menu<br>ii. On the "Run" dialog box, type "cmd"<br>iii. Click the "OK" button |  |
| Run ? 🔀                                                                                                    |  |

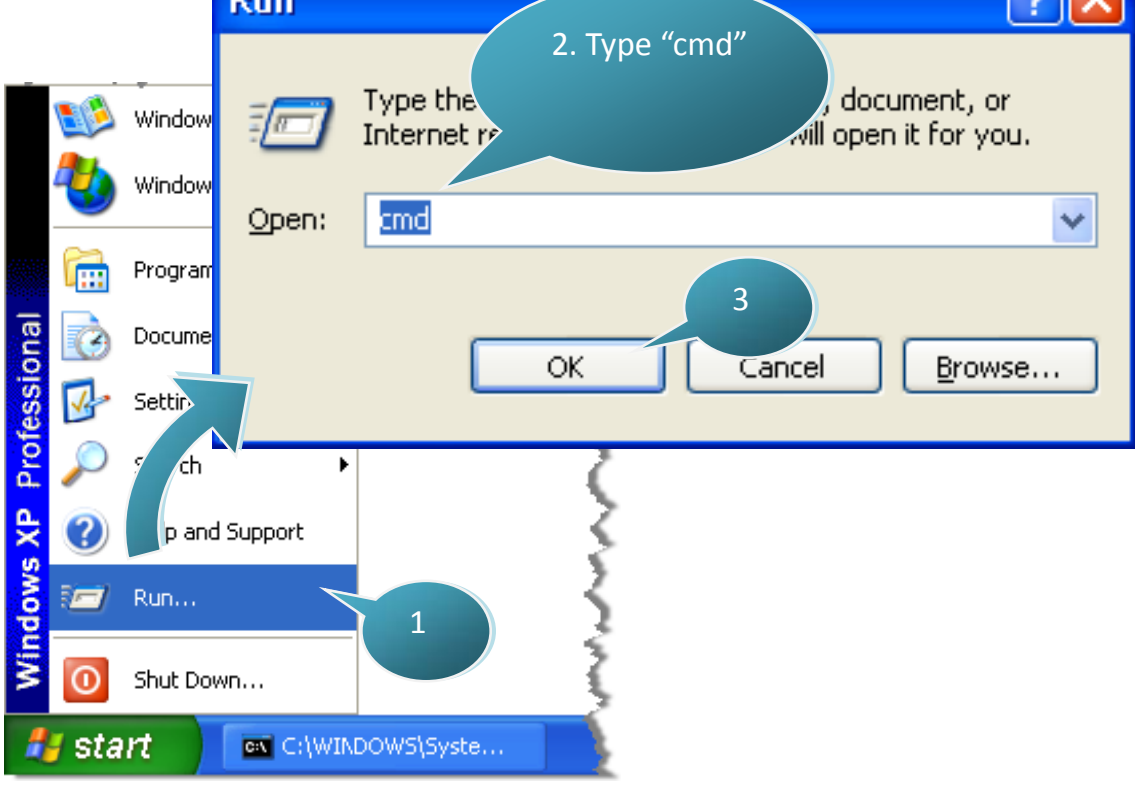

Step 2: At the command prompt, type "TC" and then press "Enter"

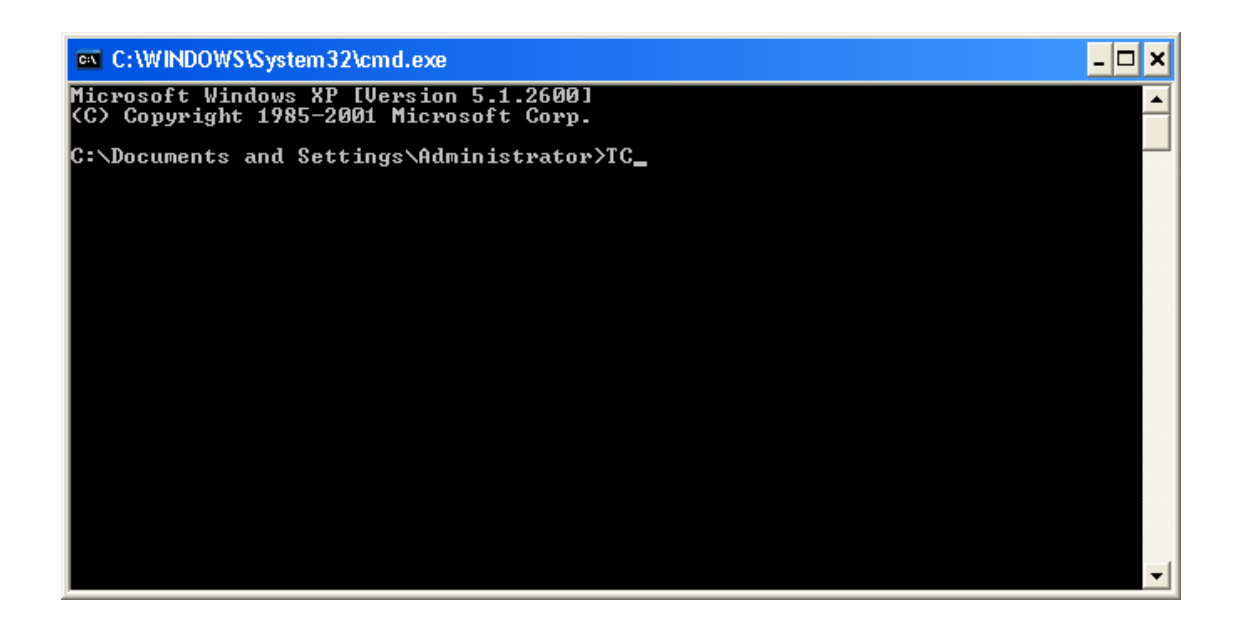

Step 3: Select "New" from the "File" menu to create a new source file

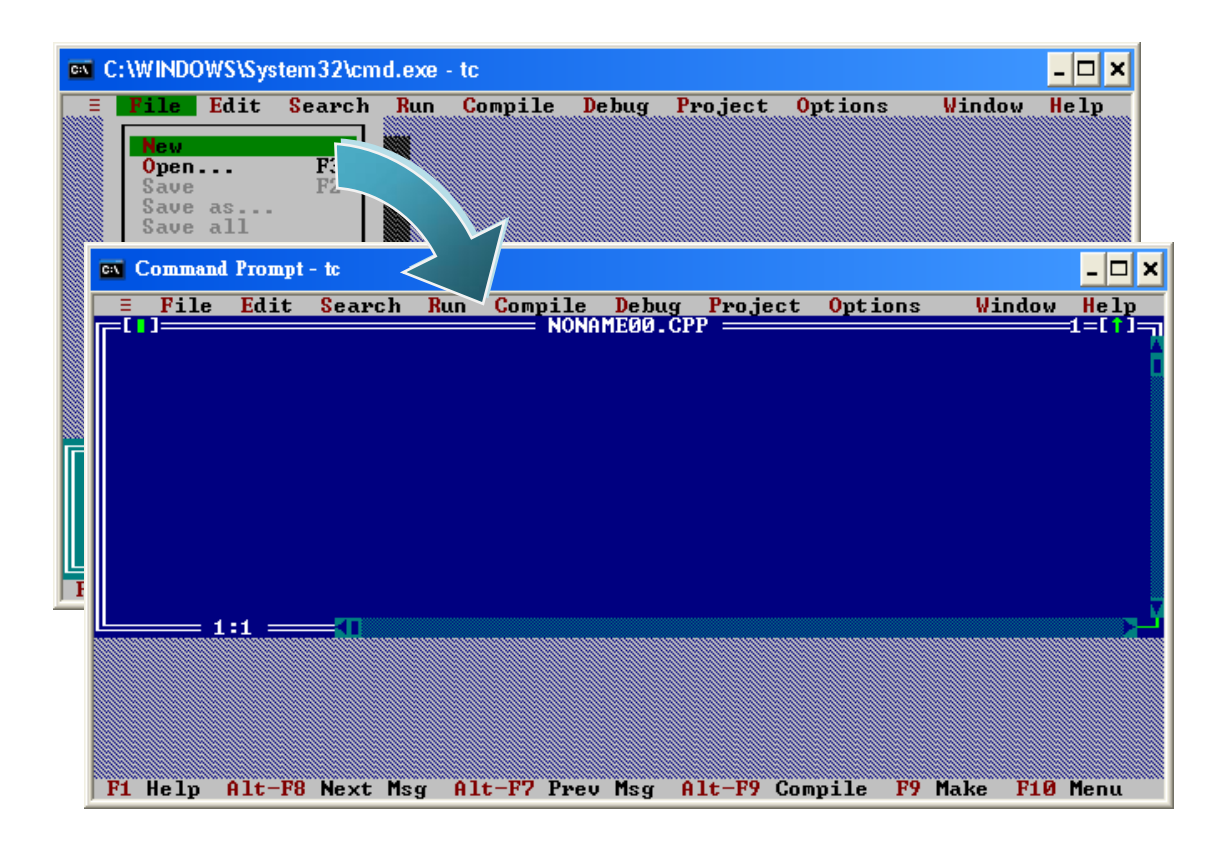

µPAC-5000 Series (C Language Based) User Manual, Version 1.0.2 Page: 67

Step 4: Type the following code. Note that the code is case-sensitive

```
#include "..\..\demo\basic\lib\upac5000.h"
/* Include the header file that allows uPAC5000.lib functions to be used */
void main(void)
Ł
  InitLib(); /* Initiate the upac5000 library */
 Print("Hello world\r\n"); /* Print the message on the screen */
}
```

Step 5: Save the source file

i. Select "Save" from the "File" menu

ii. Type the file name "Hello"

iii. Select "OK"

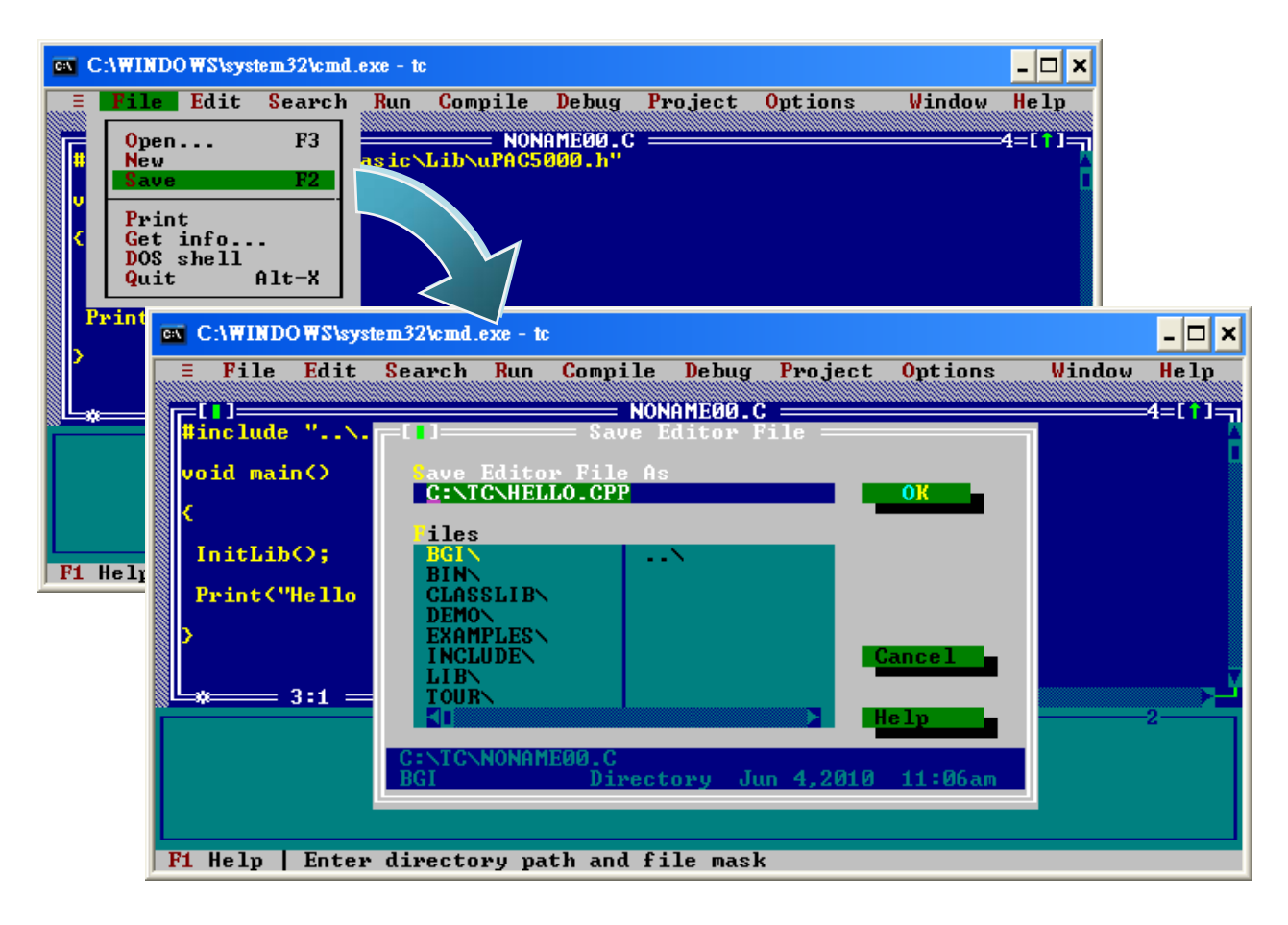

µPAC-5000 Series (C Language Based) User Manual, Version 1.0.2 Page: 68

You can write the code as shown below with your familiar text editor or other tools; please note that you must save the source code under a filename that terminates with the extension "C".

Step 6: Create a project (\*.prj)

- i. Select "Open project ... " from the "Project" menu
- ii. Type the project name "Hello.prj"
- iii. Select "OK"

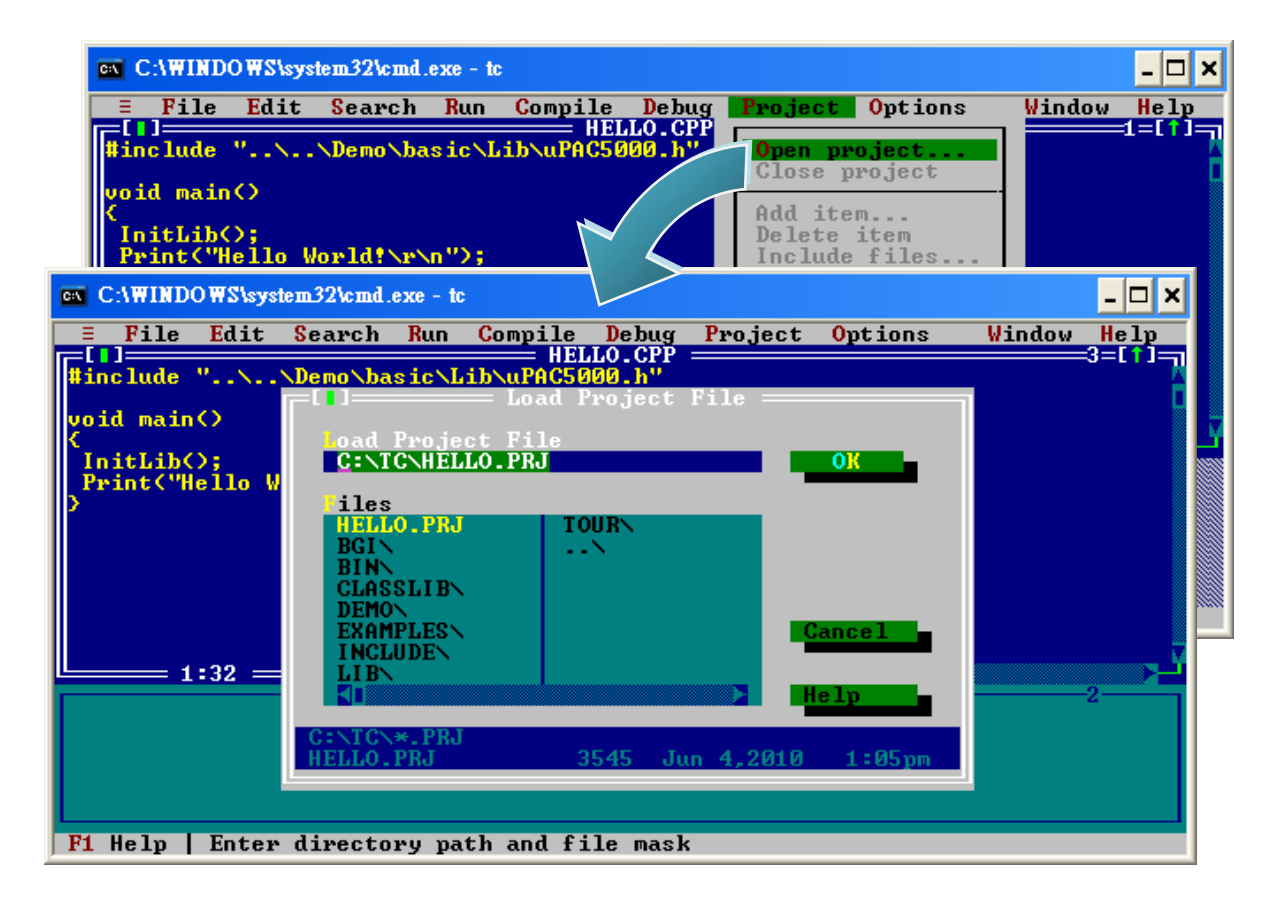

µPAC-5000 Series (C Language Based) User Manual, Version 1.0.2 Page: 69

### Step 7: Add the necessary function libraries (\*.lib) to the project

- i. Select "Add item ... " from the "Project" menu
- ii. Type "\*.lib" to display a list of all necessary function libraries
- iii. Choose the function libraries you require
- iv. Select "Add"
- v. Slelect "Done" to exit

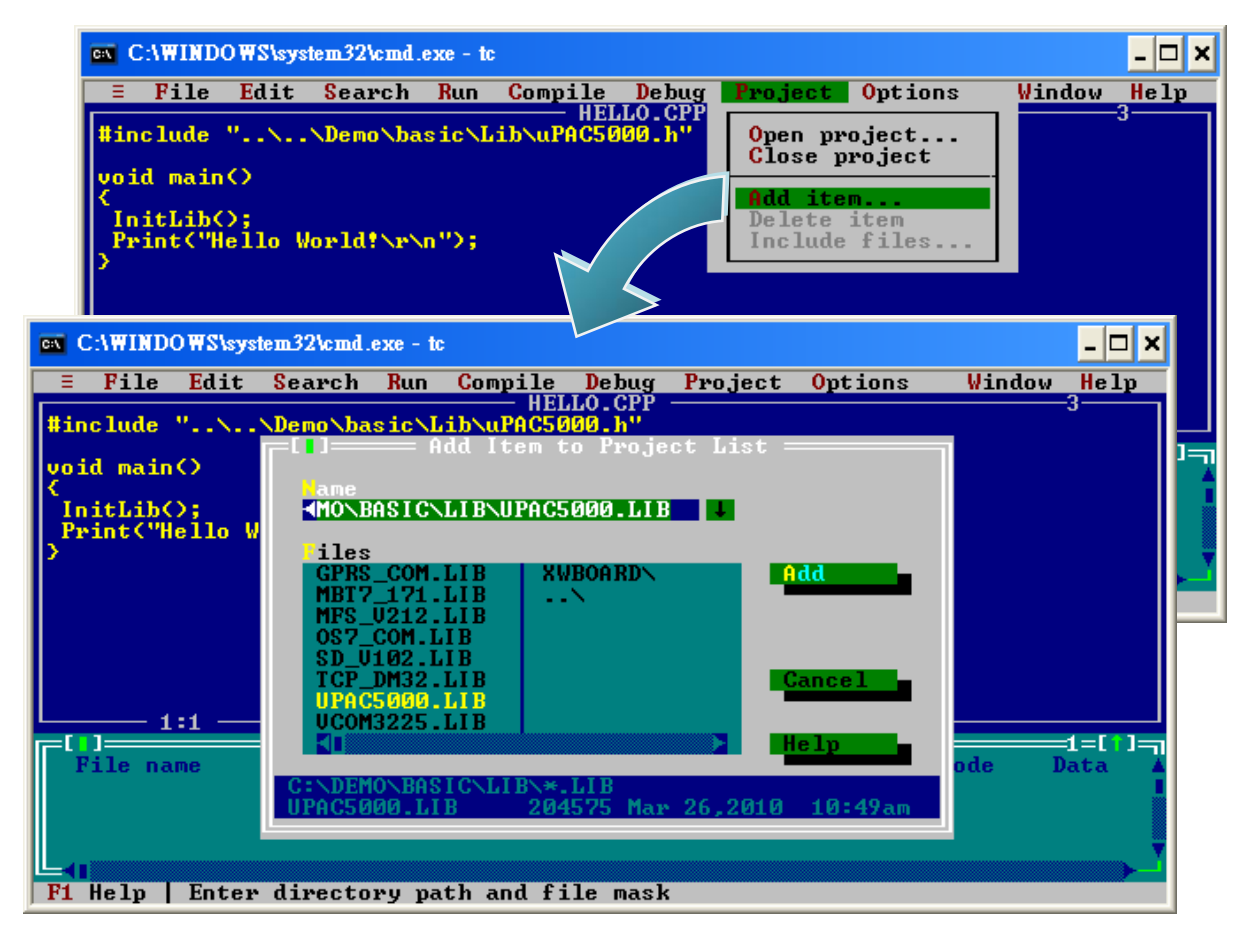

Step 8: Add the source file (\*.c) to the project

- i. Select "Add item ... " from the "Project" menu
- ii. Type "\*.c" to display a list of source files
- iii. Choose the source file you require

iv. Select "Add"

v. Slelect "Done" to exit

µPAC-5000 Series (C Language Based) User Manual, Version 1.0.2 Page: 70

### Step 9: Set the memory model to large

i. Select "Compiler" from the "Options" menu and then select "Code generation..."

ii. On "Model" option, select "Large"

iii. Select "OK"

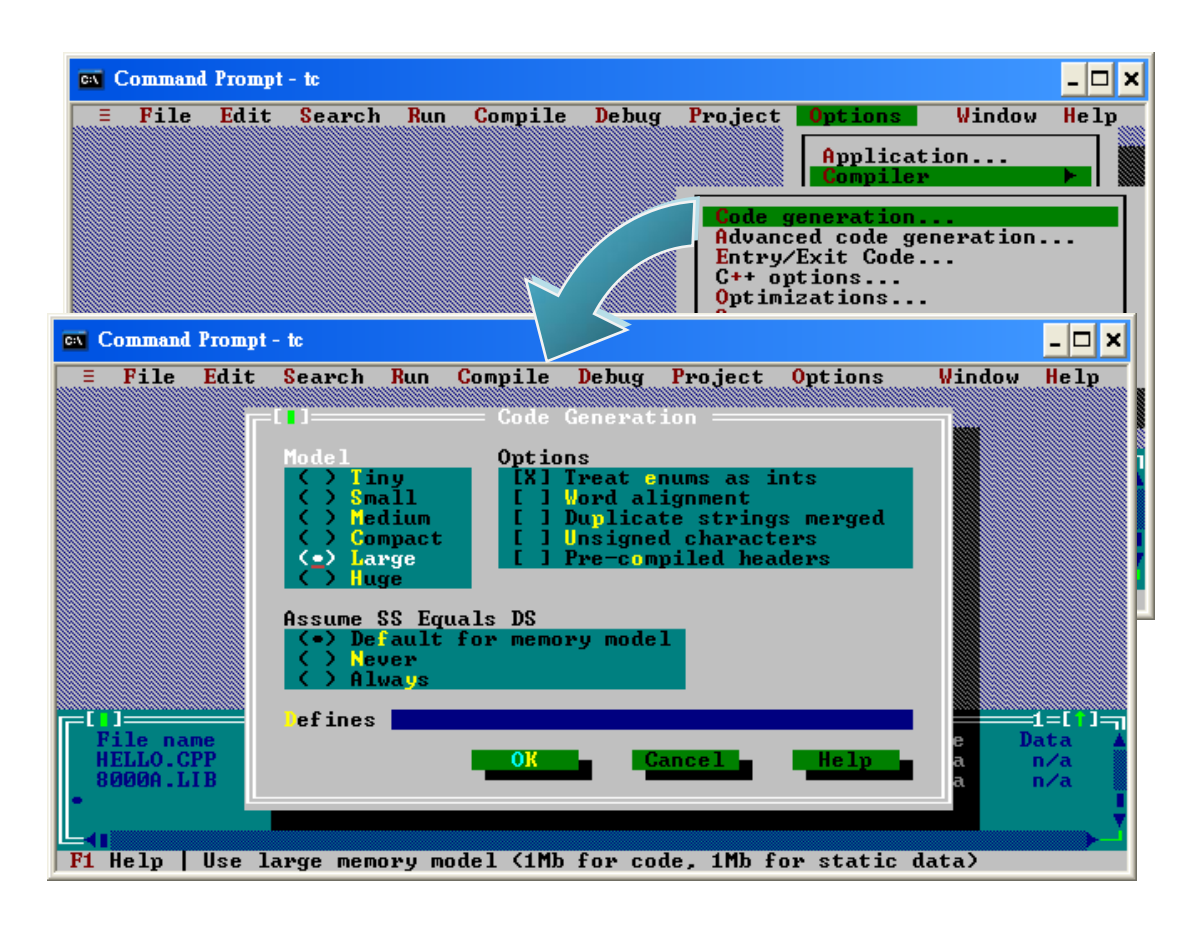

µPAC-5000 Series (C Language Based) User Manual, Version 1.0.2 Page: 71

### Step 10: Set the "Floating Point" to Emulation and the "Instruction Set" to 80186

i. Select "Compiler" from the "Options" menu and then select "Advanced code generation..."

- ii. On "Floating Point" option, select "Emulation"
- iii. On "Instruction Set" option, select "80186"

iv. Select "OK"

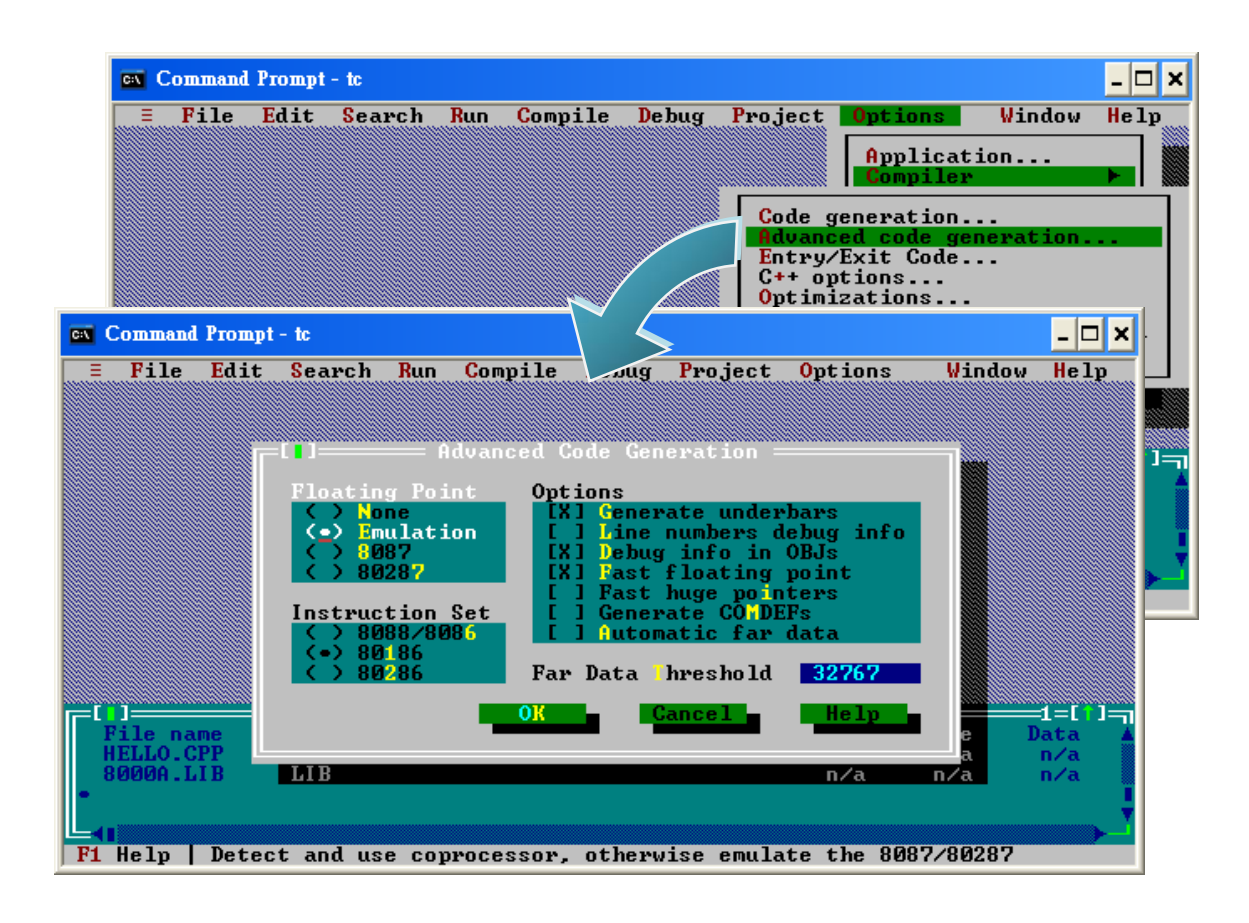

µPAC-5000 Series (C Language Based) User Manual, Version 1.0.2 Page: 72
Step 11: Specify the include directories where the compiler can search for header file and libraries

- i. Select "Directories ... " from the "Options" menu
- ii. On "Include Directories" option, specify the header file directory
- iii. On "Library Directories" option, specify the function library directory

iv. Select "OK"

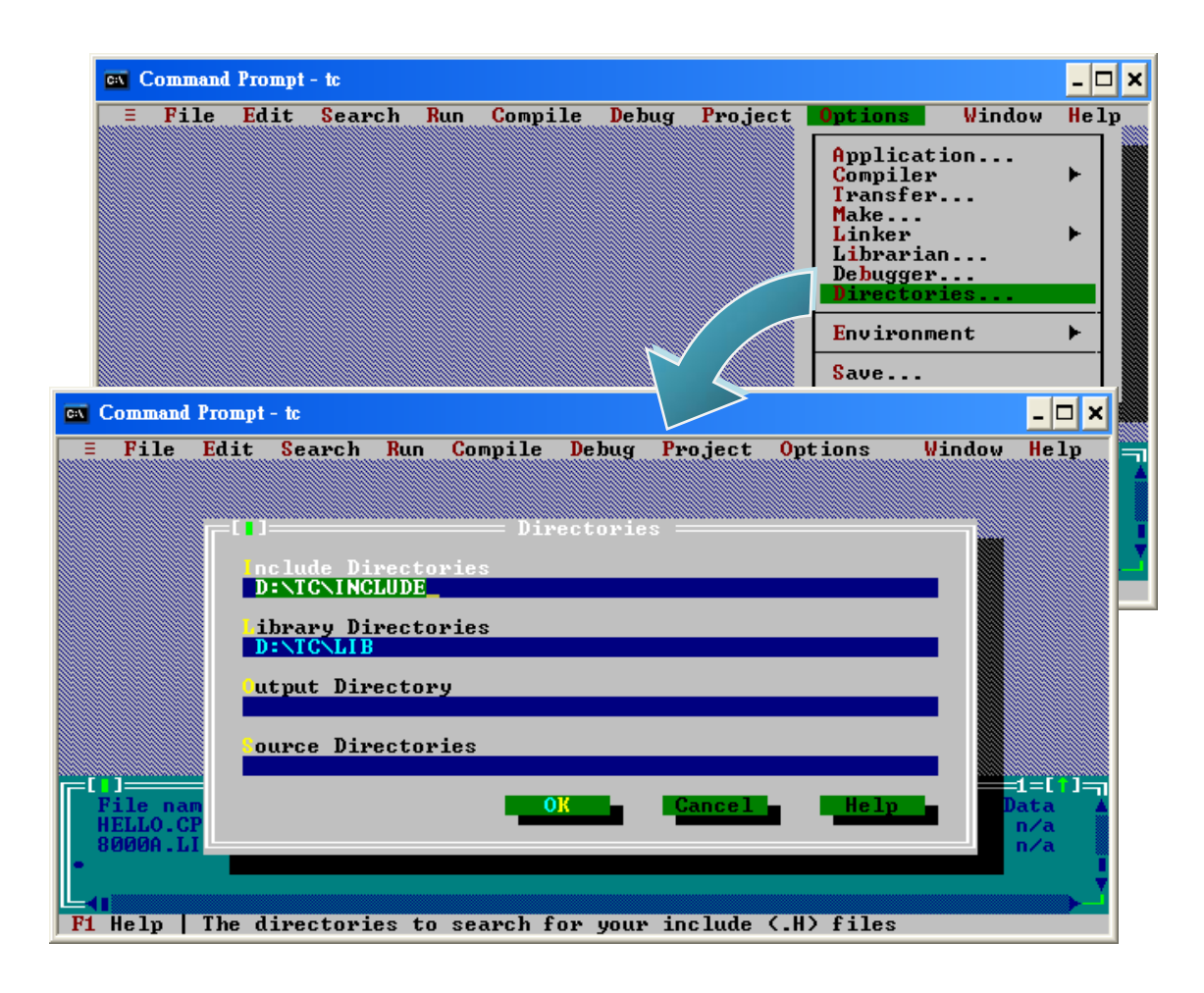

µPAC-5000 Series (C Language Based) User Manual, Version 1.0.2 Page: 73

Step 12: Select "Build all" from the "Compile" menu to build the project

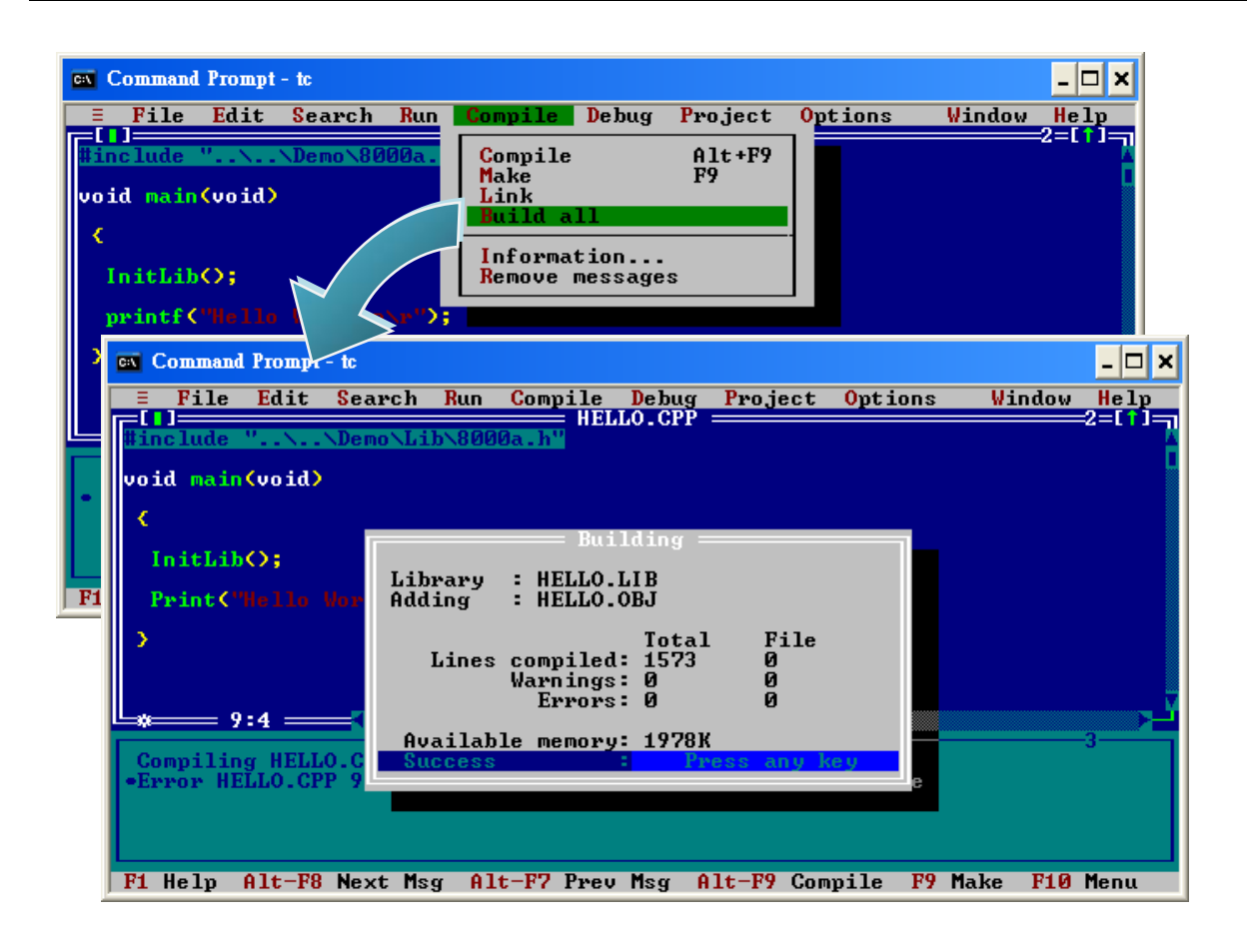

Step 13: Configure the operating mode

Make sure the switch of the Lock placed is in the "OFF" position, and the switch of the Init placed is in the "ON" position.

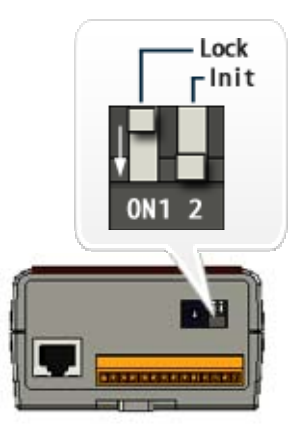

µPAC-5000 Series (C Language Based) User Manual, Version 1.0.2 Page: 74

#### Step 14: Create an autoexec.bat file

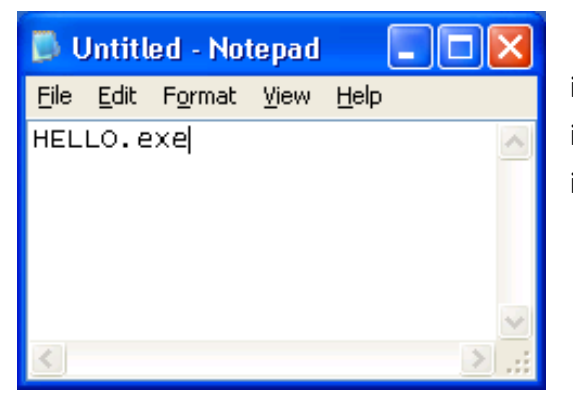

i. Open the "Notepad"ii. Type the "HELLO.exe"iii. Save the file as autoexec.bat

Step 15: Upload programs to  $\mu$ PAC-5000 using MiniOS7 Utility

For more detailed information about this process, please refer to section "2.5.1. Establishing a connection between PC and  $\mu$ PAC-5000"

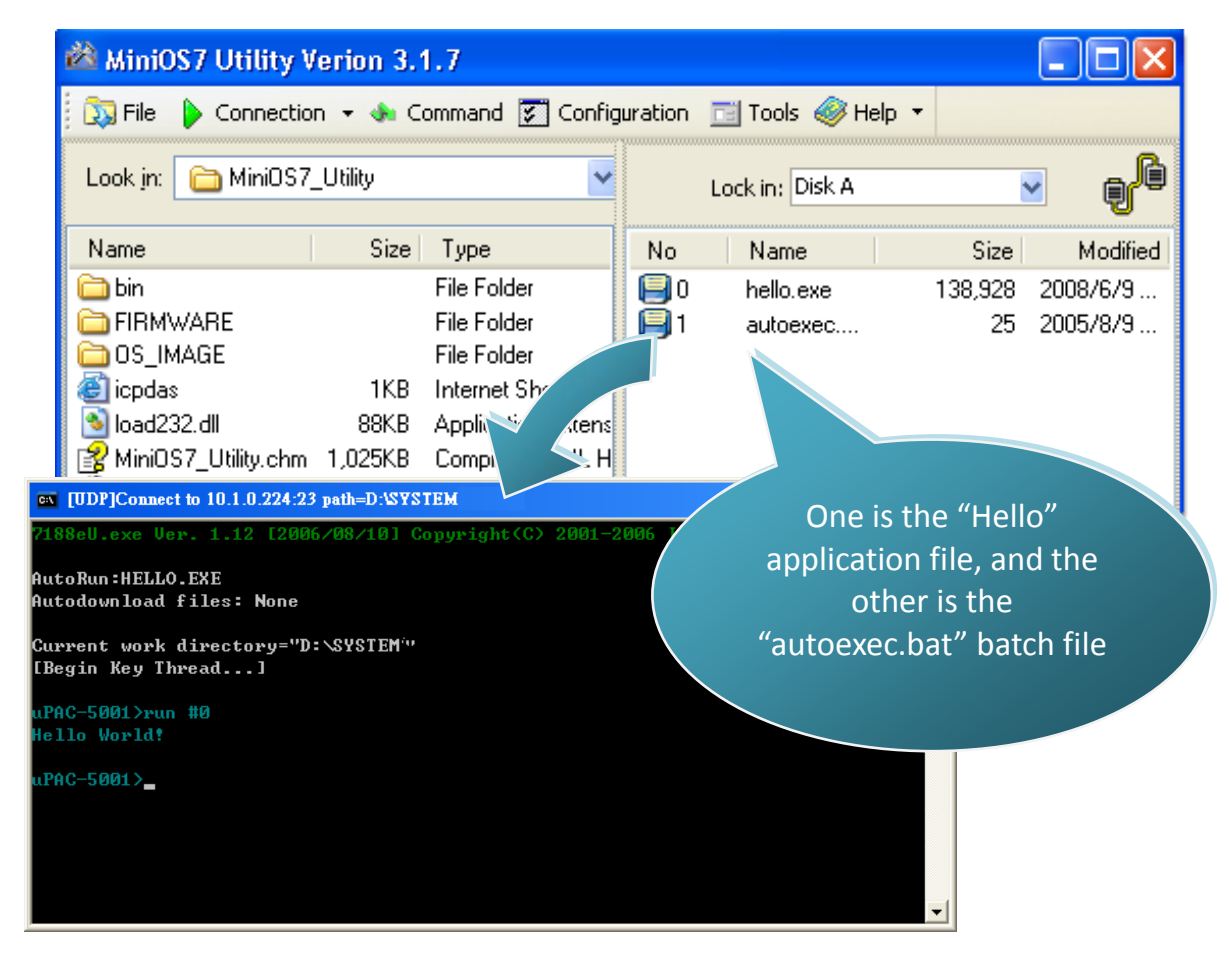

µPAC-5000 Series (C Language Based) User Manual, Version 1.0.2 Page: 75

# 4. APIs and Demo References

There are several APIs and demo programs that have been designed for µPAC-5000. You can examine the APIs and demo source code, which includes numerous functions and comments, to familiarize yourself with the MiniOS7 APIs and quickly develop your own applications quickly by modifying these demo programs.

The following table lists the APIs grouped by functional category.

| API Description                | Header File | Library      |
|--------------------------------|-------------|--------------|
| CPU driver                     | uPAC5000.h  | uPAC5000.lib |
| New version of COM port driver | OS7_COM.h   | OS7_COM.lib  |
| Ethernet driver                | TCPIP32.h   | Tcp_dm32.Lib |
| microSD driver                 | microSD.h   | sd_V102.lib  |
| 256 MB Flash Disk driver       | MFS.h       | MFS@V212.lib |
| GSM driver                     | GSM.h       | GSM.lib      |
| Xserver                        | VxComm.h    | Vcom3225.Lib |
| Modbus driver                  | MBTCP.h     | MBT7_171.lib |
| Xboard driver                  | XW107.h     | XW107.lib    |

For more detailed information regarding µPAC-5000 APIs, please refer to CD:\NAPDOS\upac-5000\Demo\basic\Lib\01\_Lib\_Update\_History\_20100507.txt <u>http://ftp.icpdas.com/pub/cd/8000cd/napdos/upac-5000/demo/basic/lib/01\_Lib\_Update\_History\_201</u> 00507.txt

µPAC-5000 Series (C Language Based) User Manual, Version 1.0.2 Page: 76

The following introduces the core API, MiniOS7 API, which is integrated into the uPAC5000 API set. Functions Library — uPAC5000.lib

This file contains the MiniOS7 API (Application Programming Interface) and has hundreds of pre-defined functions related to  $\mu$ PAC-5000

### Header File — uPAC5000.h

This file contains the forward declarations of subroutines, variables, and other identifiers used for the MiniOS7 API.

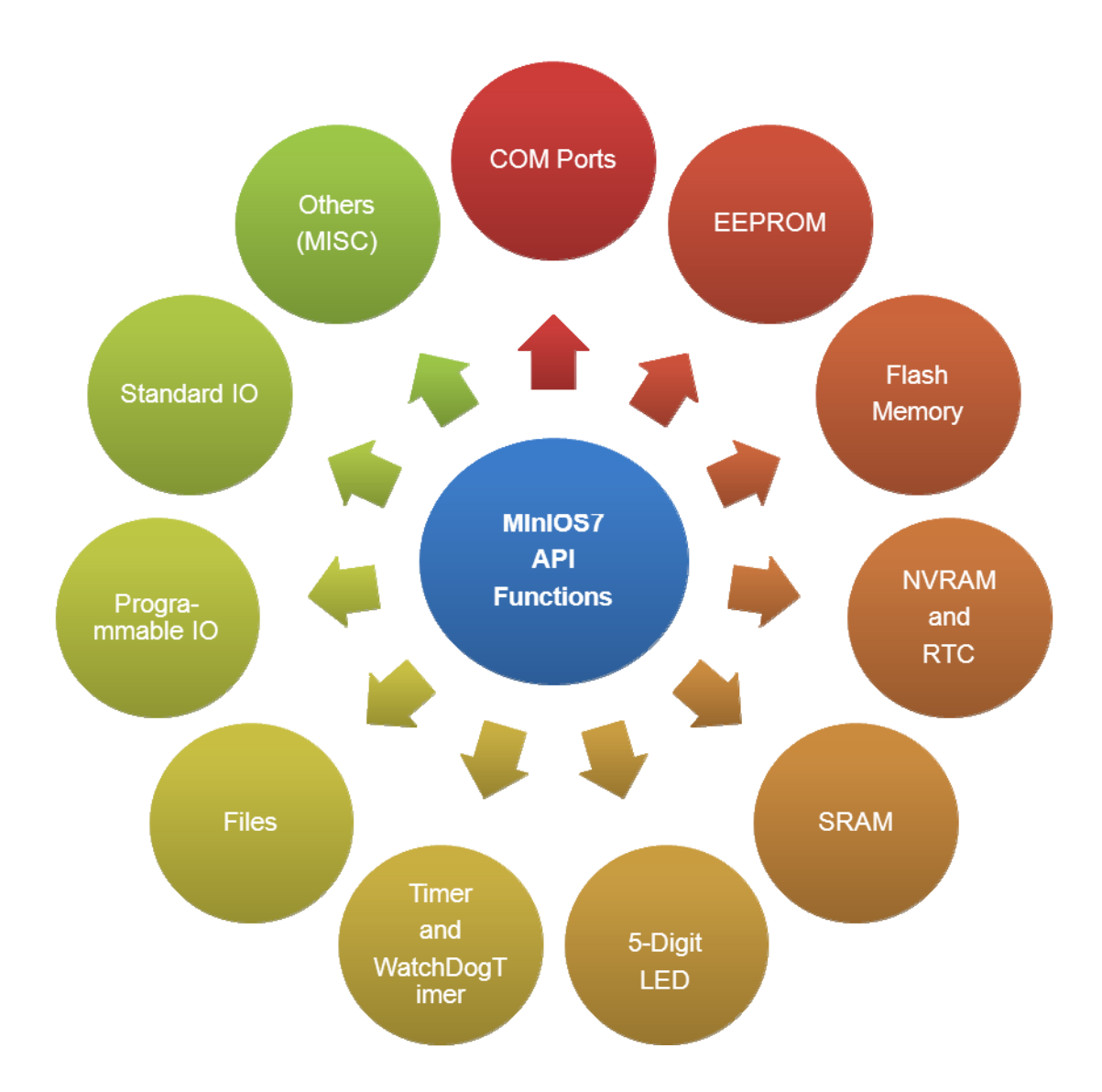

µPAC-5000 Series (C Language Based) User Manual, Version 1.0.2 Page: 77

For full usage information regarding the description, prototype and the arguments of the functions, please refer to the "MiniOS7 API Functions User Manual" located at:

CD:\Napdos\MiniOS7\Document

http://ftp.lcpdas.com/pub/cd/8000cd/napdos/minios7/document/

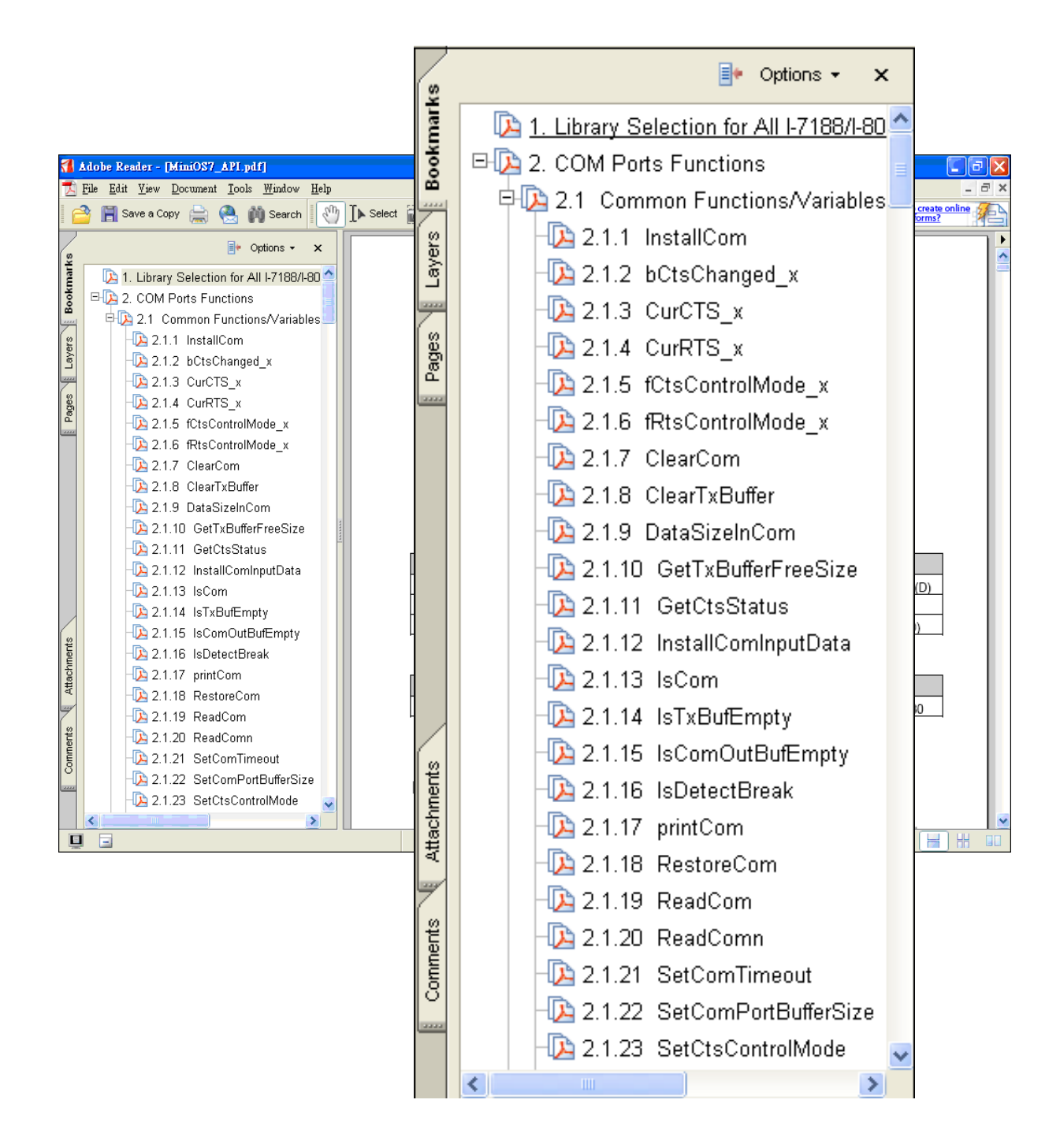

µPAC-5000 Series (C Language Based) User Manual, Version 1.0.2 Pag

Page: 78

The following table lists the demo programs grouped by functional category.

| Folder       | Demo                         | Explanation                                     |
|--------------|------------------------------|-------------------------------------------------|
| MISC         | LED                          | Shows how to control the LED display.           |
|              | Rotary_Switch                | Shows how to read the position of the switch.   |
| 256 MB_Flash | Gets                         | Shows how to get a string from a file in the    |
|              |                              | 256MB flash memory                              |
|              | mFS_QA                       | Quality assurance program for the MiniOS7 File  |
|              |                              | System. Including function test, read/write     |
|              |                              | performance test.                               |
|              | Puts                         | Shows how to write a string to a file in the    |
|              |                              | 256MB flash memory.                             |
|              | Utility                      | Utility for the MiniOS7 File System. Operations |
|              |                              | Include Dir, Read, Write, etc.                  |
| microSD      | sd_qa                        | Shows how to connect and control the microSD    |
|              | sd_read                      |                                                 |
|              | sd_util                      |                                                 |
|              | sd_write                     |                                                 |
| modbus       | MTDemo00                     | Shows how to use a standard Modbus driver to    |
|              | MTDemo01_Link_i7000          | retrieve data.                                  |
|              | MTDemo03_Link_PLC            |                                                 |
|              | MTDemo05_Modbus_TCP_Master_1 |                                                 |
|              | MTDemo05_Modbus_TCP_Master_2 |                                                 |
| XWboard      | xw107                        | Shows how to connect and control the XW107      |
|              |                              | board.                                          |

For more detailed information regarding  $\mu PAC$ -5000 APIs, please refer to CD:\NAPDOS\upac-5000\Demo\basic\

http://ftp.Icpdas.com/pub/cd/8000cd/napdos/upac-5000/demo/basic/

µPAC-5000 Series (C Language Based) User Manual, Version 1.0.2 Page: 79

## 4.1. API for COM Port

The  $\mu$ PAC-5000 provides two built-in COM ports, COM1 and COM2.

- COM1 A RS-232 port can use to connect to PC.
- COM2 A RS-485 port in a point to point connection.

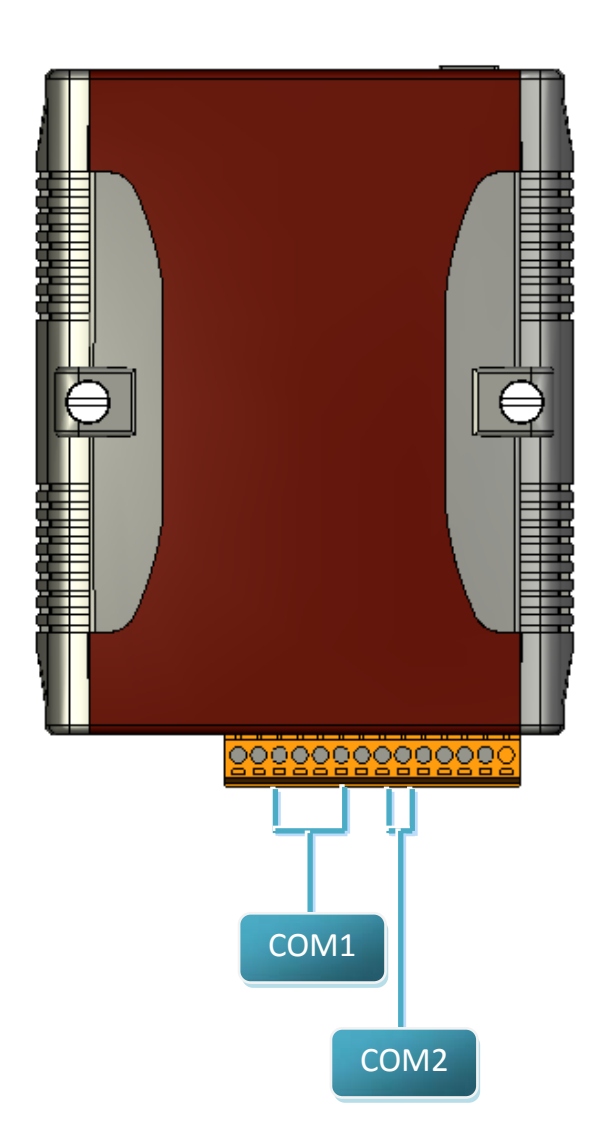

### 4.1.1. Types of COM port functions

There are two types of functions below for using COM port.

- 1. MiniOS7 COM port functions
- 2. (C style) Standard COM port functions

### **Tips & Warnings**

(C style) Standard COM port functions only can be used with the COM1, if you use the COM1 port, you'll have the alternative of MiniOS7 COM ports functions or (C style) Standard COM port functions. If you choose the ones, then another cannot be used.

Summarize the results of the comparison between MiniOS7 COM port functions and (C style) Standard COM port functions:

| Types of Functions             | COM Port   | Buffer    | Functions |         |                   |           |            |
|--------------------------------|------------|-----------|-----------|---------|-------------------|-----------|------------|
| MiniOS7<br>COM port            | 1, 2, etc. | 1 KB      | 1 KB      | lsCom() | ToCom()           | ReadCom() | printCom() |
| (C style) Standard<br>COM port | 1          | 512 Bytes | 256 Bytes | Kbhit() | Puts()<br>Putch() | Getch()   | Print()    |

### 4.1.2. API for MiniOS7 COM port

The software driver for the uPAC-5000 is an interrupt driven library that provides a 1K QUEUE buffer for each COM port. The software is well designed and easy to use. The MiniOS7 provides the same interface for all COM ports, so each port can be used in the same way without any difficulty.

### API for using COM ports

1. InstallCom()

Before using the COM port, the COM port driver must be installed by calling InstallCom().

2. RestoreCom()

If the program calls InstallCom(), the RestoreCom() must be called to uninstall the COM port driver.

API for checking if there is any data in the COM port input buffer

3. IsCom()

Before reading data from COM port, the IsCom() must be called to check whether there is any data currently in the COM port input buffer.

### API for reading data from COM port

4. ReadCom()

After IsCom() confirms that the input buffer contains data, the ReadCom() must be called to read the data from the COM port input buffer.

### API for sending data to COM ports

5. ToCom()

Before sending data to COM ports, the ToCom() must be called to send data to COM ports.

For example, reading and receiving data through the COM1.

```
#include <stdio.h>
#include "upac5000.h"
void main(void)
{
 int quit=0, data;
 InitLib(); /* Initiate the upac5000 library */
  InstallCom(1, 115200L, 8, 0, 1); /* Install the COM1 driver */
 while(!quit)
  {
   if(IsCom(1)) /* Check if there is any data in the COM port input buffer */
   {
     data=ReadCom(1); /* Read data from COM1 port */
     ToCom(1, data); /* Send data via COM1 port */
     if(data=='q') quit=1; /* If 'q' is received, exit the program */
   }
 }
 RestoreCom(1); /* Release the COM1 */
}
```

### 6. printCom()

Functions such as printf() in the C library allow data to be output from COM ports.

For example, showing data from the COM1 port.

```
#include <stdio.h>
#include "upac5000.h"
void main(void)
{
    int i;
    InitLib(); /* Initiate the upac5000 library */
    InstallCom(1, 115200L, 8, 0, 1); /* Install the COM1 driver */
    for(i=0; i<10; i++)
    {
        printCom(1, "Test %d\r\n", i);
    }
    Delay(10); /* Wait for all data are transmitted to COM port */
    RestoreCom(1);
}</pre>
```

### 4.1.3. API for standard COM port

The standard COM port is used to upload program from PC to the  $\mu$ PAC-5000.

### **Tips & Warnings**

(C style) Standard COM port functions only can be used with the COM1 port, the following configurations of the COM1 port are fixed:

Baud rate = 115200 bps, Data format = 8 bits

Parity check = none, Start bit = 1, Stop bit = 1

API for checking if there is any data in the input buffer

1. Kbhit()

Before reading data from standard I/O port, the Kbhit() must be called to check whether there is any data currently in the input buffer.

API for reading data from standard I/O port

2. Getch()

After Kbhit() confirms that the input buffer contains data, the Getch() must be called to read data from the input buffer.

API for sending data to standard I/O port

3. Puts() - For sending a string

Outputs a string to the COM1 (and appends a newline character).

4. Putch() - For sending one character

Outputs a character to the COM1.

#### 5. Print()

Functions such as printf() in the C library allow data to be output from the COM1.

For example, reading and receiving data through COM1.

```
#include <stdio.h>
#include "upac5000.h"
void main(void)
{
 int quit=0, data;
  InitLib(); /* Initiate the upac5000 library */
 while(!quit)
  ł
   if(Kbhit()) /* Check if any data is in the input buffer */
   {
     data=Getch(); /* Read data from COM1 */
     Putch(data); /* Send data to COM1 */
     if(data=='q') quit=1; /* If 'q' is received, exit the program */
   }
 }
}
```

For example, showing data through COM1.

```
#include <stdio.h>
#include "upac5000.h"
void main(void)
{
    int i;
    InitLib(); /* Initiate the upac5000 library */
    for(i=0; i<10; i++)
    {
        Print("Test %d\r\n", i);
    }
}</pre>
```

µPAC-5000 Series (C Language Based) User Manual, Version 1.0.2 Page: 86

### 4.1.4. Port functions Comparison

For example, learning to show the ASCII code.

```
MiniOS7 COM port functions
                                                Standard COM port functions
#include <stdio.h>
                                               #include <stdio.h>
#include "upac5000.h"
                                               #include "upac5000.h"
void main(void)
                                               void main(void)
{
                                                {
 unsigned char item;
                                                 unsigned char item;
 InitLib();
                                                 InitLib();
 InstallCom(1,115200,8,0,1);
 printCom(1,"Press any key.\n");
                                                 Print("Press any key.\n");
 printCom(1,"Press the ESC to exit!\n");
                                                 Print("Press the ESC to exit!\n");
 for(;;){
                                                 for(;;){
   if(IsCom(1)){
                                                   if(Kbhit()){
     item=ReadCom(1);
                                                     item=Getch();
     if(item=='q') return;
                                                     if(item=='q') return;
     else{
                                                     else{
       printCom(1,"-----\r\n");
                                                       Print("-----\r\n");
       printCom(1,"char: ");
                                                       Print("char: ");
       ToCom(1,item);
                                                       Putch(item);
       printCom(1,"\r\nASCII(%c)\r\n",item);
                                                       Print("\r\nASCII(%c)\r\n",item);
       printCom(1,"Hex(%02X)\r\n",item);
                                                       Print("Hex(%02X)\r\n",item);
     }
                                                     }
   }
                                                   }
 }
                                                 }
 Delay(10);
 RestoreCom(1);
}
                                                }
```

### 4.1.5. Request/Response protocol define on COM port

Request/Response communication is very typical protocol architecture. If you want to design a command set of communication protocol as table below, you can refer to "slave\_com" demo.

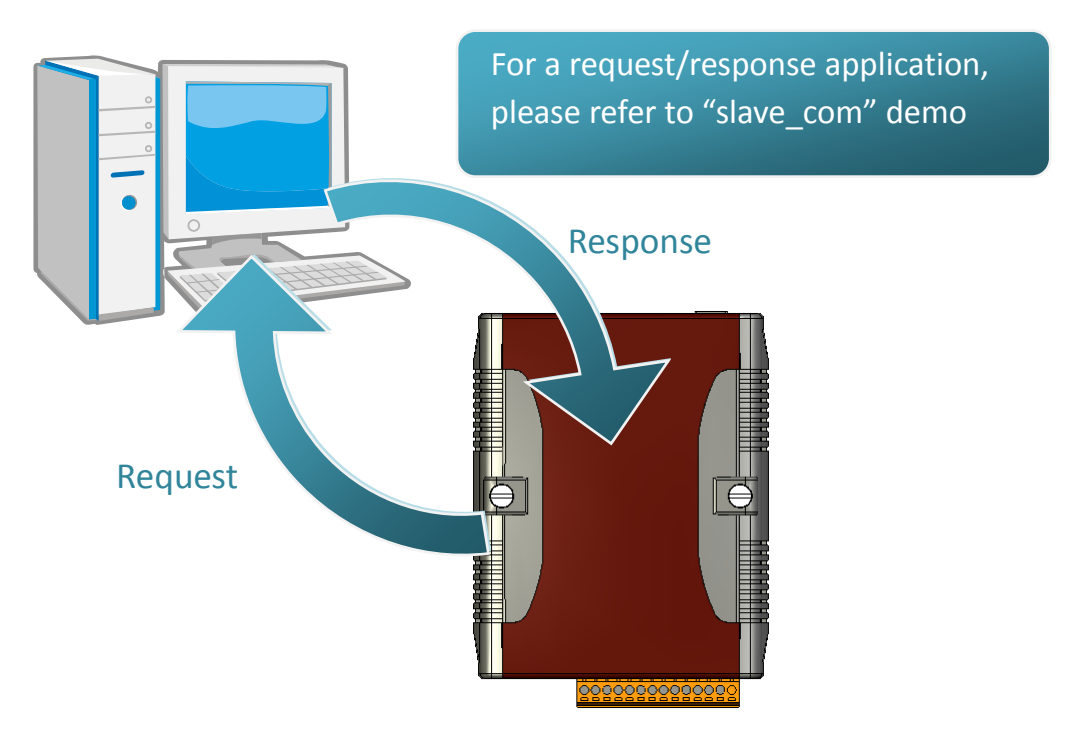

| Request       | Response                           |
|---------------|------------------------------------|
| c1            | Debug information: Command1        |
|               | Command1                           |
| c2            | Debug information: Command2        |
|               | Command2                           |
| Q             | Debug information: Quick program   |
| Other command | Debug information: Unknown command |

## 4.2. API for I/O Modules

The  $\mu$ PAC-5000 equip a RS-485 communication interface, COM2, to access I-7000 series I/O modules for a wide range of RS-485 network application, as shown below.

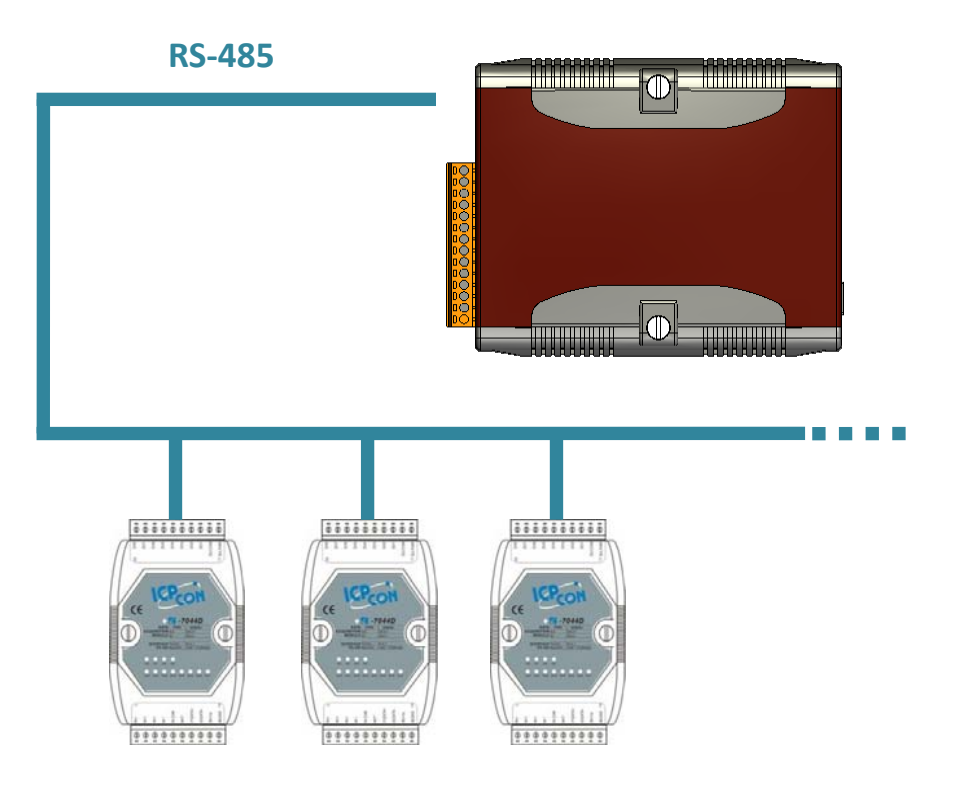

Steps to communicate with i-7000 series I/O modules:

Step 1: Use Installcom() to install the COM port driver.

Step 2: Use SendCmdTo7000(2,...) to send commands

Step 3: Use ReceiveResponseFrom7000\_ms() to get the response.

Step 4: Use RestoreCom() to uninstall the COM port driver

µPAC-5000 Series (C Language Based) User Manual, Version 1.0.2 Page: 89

For example, to send a command '\$01M' to I-7000 I/O module for getting the module name.

```
#include <stdio.h>
#include "upac5000.h"
void main(void)
{
 unsigned char InBuf0[60];
 InitLib(); /* Initiate the upac5000 library */
  InstallCom(1, 115200L, 8, 0, 1); /* Install the COM1 driver */
  InstallCom(2, 115200L, 8, 0, 1); /* Install the COM2 driver */
 SendCmdTo7000(2, "$01M", 0); /* Send DCON command via COM2 */
 /* Timeout=50ms, check sum disabled */
 ReceiveResponseFrom7000_ms(2, InBuf0, 50, 0);
  printCom(1, "Module Name = %s", InBuf0);
  Delay(10); /* Wait for all data are transmitted to COM port */
 RestoreCom(1); /* Release the COM1 */
 RestoreCom(2); /* Release the COM2 */
}
```

µPAC-5000 Series (C Language Based) User Manual, Version 1.0.2 Page: 90

## 4.3. API for EEPROM

- The EEPROM contains 64 blocks (block 0 ~ 63), and each block has 256 bytes (address 0 ~ 255), with a total size of 16,384 bytes (16K) capacity.
- The default mode for EEPROM is write-protected mode.
- The system program and OS are stored in EEPROM that are allocated as shown below.

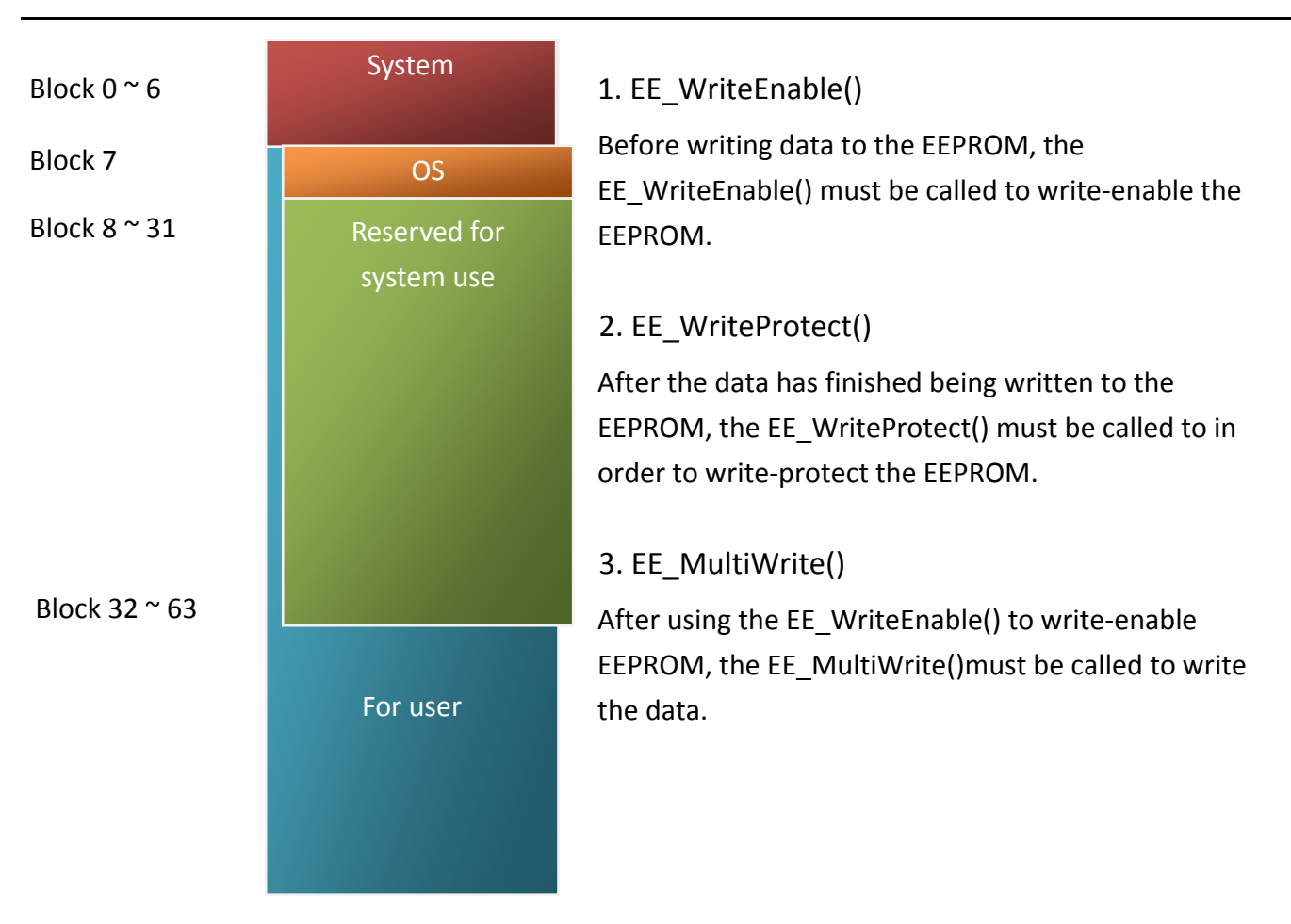

### API for writing data to the EEPROM

### API for reading data from the EEPROM

### 4. EE\_MultiRead()

Read data from the EEPROM no matter what the current mode is.

µPAC-5000 Series (C Language Based) User Manual, Version 1.0.2 Page: 91

For example, to write data to block1, address 10 of the EEPROM:

```
#include <stdio.h>
#include "upac5000.h"
void main(void)
{
    int data=0x55, data2;
    InitLib(); /* Initiate the upac5000 library */
    EE_WriteEnable();
    EE_MultiWrite(1, 10, 1, &data);
    EE_WriteProtect();
    EE_MultiRead(1, 10, 1, &data2); /* Now data2=data=0x55 */
}
```

µPAC-5000 Series (C Language Based) User Manual, Version 1.0.2 Page: 92

## 4.4. API for Flash Memory

- The µPAC-5000 module contains 512K bytes of Flash memory.
- MiniOS7 uses the last 64K bytes; the other parts of the memory are used to store user programs or data.
- Each bit of the Flash memory only can be written from 1 to 0 and cannot be written from 0 to 1. Before any data can be written to the Flash memory, the flash must be erased, first which returns all data to 0xFF, meaning that all data bits are set to "1". Once there is completed, new data can be written.

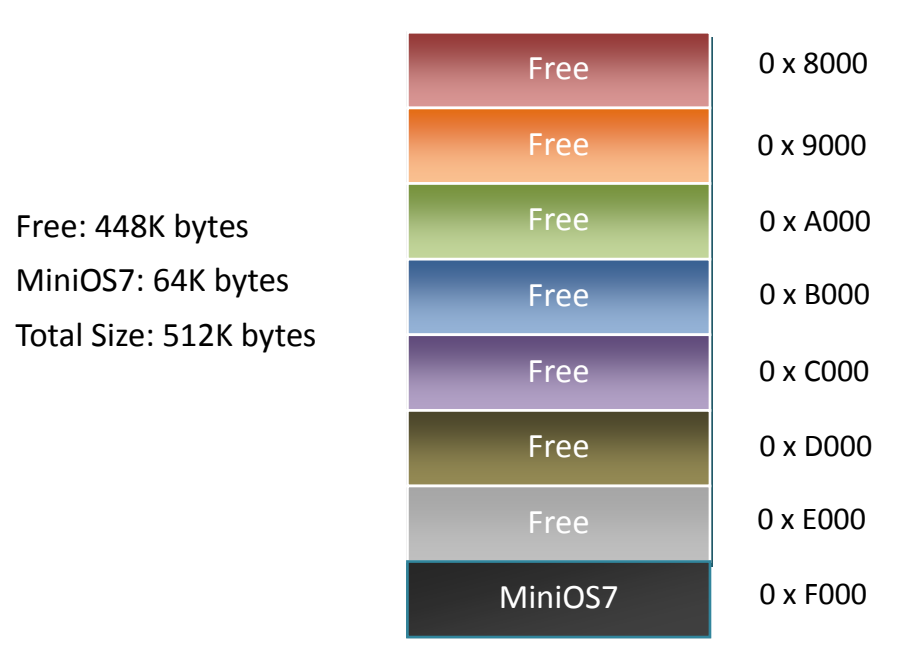

### API for erasing data from the Flash Memory

### 1. EraseFlash()

The only way to change the data from 0 to 1 is to call the EraseFlash() function to erase a block from the Flash memory.

µPAC-5000 Series (C Language Based) User Manual, Version 1.0.2 Page: 93

#### 2. FlashWrite()

The FlashWrite() must be called to write data to the Flash Memory.

API for reading data from the Flash Memory

#### 3. FlashRead()

The FlashRead() must be called to read data from the Flash Memory.

For example, to write an integer to segnment 0xD000, offset 0x1234 of the Flash memory.

```
#include <stdio.h>
#include "upac5000.h"
void main(void)
{
  int data=0xAA55, data2;
 char *dataptr;
  int *dataptr2;
  InitLib(); /* Initiate the upac5000 library */
  EraseFlash(0xd000); /* Erase a block from the Flash memory */
  dataptr=(char *) &data;
  FlashWrite(0xd000, 0x1234, *dataptr++);
  FlashWrite(0xd000, 0x1235, *dataptr);
  /* Read data from the Flash Memory (method 1) */
  dataprt=(char *) &data2;
  *dataptr=FlashRead(0xd000, 0x1234);
  *(dataptr+1)=FlashRead(0xd000, 0x1235);
  /* Read data from the Flash Memory (method 2) */
  dataptr2=(int far *) _MK_FP(0xd000, 0x1234);
  data=*data;
}
```

µPAC-5000 Series (C Language Based) User Manual, Version 1.0.2 Page: 94

### 4.5. API for NVRAM

- The µPAC-5000 equip an RTC (Real Time Clock), 31 bytes of NVRAM can be used to store data.
- NVRAM is SRAM, but it uses battery to keep the data, so the data in NVRAM does not lost its information when the module is power off.
- NVRAM has no limit on the number of the re-write times. (Flash and EEPROM both have the limit on re-write times) If the leakage current is not happened, the battery can be used 10 years.

API for writing data to the NVRAM

#### 1. WriteNVRAM()

The WriteNVRAM() must be called in order to write data to the NVRAM.

### API for reading data from the NVRAM

2. ReadNVRAM()

The ReadNVRAM() must be called in order to write data to the NVRAM.

For example, use the following code to write data to the NVRAM address 0.

```
#include <stdio.h>
#include "upac5000.h"
void main(void)
{
    int data=0x55, data2;
    InitLib(); /* Initiate the upac5000 library */
    WriteNVRAM(0, data);
    data2=ReadNVRAM(0); /* Now data2=data=0x55 */
}
```

µPAC-5000 Series (C Language Based) User Manual, Version 1.0.2 Page: 95

For example, the following can be used to write an integer (two bytes) to NVRAM.

```
#include <stdio.h>
#include "upac5000.h"
void main(void)
{
    int data=0xAA55, data2;
    char *dataptr=(char *) &data;
    InitLib(); /* Initiate the upac5000 library */
    WriteNVRAM(0, *dataptr); /* Write the low byte */
    WriteNVRAM(1, *dataptr+1); /* Write the high byte */
    dataptr=(char *) &data2;
    *dataptr=ReadNVRAM(0); /* Read the low byte */
    (*dataptr+1)=ReadNVRAM(1); /* Read the high byte */
}
```

µPAC-5000 Series (C Language Based) User Manual, Version 1.0.2 Page: 96

## 4.6. API for 5-Digital LED

The  $\mu$ PAC-5000 contains a 5-Digit 7-SEG LED with a decimal point on the right-hand side of each digit, which be used to display numbers, IP addresses, time, and so on.

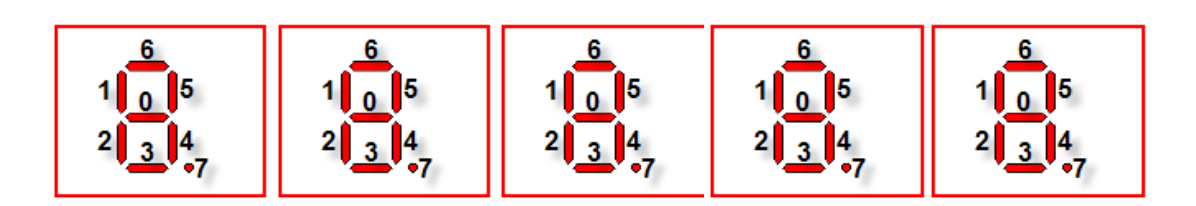

API for starting the 5-Digit 7-SEG LED

1. Init5DigitLed()

Before using any LED functions, the Init5DigitLed() must be called to initialize the 5-Digit 7-SEG LED.

API for displaying a message on the 5-Digit 7-SEG LED

2. Show5DigitLed()

After the Init5DigitLed() is used to initialize the 5-Digit 7-SEG LED, the Show5DigitLed() must be called to display information on the 5-Digits 7-SEG LED.

For example, use the following code to display "8000E" on the 5-Digit 7-SEG LED.

```
#include <stdio.h>
#include "upac5000.h"
void main(void)
{
    InitLib(); /* Initiate the upac5000 library */
    Init5DigitLed();
    Show5DigitLed(1,8);
    Show5DigitLed(2,0);
    Show5DigitLed(3,0);
    Show5DigitLed(4,0);
    Show5DigitLed(5,14); /* The ASCII code for the letter 'E' is 14 */
}
```

µPAC-5000 Series (C Language Based) User Manual, Version 1.0.2 Page: 97

## 4.7. API for Timer

- The µPAC-5000 can support a single main time tick, 8 stop watch timers and 8 counts down timers.
- The μPAC-5000 uses a single 16-bit timer to perform these timer functions, with a timer accuracy of 1 ms.

### API for starting the Timer

1. TimerOpen()

Before using the Timer functions, the TimerOpen() must be called at the beginning of the program.

### API for reading the Timer

2. TimerResetValue()

Before reading the Timer, the TimerResetValue() must be called to reset the main time ticks to zero.

3. TimerReadValue()

After the TimerResetValue() has reset the main time ticks to 0, the TimerReadValue() must be called to read the main time tick.

### API for stopping the Timer

4. TimerClose()

Before ending the program, the TimerClose() must be called to stop the Timer.

For example, the following code can be used to read the main time ticks from 0

```
#include <stdio.h>
#include "upac5000.h"
void main(void)
{
    Unsigned long time iTime;
    InitLib(); /* Initiate the upac5000 library */
    TimerOpen();
    While(!quit)
    {
        If(Kbhit())
        TimerResetValue(); /* Reset the main time ticks to 0 */
        iTime=TimerReadValue(); /* Read the main time ticks from 0 */
    }
    TimerClose(); /* Stop using the uPAC5000 timer function */
}
```

```
µPAC-5000 Series (C Language Based) User Manual, Version 1.0.2 Page: 99
```

## 4.8. API for WatchDog Timer (WDT)

- The μPAC-5000 equips the MiniOS7, the small-cored operating system. MiniOS7 uses the Timer 2 (A CPU internal timer) as system Timer. It is 16-bits Timer, and generate interrupt every 1 ms. So the accuracy of system is 1 ms.
- The Watch Dog Timer is always enabled, and the system Timer ISR (Interrupt Service Routine) refreshes it.
- The system is reset by WatchDog. The timeout period of WatchDog is 0.8 seconds.

### API for refreshing WDT

1. EnableWDT()

The WDT is always enabled, before user's programming to refresh it, the EnableWDT() must be called to stop refreshing WDT.

2. RefreshWDT()

After EnableWDT() stop refreshing WDT, the RefreshWDT() must be called to refresh the WDT.

3. DisableWDT()

After user's programming to refresh WDT, the DisableWDT() should be called to automatically refresh the WDT.

For example, to refresh the Watchdog Timer.

```
#include <stdio.h>
#include "upac5000.h"
void main(void)
{
  Unsigned long time iTime;
  InitLib(); /* Initiate the upac5000 library */
  Enable WDT();
 While(!quit) {
   RefreshWDT();
   User_function();
  }
  DisableWDT();
}
```

µPAC-5000 Series (C Language Based) User Manual, Version 1.0.2

Page: 100

### 4.9. API for MFS (For µPAC-5000-FD series only)

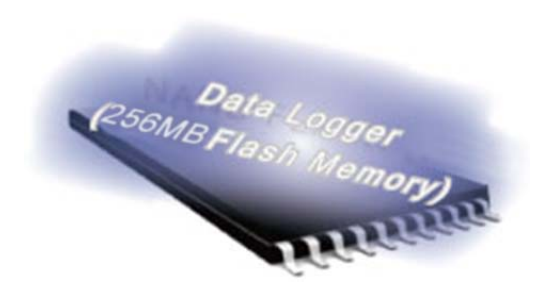

Required library and header files: MFS@Vnnn.LIB and MFS.h

The  $\mu$ PAC-5000-FD series products equip an extra 256MB flash memory, the MFS is designed to read/write file from/to the 256MB flash memory.

For full usage information regarding the hardware supported, applications, and the specification, please refer to section "Appendix C. What is MiniOS7 File System (MFS)"

### • Summarize of the MFS functions:

| Function              | Description                                                        |
|-----------------------|--------------------------------------------------------------------|
| mfs_Init              | Initialize the file system.                                        |
| mfs_Stop              | Allocated buffers are freed upon closing.                          |
| mfs_ResetFlash        | Initialize the file system. All files will lose.                   |
| mfs_GetLibVersion     | Gets the version number of function library.                       |
| mfs_GetLibDate        | Gets the create date of function library.                          |
| mfs_GetFileNo         | Gets the total number of files stored in the NAND Flash.           |
| mfs_GetFreeSize       | Gets the size of available space that can be used to append file.  |
| mfs_GetBadSize        | Gets the size of non-available space.                              |
| mfs_GetUsedSize       | Gets the size of used space.                                       |
| mfs_GetFileSize       | Gets the size of file stored in the NAND Flash.                    |
| mfs_GetFileInfoByName | Uses the specified filename to retrieve file information.          |
| mfs_GetFileInfoByNo   | Uses the file number index to retrieve file information.           |
| mfs_DeleteAllFiles    | Delete all files stored in the NAND Flash.                         |
| mfs_DeleteFile        | Delete one selected file that has been written to the NAND Flash.  |
| mfs_OpenFile          | 1. Opens a file with a file name.                                  |
|                       | 2. Creates a new file.                                             |
| mfs CloseFile         | Closes a file with a file handle.                                  |
| mis_closeFile         | All buffers associated with the stream are flushed before closing. |
| mfs_ReadFile          | Reads specified bytes of data from a file.                         |
| mfs_WriteFile         | Appends specified bytes of data to a file.                         |
| mfs_Getc              | Gets a character from a file.                                      |
| mfs_Putc              | Outputs a character data to the file.                              |

µPAC-5000 Series (C Language Based) User Manual, Version 1.0.2

Page: 101

| Function               | Description                                                 |
|------------------------|-------------------------------------------------------------|
| mfs_Gets               | Gets a string from a file.                                  |
| mfs_Puts               | Outs a string a file.                                       |
| mfs_EOF                | Macro that tests if end-of-file has been reached on a file. |
| mfs_Seek               | Repositions the file pointer of a file.                     |
| mfs_Tell               | Returns the current file pointer.                           |
| mfs_EnableWriteVerify  | Enable the data verification.                               |
|                        | By default, the data verification is enabling.              |
| mfs_DisableWriteVerify | Disable the data verification.                              |

### API for starting 256MB flash memory

### 1. mfs\_ Init()

Before using any MFS functions, the mfs\_Init() must be called to initialize the 256MB flash memory.

### 2. mfs\_Stop()

If the program calls the mfs\_Init() to initialize the 256MB flash memory, the mfs\_Stop() must be called to allocate buffers to free upon closing.

### API for writing/reading files from the 256MB flash memory

### 3. mfs\_OpenFile()

Before writing/reading data to/from the 256MB flash memory, the OpenFile() must be called to open the file.

### 4. mfs\_CloseFile()

After the data has finished being written/read to/from the 256MB flash memory, the mfs\_CloseFile() must be called to close the file with a file handle.

#### 5. mfs\_Puts()

After using the mfs\_OpenFile() to open the file, the FlashRead() must be called to read data from the Flash Memory.

For example, writing data to the 256MB flash memory:

```
#include <stdio.h>
#include "upac5000.h"
#include "MFS.h"
#define_DISK_A
                 0
#define_DISK_B
                 1
void main(void)
{
  int iFileHandle, iRet;
  InitLib(); /* Initiate the upac5000 library */
  iRet=mfs_Init();
  if(iRet!=256) return;
  iFileHandle=mfs_OpenFile(_DISK_A, "Test.txt", "w");
  if(iFileHandle>0)
  {
   Print("Write string to Test.txt...");
   mfs_Puts(iFileHandle, "test mfs on 256MB flash");
   mfs_CloseFile(iFileHandle);
   Print("done");
  }
 else
   Print("Open file error\r\n");
 mfs_Stop();
}
```

µPAC-5000 Series (C Language Based) User Manual, Version 1.0.2 Page: 103

### 6. mfs\_Gets()

After using the mfs\_OpenFile() to open the file, the mfs\_Gets() must be called to read data from the 256MB flash memory.

For example, reading data from the 256MB flash memory:

```
#include <stdio.h>
#include "upac5000.h"
#include "MFS.h"
#define_DISK_A
                 0
#define DISK B
                 1
void main(void)
{
  int iFileHandle, iRet;
  InitLib(); /* Initiate the upac5000 library */
  iRet=mfs_Init();
  if(iRet!=256) return;
  iFileHandle=mfs_OpenFile(_DISK_A, "Test.txt", "r");
  if(iFileHandle>0)
  {
   Print("Read from Test.txt...\r\n");
   iRet=mfs_Gets(iFileHandle, Data, 80); /*max length is 80 bytes.*/
   if(iRet>0) Print("Data=%s\r\n", Data);
   mfs_CloseFile(iFileHandle);
   Print("done");
  }
  else
   Print("Open file error\r\n");
  mfs_Stop();
}
```

For more demo program about the Flash memory, please refer to:

```
CD:\NAPDOS\uPAC-5000\Demo\Basic\256MB_Flash\
http://ftp.lcpdas.com/pub/cd/8000cd/napdos/upac-5000/demo/basic/256mb_flash/
```

µPAC-5000 Series (C Language Based) User Manual, Version 1.0.2 Page: 104

### 4.10. API for microSD

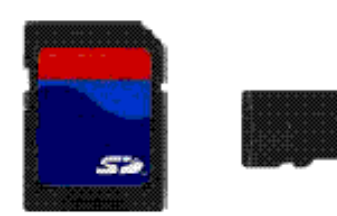

Required library and header files: SD\_Vnnn.LIB and microSD.h

The  $\mu\text{PAC-}5000$  series can support one microSD card and the size can be 1GB or 2 GB.

#### Summarize of the microSD functions:

| Function                      | Description                                                         |
|-------------------------------|---------------------------------------------------------------------|
| pc_init                       | Initializes the microSD socket library                              |
| pc_open                       | 1. Open an existing file and return a file handle                   |
|                               | 2. Creates a new file.                                              |
| pc_close                      | Closes a file and release a file handle.                            |
| pc_read                       | Reads the specified file                                            |
| pc_write                      | Writes the specified file                                           |
| pc_seek                       | Moves the file pointer to relative offset from the current offset   |
| pc_tell                       | Gets current offset of the file pointer                             |
| pc_eof                        | Checks whether the end-of-file is reached                           |
| pc_format                     | Formats the microSD card as FAT (FAT16)                             |
| pc_mkdir                      | Creates a directory or subdirectory                                 |
| pc_rmdir                      | Removes an existing directory                                       |
| pc_move                       | Renames an existing file or a directory, including the subdirectory |
| pc_del                        | Deletes the specified file                                          |
| pc_deltree                    | Deletes the specified directory or subdirectory                     |
| pc_isdir                      | Checks whether the file is a directory                              |
| pc_isvol                      | Checks if is a volume                                               |
| pc_size                       | Gets the size of the specified file                                 |
| pc_set_cwd                    | Sets the current working directory                                  |
| pc_get_cwd                    | Gets the pathname of the current working directory                  |
| pc_gfirst                     | Moves the pointer to the first element                              |
| pc_gnext                      | Moves the pointer to the next element                               |
| pc_gdone                      | Moves the pointer to the last element                               |
| <pre>pc_get_freeSize_KB</pre> | Gets the free space of the SD memory card                           |
| pc_get_usedSize_KB            | Gets the used space of the SD memory card                           |
| pc_get_totalSize_KB           | Gets the total size of the SD memory card                           |

µPAC-5000 Series (C Language Based) User Manual, Version 1.0.2

Page: 105

| Function          | Description              |
|-------------------|--------------------------|
| pc_get_attributes | Gets the file attributes |
| pc_set_attributes | Sets the file attributes |
| pc_get_errno      | Gets the error number    |

### API for starting microSD

### 1. pc\_ Init()

Before using any miscroSD functions, PC\_Init() must be called to initialize the microSD.

### API for enabling/disabling microSD

### 3. pc\_open()

Before writing/reading data to/from the microSD card, PC\_open() must be called to open the file.

### 4. pc\_close()

After the data has finished being written/read to/from the microSD, PC\_close() must be called to close the file with a file handle.

### API for writing data to the microSD

### 5. pc\_write()

After using PC\_open() to open the file, PC\_write() must be called to read data from the microSD.

For example, writing data to the microSD

```
#include <string.h>
#include <stdio.h>
#include "upac5000.h"
#include "microSD.h"
void main(void)
{
  int fd, iRet;
 InitLib();
  if(pc_init())
   Print("Init microSD ok\r\n");
  else
  {
   Print("Init microSD failed\r\n");
   iRet=pc_get_errno();
   switch(iRet)
    {
     case PCERR_BAD_FORMAT: //1
       Print("Error 01: format is not FAT\r\n");
       break:
     case PCERR_NO_CARD: //2
       Print("Error 02: no microSD card\r\n");
       break;
     default:
       Print("Error %02d: unknow error\r\n", iRet);
       break;
   }
  }
  fd=pc_open("test.txt", (word) (PO_WRONLY|PO_CREAT|PO_APPEND),
                         (word) (PS_IWRITE|PS_IREAD));
  if(fd \ge 0)
  {
   pc_write(fd, "1234567890", 10); /* write 10 bytes */
   pc_close(fd);
 }
}
```

API for reading data from the microSD

```
6. pc_read()
```

After using PC\_open() to open the file, PC\_read() must be called to read data from the microSD.

µPAC-5000 Series (C Language Based) User Manual, Version 1.0.2 Page: 107

For example, reading data from the microSD:

```
#include <string.h>
#include <stdio.h>
#include "upac5000.h"
#include "microSD.h"
void main(void)
{
  int fd, iRet;
 unsigned char Buffer[80];
  InitLib();
  if(pc_init())
   Print("Init microSD ok\r\n");
  else
  {
   Print("Init microSD failed\r\n");
   iRet=pc_get_errno();
   switch(iRet)
   {
     case PCERR_BAD_FORMAT: //1
       Print("Error 01: format is not FAT\r\n");
       break;
     case PCERR_NO_CARD: //2
       Print("Error 02: no microSD card\r\n");
       break;
     default:
       Print("Error %02d: unknow error\r\n", iRet);
       break;
   }
  }
  fd=pc_open("test.txt", (word) (PO_RDONLY), (word) (PS_IWRITE|PS_IREAD));
  if(fd \ge 0)
 {
   iRet=pc_read(fd, Buffer, 10); /* reads 10 bytes */
   Buffer[10]=0; /* adds zero end to the end of the string */
   pc_close(fd);
   Print("%s", Buffer);
  }
}
```

For more demo program about the microSD, please refer to:

CD:\NAPDOS\uPAC-5000\Demo\Basic\microSD\ http://ftp.lcpdas.com/pub/cd/8000cd/napdos/upac-5000/demo/basic/microsd/

µPAC-5000 Series (C Language Based) User Manual, Version 1.0.2 Page: 108
# 4.11. GSM API Function

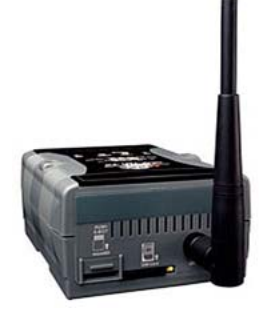

Required library and header files: GSM.lib and GSM.lib OS7\_COM.lib and OS7\_COM.h

2G/3G is a service that allows information to be sent and received across a mobile telephone network. It supports CSD (Circuit Switched Data), SMS (Short Message Service) and GPRS (General Packet Radio Service). ICP DAS

provides the 2G/3G library for GSM series module. The library is an easy way to applying the 2G/3G service in the GSM series module. Therefore, there are many application architectures to apply in the system. Or users can integrate other controller system with GSM library

| Function                | Description                                                          |
|-------------------------|----------------------------------------------------------------------|
| GM_SYS_InitModem        | Initialize Modem                                                     |
| GM_SYS_CloseModem       | Close the modem                                                      |
| GM_SYS_CheckModemStatus | Check modem status, and suggest you check it in your loop every time |
| GM_SYS_CheckCmdStatus   | Get the status of the command you sent                               |
| GM_SYS_CheckSignal      | Check signal quality                                                 |
| GM_SYS_CheckReg         | Check register                                                       |
| GM_SYS_EnableNITZ       | Enable NITZ function                                                 |
| GM_SYS_NITZUpdateRTC    | Update the RTC of the System by NITZ                                 |
| GM_SYS_CheckNITZ        | Check the status of NITZ                                             |
| GM_SMS_SendMsg          | Send a message                                                       |
| GM_SMS_GetNewMsg        | Get a new sms message                                                |
| GM_NET_SetNet           | Set Net profile data                                                 |
| GM_NET_InstallLink      | Establish TCP/UDP connection                                         |
| GM_NET_CloseNet         | Close Network                                                        |
| GM_NET_GetIP            | Get local IP address                                                 |
| GM_NET_CloseLink        | Close the established TCP/UDP connection                             |
| GM_NET_GetLinkStatus    | Get the status of established TCP/UDP connection                     |
| GM_NET_Send             | Send a packet                                                        |
| GM_NET_GetNewPacket     | Get the new packet                                                   |

#### Summarize of the GSM functions:

µPAC-5000 Series (C Language Based) User Manual, Version 1.0.2 Pag

Page: 109

The OS7\_COM.lib library is required for using the GSM functions.

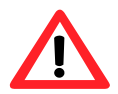

The speed of GPRS connection is less than one packet per second.

The GSM library kernel uses the timer that installed by "InstallUserTimer()". The specific timer should be avoided when developing program using GSM library.

# System Functions

1. GM\_SYS\_InitModem()

Before using any GSM functions, the GM\_SYSInitModem() must be called to initialize the GSM modem.

## 2. GM\_SYS\_CloseModem()

If the program calls the GM\_SYSInitModem() to initialize the GSM modem, the GM\_SYS\_CloseModem() must be called to shut down the modem before exiting program.

### 3. GM\_SYS\_CheckModemStatus()

This function can be used to retrieve the current status of GSM modem. Since the modem status can affect sending/receiving, this function should be called by your main program loop periodically, and also whenever data transmission is required.

# API functions for sending/receiving SMS over GSM

# 4. GM\_SMS\_SendMsg()

Send an SMS message to the recipient phone. You need to specify the receiver phone number and the message content.

### 5. GM\_SMS\_GetNewMsg()

Receive incoming SMS message via GSM modem.

µPAC-5000 Series (C Language Based) User Manual, Version 1.0.2 Page: 110

Here is an example of sending SMS messages to the recipient phone via GSM modem.

```
#include <stdlib.h>
 #include <string.h>
 #include "upac5000.h"
 #include "OS7_COM.h"
  #include "GSM.h"
 void main(void)
  {
   strEncode_Msg SendMsg;
   SYSProfile sysProfile;
   int iRet, sendStatus;
   char bSend, Act;
   InitLib();
   /* initialize the GSM modem */
   strcpy(sysProfile.PINCode, "0000"); /* if you are using a SIM that has a PIN, you
                                           must enter the pin or your SIM will be
                                           blocked by your mobile operator */
   sysProfile.modemPort=11; /* modem port number, uPAC-5000=11 */
   sysProfile.hardware=2; /* hardware type, uPAC-5000=2 */
   if((iRet=GM SYS InitModem(sysProfile))!=GM NOERROR){
     Print("Failed to initiate the modem! Error Code %d\r\n", iRet);
     return;
   }
   /* check whether the GSM modem is ready to service */
   while(GM SYS CheckModemStatus()!=GM NOERROR){
     DelayMs(1000);
   }
   Print("GSM modem registered\r\n");
   for(;;){
     if(!Kbhit()) continue;
     if((Act=Getch())=='q') break; /* press 'q' to exit the program */
     else if(Act!='s') continue; /* press 's' to send a SMS text massage and any other
                                     key is ignored */
     bSend=0;
     while(!bSend){
       if(GM_SYS_CheckModemStatus()!=GM_NOERROR) continue;
       switch((sendStatus=GM SYS CheckCmdStatus())){
         case GM READY:
           /* specify the phone number that you are sending the message to */
           strcpy(SendMsg.phoneNumber, "1234567890");
           SendMsg.mode=GSM 7BIT;
           strcpy(SendMsg.msg, "hello world");
           SendMsg.dataLen=strlen(SendMsg.msg);
           GM_SMS_SendMsg(SendMsg); /* send an ASCII message */
           break;
µPAC-5000 Series (C Language Based) User Manual, Version 1.0.2
                                                                 Page: 111
```

```
case GM NOERROR:
         Print("send success\r\n");
         bSend=1;
         break;
       case GM_BUSY:
         break;
       default:
         Print("send error, and skip this one, error code=%d\r\n", sendStatus);
         bSend=1;
         break;
     }
   }
  }
  /* before exiting program, the modem should be shut down */
 GM_SYS_CloseModem(0); /* close the modem, 0: not turn off the modem, 1: turn off
                           modem */
}
```

Here is an example of receiving incoming SMS messages via GSM modem.

```
#include <stdlib.h>
#include <string.h>
#include "upac5000.h"
#include "OS7 COM.h"
#include "GSM.h"
void main(void)
{
  strEncode Msg RecMsg;
 SYSProfile sysProfile;
  int i, iRet;
  InitLib();
  /* initialize the GSM modem */
  strcpy(sysProfile.PINCode, "0000"); /* if you are using a SIM that has a PIN, you
                                         must enter the pin or your SIM will be
                                         blocked by your mobile operator */
  sysProfile.modemPort=11; /* modem port number, uPAC-5000=11 */
  sysProfile.hardware=2; /* hardware type, uPAC-5000=2 */
  if((iRet=GM SYS InitModem(sysProfile))!=GM NOERROR){
   Print("Failed to initiate the modem! Error Code %d\r\n", iRet);
   return;
  }
  /* check whether the GSM modem is ready to service */
  while(GM_SYS_CheckModemStatus()!=GM_NOERROR){
   DelayMs(1000);
  Print("GSM modem registered\r\n");
```

µPAC-5000 Series (C Language Based) User Manual, Version 1.0.2 Page: 112

```
for(;;){
   if(!Kbhit() && Getch())=='q') break; /* press 'q' to exit the program */
   if(GM_SYS_CheckModemStatus()!=GM_NOERROR) continue;
   if(GM_SMS_GetNewMsg(&RecMsg)!=0){
     Print("\r\n-----\r\n");
     Print("phone number = %s\r\n", RecMsg.phoneNumber);
     Print("receive time = %s\r\n", RecMsg.time);
     Print("mode = %d\r\n", RecMsg.mode);
     Print("message length = %d\r\n", RecMsg.dataLen);
     if(RecMsg.mode==0){
       Print("message = %s\r\n", RecMsg.msg);
     }
     else{
       Print("message = \r\n");
       for(i=0; i<RecMsg.dataLen; i++){</pre>
         Print("%02X ", (unsigned char) RecMsg.msg[i]);
       }
     }
     Print("\r\n-----\r\n");
   }
 }
 /* before exiting program, the modem should be shut down */
 GM_SYS_CloseModem(0); /* close the modem, 0: not turn off the modem, 1: turn off
                          modem */
}
```

The GSM series module comes with a full TCP/IP architecture to make it easy to connect the cellular network. The GSM series supports the standard connection mechanisms (TCP and UDP). Whichever mechanism is used, once a connection is established, the two sides of the connection can both send and receive data.

API functions for sending/receiving data through TCP/UDP connection

### 6. GM\_NET\_SetNet()

Initialize all network interface. Note that all interfaces only can be initialized all at once.

### 7. GM\_NET\_InstallLink()

This function performs an active open, allowing a client program to establish a connection with a remote server. The serverIP and serverPort parameters are used to specify the IP address and port number for the remote end of the connection.

µPAC-5000 Series (C Language Based) User Manual, Version 1.0.2 Page: 113

### 8. GM\_NET\_GetLinkStatus()

Retrieve the status of established TCP/UDP connection.

#### 9. GM\_NET\_GetIP()

Retrieve local IP address from the cellular network.

#### 10. GM\_NET\_Send()

Send data packets to the recipient device using the established TCP/UDP connection.

#### 11. GM\_NET\_GetNewPacket()

Receive incoming data packets from the remote device using the established TCP/UDP connection.

Here is an example of sending/receiving data packets using TCP connection.

```
#include <stdlib.h>
 #include <string.h>
 #include "upac5000.h"
 #include "OS7 COM.h"
 #include "GSM.h"
 void main(void)
 {
   NetProfile netProfile;
   SYSProfile sysProfile;
   GPRSData gprsData;
   int i, iRet, no=0;
   int netSendStatus;
   char myIP[16];
   InitLib();
   /* initialize the GSM modem */
   strcpy(sysProfile.PINCode, "0000"); /* if you are using a SIM that has a PIN, you
                                           must enter the pin or your SIM will be
                                           blocked by your mobile operator */
   sysProfile.modemPort=11; /* modem port number, uPAC-5000=11 */
   sysProfile.hardware=2; /* hardware type, uPAC-5000=2 */
   if((iRet=GM SYS InitModem(sysProfile))!=GM NOERROR){
     Print("Failed to initiate the modem! Error Code %d\r\n", iRet);
     return;
   }
   /* check whether the GSM modem is ready to service */
   while(GM SYS CheckModemStatus()!=GM NOERROR){
     DelayMs(1000);
µPAC-5000 Series (C Language Based) User Manual, Version 1.0.2
                                                                 Page: 114
```

```
Print("GSM modem registered\r\n");
/* configure the network settings */
strcpy(netProfile.APN, "INTERNET"); /* APN for network provided by your cellular
                                       provider */
strcpy(netProfile.pw, ""); /* username for network provided by your cellular
                             provider */
strcpy(netProfile.user, ""); /* password for network provided by your cellular
                                provider */
strcpy(netProfile.DnsServerIP, ""); /* if NULL is used as the default parameter
                                       value */
GM_NET_SetNet(netProfile);
/*specify the IP and the port number of remote server that you are connecting to*/
GM_NET_InstallLink(0, 1, "192.168.255.2", 10000);
for(;;){
 if(!Kbhit() && Getch())=='q') break; /* press 'q' to exit the program */
 if(GM_SYS_CheckModemStatus()!=GM_NOERROR) continue;
 if(GM NET GetLinkStatus(0)!=1) continue;
 else GM_NET_GetIP(myIP);
 switch((netSendStatus=GM_SYS_CheckCmdStatus())){
   case GM READY:
     /* send data to the remote server */
     gprsData.link=0;
     sprintf(gprsData.data, "hello world");
     gprsData.dataLen=strlen(gprsData.data);
     if(GM_NET_Send(gprsData.link,gprsData.data,gprsData.dataLen)!=GM_NOERROR)
       Print("Failed to send data\r\n");
     break;
   case GM NOERROR:
     Print("send success\r\n");
     break;
   case GM_BUSY:
     break;
   default:
     Print("Failed to send data, Error Code %d\r\n", netSendStatus);
     break;
 }
 /* receive incoming data packets via TCP/IP */
 if(GM_NET_GetNewPacket(&gprsData)!=NULL){
   no++;
   Print("----new GPRS Data (%d)----\r\n", no);
   Print("IP:Port=%s:%d, from link=%d\r\n", gprsData.IP, gprsData.port,
                                             gprsData.link);
   Print("Data length = %d\r\n", gprsData.dataLen);
   Print("Data=\r\n");
   for(i=0; i<gprsData.dataLen; i++)</pre>
     Putch(gprsData.data[i]);
 }
```

µPAC-5000 Series (C Language Based) User Manual, Version 1.0.2

Page: 115

For more demo programs about the GSM features, please refer to: CD:\NAPDOS\uPAC-5000\Demo\Basic\GSM\ http://ftp.icpdas.com/pub/cd/8000cd/napdos/upac-5000/demo/basic/gsm

# Appendix A. What is MiniOS7?

MiniOS7 is an embedded ROM-DOS operating system design by ICP DAS. It is functionally equivalent to other brands of DOS, and can run programs that are executable under a standard DOS.

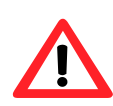

DOS (whether PC-DOS, MS-DOS or ROMDOS) is a set of commands or code that tells the computer how to process information. DOS runs programs, manages files, controls information processing, directs input and output, and performs many other related functions.

The following table compares the features between MiniOS7 and ROM-DOS:

| Feature                                | MiniOS7      | ROM-DOS    |
|----------------------------------------|--------------|------------|
| Power-up time                          | 0.1 sec      | 4 ~ 5 sec  |
| More compact size                      | < 64 K bytes | 64 K bytes |
| Support for I/O expansion bus          | Yes          | No         |
| Support for ASIC key                   | Yes          | No         |
| Flash ROM management                   | Yes          | No         |
| OS update (Upload)                     | Yes          | No         |
| Built-in hardware diagnostic functions | Yes          | No         |
| Direct control of 7000 series modules  | Yes          | No         |
| Customer ODM functions                 | Yes          | No         |
| Free of charge                         | Yes          | No         |

µPAC-5000 Series (C Language Based) User Manual, Version 1.0.2 Page: 117

# **Appendix B. What is MiniOS7 Utility?**

| Look pr DMinD                                                                                                    | 17_Usley                                                                 |                                                                                                    | •               |       | Lock in Task A           | • 371,795 bytes                 |
|----------------------------------------------------------------------------------------------------|--------------------------------------------------------------------------|----------------------------------------------------------------------------------------------------|-----------------|-------|--------------------------|---------------------------------|
| Name                                                                                                    | Size                                                                     | Modiled                                                                                                    | Atts            | No    | Name                     | Sign Mode                       |
| Chini<br>Tiffor WARE<br>O.S., MAGE<br>S. opdai<br>S. bad212 dl<br>Max057, UNity<br>Max057, UNity<br>Max057, UNity<br>Max057, UNity<br>Max057, UNity<br>Max057, UNity<br>Max057, UNIty<br>Max057, UNIty<br>Max057, UNIty<br>Max057, UNIty<br>Max057, UNIty | 11.8<br>809.9<br>1.0254.8<br>2.0548.8<br>348<br>564.8<br>164.8<br>6624.8 | 2007/3/22 TF 0222<br>2007/3/22 TF 0210<br>2007/3/22 TF 0210<br>2007/3/22 TF 0210<br>2007/3/22 TF 0210<br>2007/3/22 TF 0212<br>2007/3/27 F 0217<br>2007/3/22 TF 04:05<br>2007/3/22 TF 0222<br>2007/3/22 TF 0222<br>2007/3/22 TF 0222 | * * * * * * * * |       | METERS DE                | 86.333 2007/3/28 <u>}</u>       |
| -                                                                                                    |                                                                          |                                                                                                    | Ц               | HTD-F | 10.0 S 100 Fuet 10000 ++ | e TCP: 1 Merclul Mil. 533 bytes |

MiniOS7 Utility is a tool for configuring, uploading files to all products embedded with ICP DAS MiniOS7.

Since version 3.1.1, the Utility can allow users remotely access the controllers (7188E, 8000E..., etc) through the Ethernet.

### **Functions**

- Supported connection ways
  - 1. COM port connection (RS-232)
  - 2. Ethernet connection (TCP and UDP) (Supported since version 3.1.1)
- Maintenance
  - 1. Upload file(s)
  - 2. Delete file(s)
  - 3. Update MiniOS7 image
- Configuration
  - 1. Date and Time
  - 2. IP address
  - 3. COM port
  - 4. Disk size (Disk A, Disk B)
- Check product information
  - 1. CPU type
  - 2. Flash Size
  - 3. SRAM Size
  - 4. COM port number
  - ..., etc.

### Upload location:

http://ftp.lcpdas.com/pub/cd/8000cd/napdos/minios7/utility/minios7\_utility/

µPAC-5000 Series (C Language Based) User Manual, Version 1.0.2 Page: 118

# Including frequently used tools

- a. 7188XW
- b. 7188EU
- c. 7188E
- d. Send232

# Appendix C. What is MiniOS7 File System (MFS)?

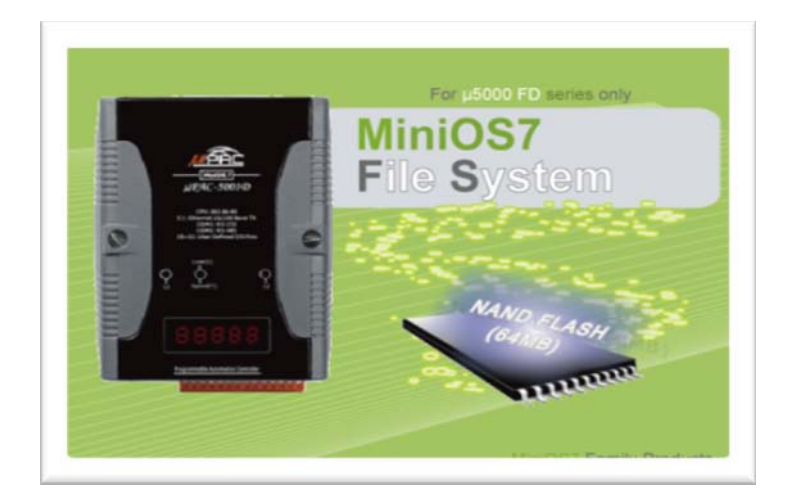

MiniOS7 file system, MFS, offers a rugged alternative to mechanical storage systems. Designed for the 256MB NAND flash memory,

MFS implements a reliable file system with C language API for embedded data logger applications on MiniOS7.

# Hardware Supported

µPAC-5000-FD (With 256MB Flash Memory), NVRAM: all of the 31 bytes.

µPAC-5000 Series (C Language Based) User Manual, Version 1.0.2 Page: 119

# **Applications**

Log data with timestamp, Log data and forward via the Ethernet

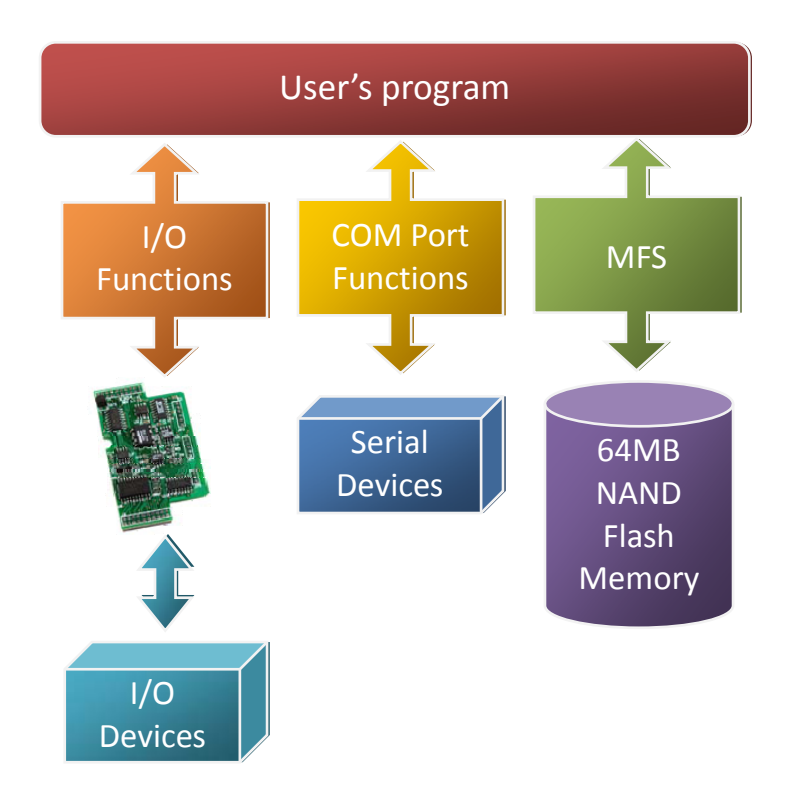

## **MFS Specifications**

| Item                 | Description                                                                          |
|----------------------|--------------------------------------------------------------------------------------|
| Disk size            | 1/2 size of the flash memory size                                                    |
| File number          | 1023 files max. for each disk                                                        |
| File size            | Disk Size max. for each file                                                         |
| File name            | 12 bytes max (case sensitive)                                                        |
|                      | 1. Read only                                                                         |
| File exerction modes | 2. Write only: Creates a new file to write data, or overwrite a file (if the file is |
| File operation modes | already exit).                                                                       |
|                      | 3. Append: appends data to a file.                                                   |
|                      | 10 max for each disk.                                                                |
|                      | For read mode: the 10 file handles can all be used for reading operation on          |
| File handle          | each disk. Total 20 files can be opened for reading mode.                            |
|                      | For write and append mode: only one file handle can be used for writing              |
|                      | operation on all disks.                                                              |

µPAC-5000 Series (C Language Based) User Manual, Version 1.0.2 Page: 120

|                             | Default is enabled.                                                             |
|-----------------------------|---------------------------------------------------------------------------------|
| Writing verification        | Calling mfs_EnableWriteVerification and                                         |
|                             | mfs_DisableWriteVerification can change the setting.                            |
|                             | If an unexpected reset or power loss occurs, closed files, and files opened for |
| Automate file system        | reading are never at risk. Only data written since the last writing operation   |
| recovery                    | (mfs_WriteFile, ) might be lost. When the file system reboots, it restores the  |
|                             | file system to its state at the time of the last writing operation.             |
|                             | mfs_WriteFile:                                                                  |
|                             | 147.5 KB/Sec (verification enabled) (default)                                   |
| W/riting append             | 244.0 KB/Sec (verification disabled)                                            |
| writing speed               | mfs_Puts:                                                                       |
|                             | 142.1 KB/Sec (verification enabled) (default)                                   |
|                             | 229.5 KB/Sec (verification disabled)                                            |
| Deading an and              | mfs_ReadFile: 734.7 KB/Sec                                                      |
| Reading speed               | mfs_Gets: 414.2 KB/Sec                                                          |
| Max. length of writing data | 32767 bytes.                                                                    |
| Max. length of reading data | 32767 bytes.                                                                    |

### **Resources upload**

• MFS SDKs:

http://ftp.Icpdas.com/pub/cd/8000cd/napdos/upac-5000/demo/basic/lib/

MFS Demos:

http://ftp.Icpdas.com/pub/cd/8000cd/napdos/upac-5000/demo/basic/256mb\_flash/

µPAC-5000 Series (C Language Based) User Manual, Version 1.0.2 Page: 121

# **Appendix D. More C Compiler Settings**

This section describes the setting of the following compilers:

- Turbo C 2.01
- Borland C++ 3.1
- MSC 6.00
- MSVC 1.50 (Prior to version 1.52)

µPAC-5000 Series (C Language Based) User Manual, Version 1.0.2 Page: 122

# D.1. Turbo C 2.01

You have a couple of choices here, you can:

1: Using a command line

For more information, please refer to CD:\8000\NAPDOS\8000\841x881x\Demo\hello\Hello\_C\gotc.bat tcc -lc:\tc\include -Lc:\tc\lib hello1.c ..\..\Demo\basic\Lib\uPAC5000.lib

2: Using the TC Integrated Environment

Step 1: Executing the TC 2.01

Step 2: Editing the Project file

Adding the necessary library and file to the project

| C:V | C:V       | WINI              | 00 <b>₩S\Sy</b> | stem32\cı | md.exe - d:\f | c20\tc         |                 |        |          |                        |       | - 🗆 × |
|-----|-----------|-------------------|-----------------|-----------|---------------|----------------|-----------------|--------|----------|------------------------|-------|-------|
|     | Fi.       | e                 | Edit            | Run       | Compile       | Pro jec        | t Op            | tion   | s Debug  | g <mark>B</mark> reak⁄ | watch |       |
| LE  | D.C<br>\1 | Lii<br>;<br>ib\7: | ne 2<br>188xal. | Col       | 19 Insei      | ⁺t Indent      | Tab F           | /111 ( | Unindent | * D:NONAM              | E.C   |       |
| F1  | -He       | :1p               | F5-Zoo          | om F6-    | Switch 1      | Mes<br>7-Trace | sage -<br>F8-St | ep ]   | F9-Make  | F10-Menu               | NUM   |       |

### Step 3: Save the project and entering a name, such as LED.prj

| C | C:\WIN                                                         | DO <b>WS\Sy</b> s                                                                                                    | stem32\a |                                               |                               | - 🗆 ×                  |          |             |  |
|---|----------------------------------------------------------------|----------------------------------------------------------------------------------------------------|----------|-----------------------------------------------|-------------------------------|------------------------|----------|-------------|--|
|   | File                                                           | Edit                                                                                                    | Run      | Compile                                       | Project                       | <b>O</b> ptions        | Debug    | Break/watch |  |
| K | Pic<br>New<br>Sau<br>Unite<br>Direct<br>Chang<br>OS sl<br>Quit | F3<br>4:\7188X<br>2: to<br>5: 5:<br>5: 5:<br>5: 5:<br>5: 5:<br>5: 5:<br>5: 5:<br>5: 5:<br>5: 5:<br>5: 5:<br>5: 5:<br>5: 5: 5:<br>5: 5: 5: 5: 5: 5: 5: 5: 5: 5: 5: 5: 5: 5 | Col      | <b>19 Insert</b><br>Rename NON<br>188XA\BC_T( | Indent Ta<br>AME<br>LED\LED\I | ab Fili ()<br>GED.prj_ | indent * | D:NONAME.C  |  |

### Step 4: Load the Project

| C:\WI          | IDO WS\Sy        | stem.32\c   | md.exe - d:\tc2 | 0\te                                               |                                                     |                          |            | - 🗆 × |
|----------------|------------------|-------------|-----------------|----------------------------------------------------|-----------------------------------------------------|--------------------------|------------|-------|
| File           | Edit             | Run         | Compile         | Project                                            | <mark>0</mark> ptions                               | Debug                    | Break/wate |       |
| LED.C<br>\lib\ | ine 1<br>7188xal | Col<br>.lib | 1 Insert        | Project<br>Break m<br>Rute de<br>Clear p<br>Remove | name<br>ake on<br>mendencies<br>project<br>messages | LED PRJ<br>Errors<br>Off |            |       |

# Step 5: Change the Memory model (Large for uPAC5000.lib) and set the Code Generation to 80186/80286

| File | Edit | Run   | Compile   | Project                                                                        | Options                                                                                                    | Dohu                                                                                                   | g Wweak/watch                                                                                                    |
|------|------|-------|-----------|--------------------------------------------------------------------------------|----------------------------------------------------------------------------------------------------|----------------------------------------------------------------------------------------------------|----------------------------------------------------------------------------------------------------|
| Li   | ne 1 | Col 1 | l Insert  | Indent                                                                         | Compil<br>Mode<br>Defi<br>Sour<br>Erro<br>Name                                                                                                    | er<br>1<br>nes<br>genera<br>mizatio<br>ce<br>rs<br>s                                                   | NONAME.C<br>Large<br>tion                                                                                             |
| File | Edit | Run ( | Compile I | Project 🛛                                                                      | ptions                                                                                                    | Debug                                                                                                  | Break/watch                                                                                                    |
| Li   | ne 1 | Col 1 | Insert    | Indent Ta<br>Cal<br>Ins<br>Flo<br>Def<br>Ali<br>Gen<br>Mer<br>Sta<br>Lin<br>OE | Compiler<br>Model<br>Define:<br>Code gi<br>ling con-<br>truction<br>ating po<br>ault cha<br>gnment<br>erate un-<br>ge dupli<br>ndard st.<br>stack<br>e number<br>debug i | s<br>eneration<br>set<br>int<br>r type<br>derbars<br>cate str<br>ack fram<br>overflow<br>s<br>nformati | NONAME.C<br>Large<br>n<br>C<br>80186/80286<br>Emulation<br>Signed<br>Byte<br>On<br>Sings Off<br>ie On<br>Off<br>on On |

µPAC-5000 Series (C Language Based) User Manual, Version 1.0.2

Page: 124

| C:\ | C:\WIN | DOWS\Sy | stem32\cı |                                                                  |                                            | - 🗆 X                    |        |             |  |
|-----|--------|---------|-----------|------------------------------------------------------------------|--------------------------------------------|--------------------------|--------|-------------|--|
|     | File   | Edit    | Run       | Compile                                                          | Project                                    | Options                  | De bug | Break/watch |  |
|     | L      | ine 1   | Co1       | Compile<br>Make Bil<br>Link EXI<br>Build a<br>Primary<br>Get inf | to OBJ<br>E file<br>E file<br>I<br>C file: | D:NONAME.O<br>D:DEMOS.EA | BJ     | D:NONAME.C  |  |

| C:\WIN          | DO WS\Syst | em32\c |                                                    |                                                                                                    | - 🗆 🗙                                                                     |                          |                         |      |
|-----------------|------------|--------|----------------------------------------------------|----------------------------------------------------------------------------------------------------|---------------------------------------------------------------------------|--------------------------|-------------------------|------|
| File            | Edit       | Run    | Compile                                            | e Projec                                                                                                    | t <mark>O</mark> ptio                                                     | ns Debu                  | g <mark>B</mark> reak/w | atch |
| Li              | .ne 1      | Col    | 1 Inse                                             | ert Indent                                                                                                    | Tab Fill                                                                  | Unindent                 | D:NONAME                | .C   |
|                 |            |        | EXE file<br>Linking<br>Lines<br>Availab<br>Success | Lin<br>LED.EXE<br>Compiled:<br>Warnings:<br>Errors:<br>le memory:<br>Massing Content<br>Content<br>C | king ====<br>IB\CL.LIB<br>Iotal<br>1335<br>0<br>235K<br>Press<br>sage === | Link<br>PASS 2<br>Ø<br>Ø |                         |      |
|                 |            |        |                                                    |                                                                                                    |                                                                           |                          |                         |      |
| <b>F1</b> -Help | F5-Zoor    | F6-    | -Switch                                            | F7-Trace                                                                                                    | F8-Step                                                                   | F9-Make                  | F10-Menu                | NUM  |

## µPAC-5000 Series (C Language Based) User Manual, Version 1.0.2 Page: 125

# D.2. Borland C++ 3.1

Step 1: Executing the Borland C++ 3.1

Step 2: Creating a new project file (\*.prj)

| Com  | nand Prompt - bc    |                   |                               | - 🗆 ×       |
|------|---------------------|-------------------|-------------------------------|-------------|
| = Fi | le Edit Search l    | Run Compile Debug | Project Options               | Window Help |
|      |                     |                   | Open project<br>Close project |             |
|      |                     |                   | Add item                      |             |
|      |                     | = Open Project I  | ile =====                     | ¥           |
|      | open Project        | File              | 01                            |             |
|      | *. <b>F</b> KU      |                   |                               |             |
|      | Files<br>HELLO1 PRJ |                   |                               |             |
|      |                     |                   |                               |             |
|      |                     |                   |                               |             |
|      |                     |                   | Cancel                        |             |
|      |                     |                   | Gancer                        |             |
|      | 51                  |                   | Help                          |             |
|      | D + 5 74 00 T5 MIAU |                   |                               |             |
|      | HELLO1.PRJ          | 4879 Apr          | 26,2005 1:14p                 | m           |
|      |                     |                   |                               |             |

Step 3: Add all the necessary files to the project

| Command | Prompt              | - bc           |       |             |                 |                                                               |                             |    | - 🗆 × |
|---------|---------------------|----------------|-------|-------------|-----------------|---------------------------------------------------------------|-----------------------------|----|-------|
| = File  | Edit                | Search         | Run   | Compile     | De bug          | Project<br>Open pr<br>Stose p<br>Add ite<br>Delete<br>Locar o | Options<br>oiect<br>project |    | Help  |
|         | ame<br>*.C<br>files | 5<br>LO1.C     | = Add | to Pro      | oject           | List =                                                        | Add                         |    |       |
|         | 51a (11)            |                |       |             |                 |                                                               | Done<br>Helm                |    |       |
|         | D:\718<br> ELL01    | 38E\MIN<br>L.C | 11087 | DEMON<br>32 | BCNHEI<br>7 Apr | L01\*.0<br>26,2005                                            | 1:11r                       | om |       |

µPAC-5000 Series (C Language Based) User Manual, Version 1.0.2

Page: 126

Step 4: Change the Memory model (Large for uPAC5000.lib)

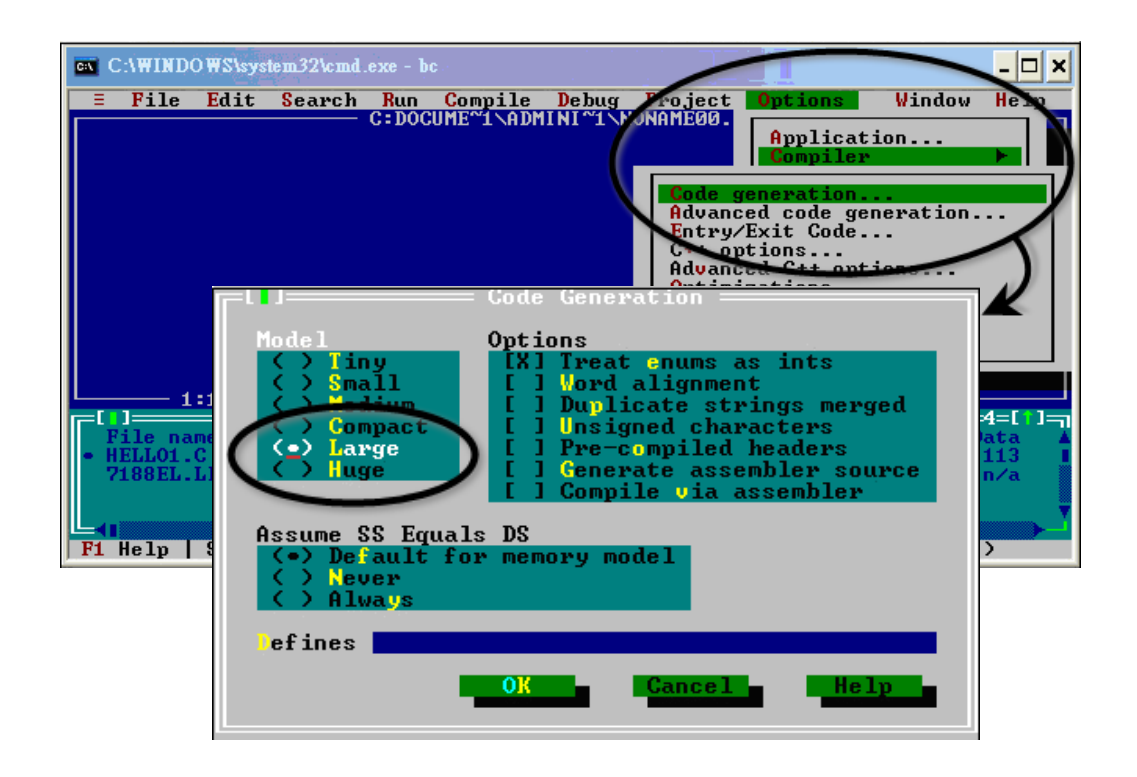

Step 5: Set the Advanced code generation options and Set the Floating Point to Emulation and the Instruction Set to 80186

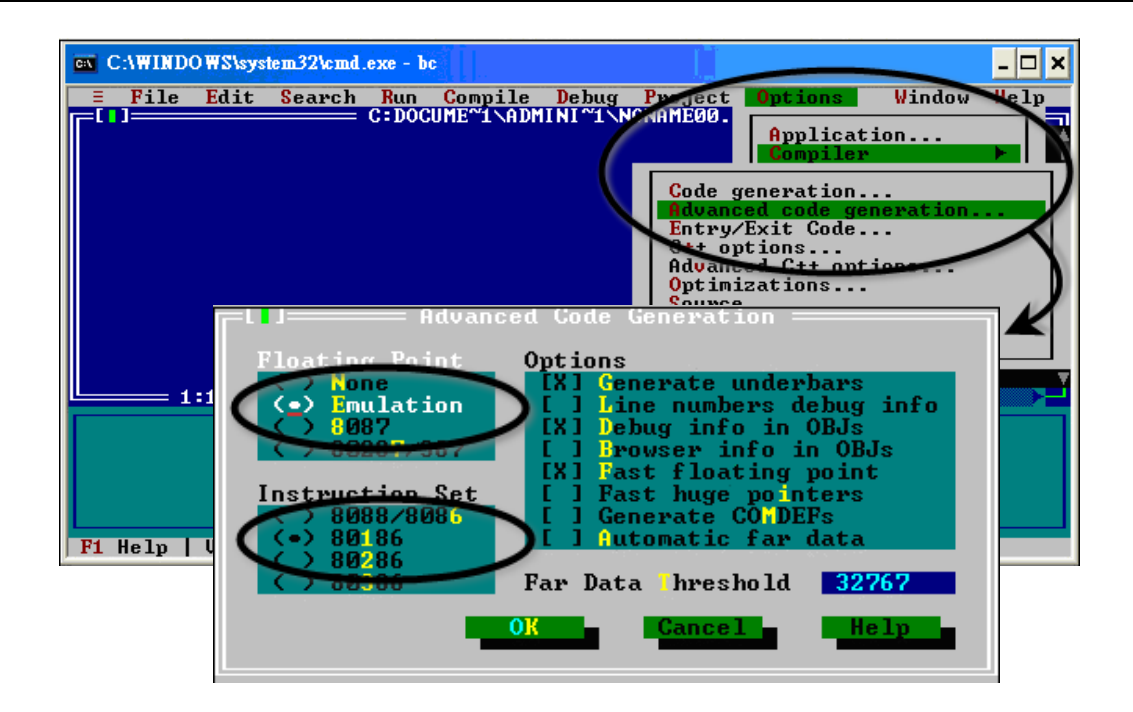

µPAC-5000 Series (C Language Based) User Manual, Version 1.0.2 Page: 127

Step 6: Set the Entry/Exit Code Generation option and setting the DOS standard

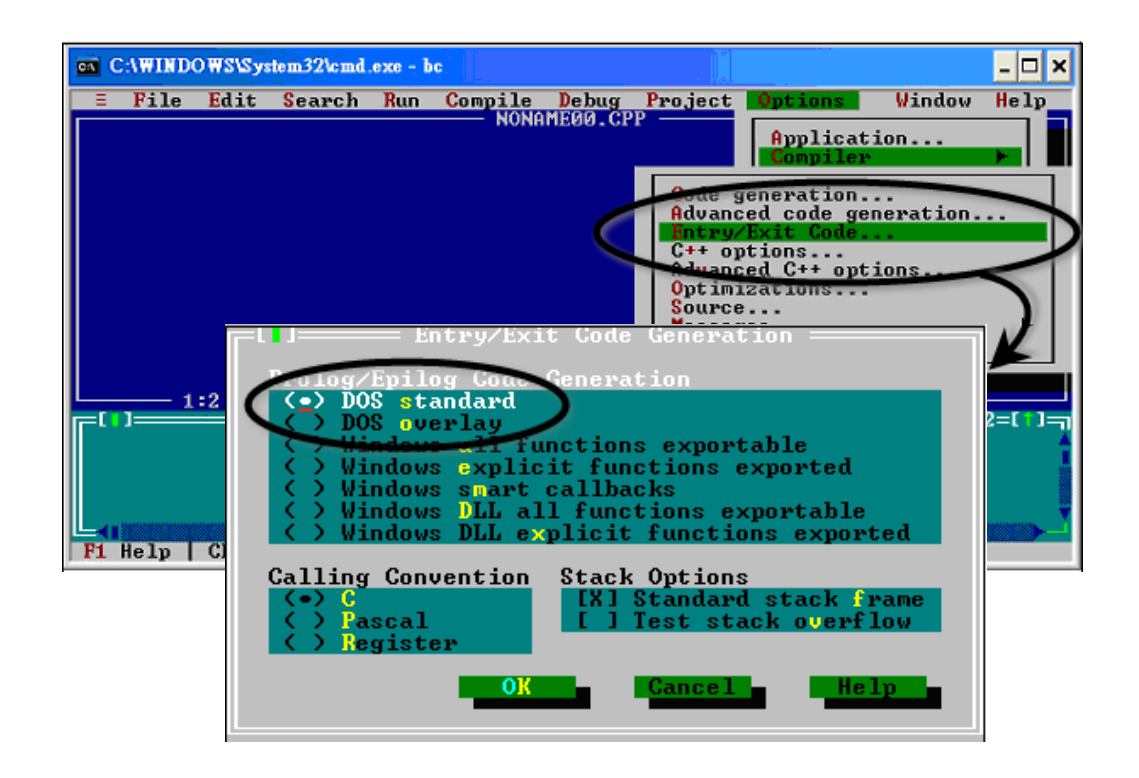

Step 7: Choosing the Debugger...and set the Source Debugging to None

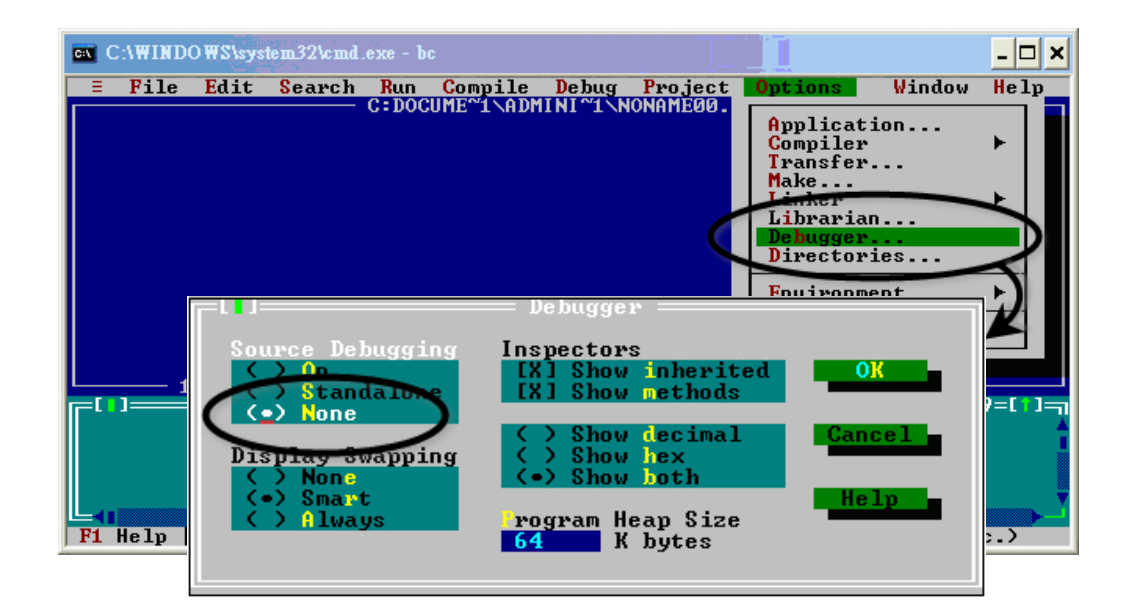

µPAC-5000 Series (C Language Based) User Manual, Version 1.0.2 Page: 128

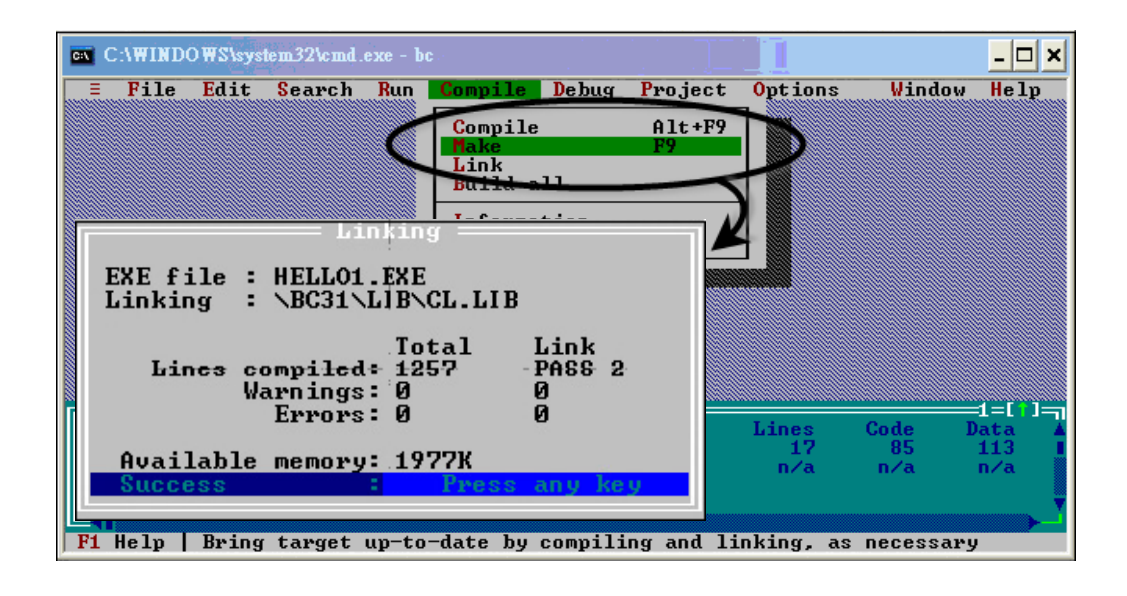

### µPAC-5000 Series (C Language Based) User Manual, Version 1.0.2 Page: 129

# D.3. MSC 6.00

Step 1: In the source file folder, create a batch file called Gomsc.bat using the text editor

| 🖥 Untitled - Notepad 🔋 🚺                                                                                              | X    |
|----------------------------------------------------------------------------------------------------|------|
| File Edit Format View Help                                                                                            |      |
| cl /c /Gs /FPa /Fm /G1 /AL <u>HELLO.c</u><br>link /MA /NOE /NOI / <u>HELLO,,\lib\7188xbl;</u><br>del *.map <b>2 3</b> | ~    |
| <ol> <li>The source code.</li> <li>The object file name.</li> </ol>                                                   |      |
| 3. The path of the functions library.                                                                                 | ~    |
|                                                                                                    | 1.:: |

## **Tip & Warnings**

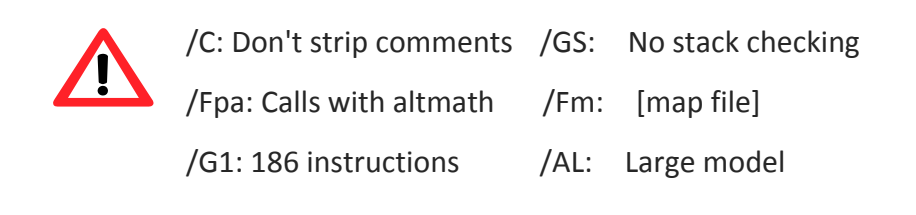

Step 2: Run the Gomsc.bat file

| C:\WINDOWS\System32\cmd.exe                                                                                                    |
|----------------------------------------------------------------------------------------------------|
| C:\7188XA\Demo\MSC\Hello>Gomsc                                                                                                    |
| C:\7188XA\Demo\MSC\Hello>cl /c /Gs /FPa /Fm /G1 /AL Hello.c<br>Microsoft (R) C Optimizing Compiler Version 6.00<br>Copyright (c) Microsoft Corp 1984-1990. All rights reserved. |
| не]]о.с                                                                                                    |
| C:\7188XA\Demo\MSC\Hello>link /MA /NOE /NOI Hello,,,\lib\7188xal;                                                                                                    |
| Microsoft (R) Segmented-Executable Linker Version 5.10<br>Copyright (C) Microsoft Corp 1984-1990. All rights reserved.                                                          |
| C:\7188XA\Demo\MSC\Hello>del *.obj                                                                                                    |
| C:\7188XA\Demo\MSC\Hello>del *.map<br>C:\7188XA\Demo\MSC\Hello>_                                                                                                    |

µPAC-5000 Series (C Language Based) User Manual, Version 1.0.2 Page: 130

Step 3: A new executable file will be created if it is successfully compiled

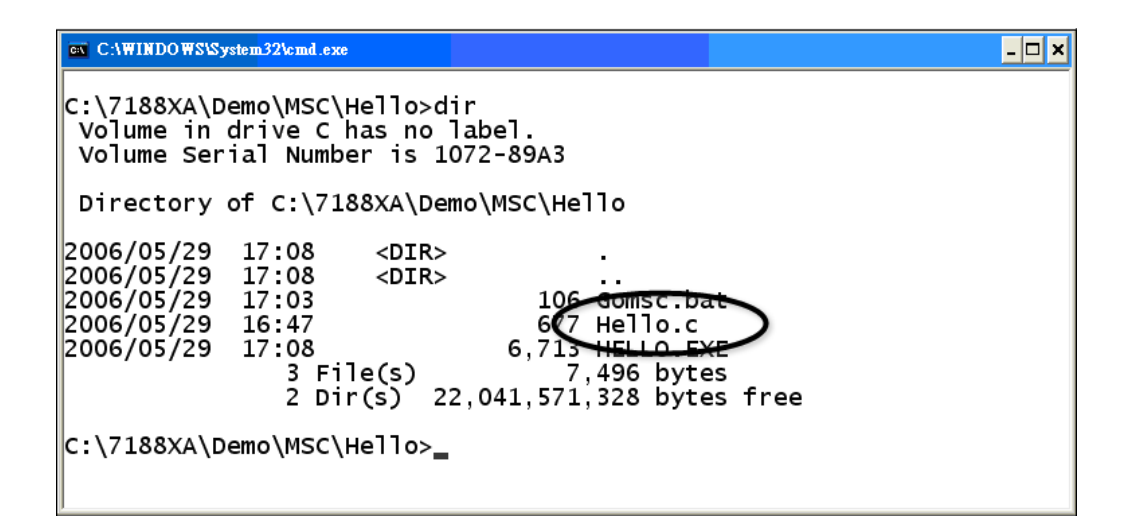

µPAC-5000 Series (C Language Based) User Manual, Version 1.0.2 Page: 131

# D.4. MSVC 1.50

#### Step 1: Run MSVC.exe

| Microsoft Vist | Ial C++ - DEMU4.MAK                      |                                     |
|----------------|------------------------------------------|-------------------------------------|
| File Edit View | Project Browse Debug Tools               | Options <u>W</u> indow <u>H</u> elp |
|                | 0L0G0                                    | - 🛤 🖉 🎬 🕘 🖉 🗉 🕑 🕑                   |
|                |                                          |                                     |
| Based Samera   | OOFLECHUNGED VEDUDELOU                   |                                     |
| <2> D.111      | BBEITCPIESER FERIDEMOIN                  | MSYG1.5(DBMO04)05EK:C               |
| #include       | <string.h></string.h>                    |                                     |
| #include       | New Project                              | x                                   |
| #include       |                                          |                                     |
| void Use:      | Project <u>N</u> ame:                    | Browse OK                           |
| {              | Pr 100                                   |                                     |
| /*             | BIOWSe                                   |                                     |
| <b>G</b> 2 <1  | □ 檔名(N):                                 | 資料夾 ①: 確定                           |
|                | led5.MAK                                 | d:\\minios7\demo\msc\led.5          |
|                |                                          |                                     |
|                |                                          | 8000E                               |
|                |                                          | MINIOS7                             |
|                |                                          | 🕞 DEMO 網路(W)                        |
|                |                                          | MSC                                 |
| */             |                                          | EED5                                |
| }              | List Files of <u>Type</u> :              | 磁碟機(V):                             |
| voi            | Project (*.mak)                          | 🖃 d: ICPDATA 🗾                      |
| {              | 1. 1. 1. 1. 1. 1. 1. 1. 1. 1. 1. 1. 1. 1 |                                     |
| /*             |                                          |                                     |

Step 2: Create a new project (\*.mak) by entering the name of the project in the Project Name field and then select MS-DOS application (EXE) as the Project type

| New Project                                                                |                                                                              | ×                                   |                            |
|----------------------------------------------------------------------------|------------------------------------------------------------------------------|-------------------------------------|----------------------------|
| Project <u>N</u> ame:<br>Project <u>T</u> ype:<br>I⊂ <u>U</u> se Microsoft | Windows application (.EXE)                                                   |                                     | ? ×                        |
|                                                                            | 檔名(N):<br>[hello.MAK<br>【<br>List Files of <u>Type</u> :<br>[Project (*.mak) | 資料夾(E):<br>c:\7188xa\demo\msc\hello | 確定<br>取消<br>説明(出)<br>網路(W) |

µPAC-5000 Series (C Language Based) User Manual, Version 1.0.2 Page: 132

Step 3: Add the user's program and the necessary library files to the project

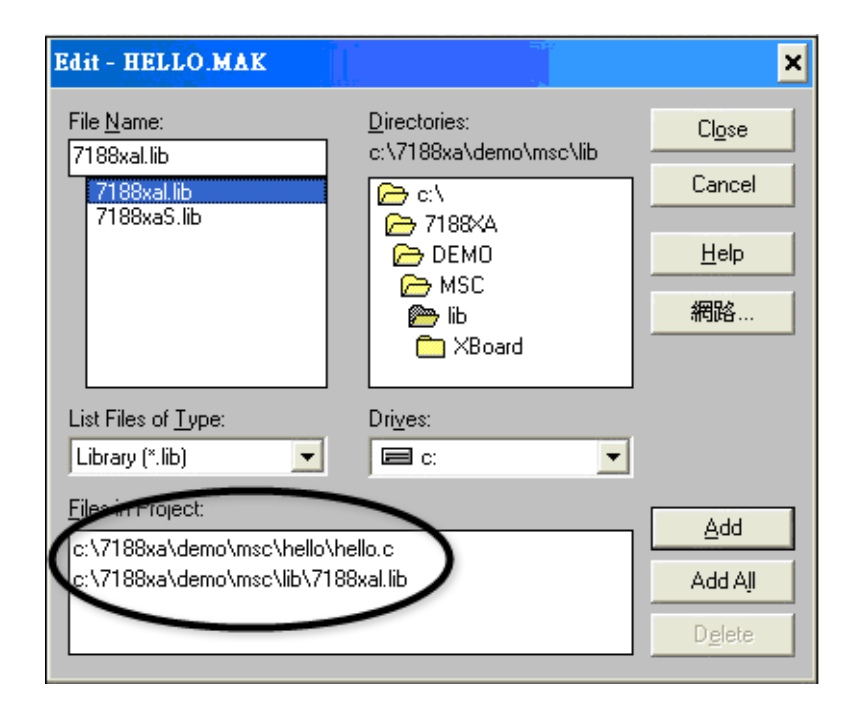

Step 4: Set the Code Generation on the Compiler.

| Project Options Project Type: MS-DOS ap Use Microsoft Foundati Customize Build Options Compiler | plication (.EXE)                                                                                                    | OK<br>Cancel<br>Help                                                                                                    |                                                        |                                               |
|-------------------------------------------------------------------------------------------------|----------------------------------------------------------------------------------------------------|----------------------------------------------------------------------------------------------------|--------------------------------------------------------|-----------------------------------------------|
| Linker<br>Re <u>s</u> ources                                                                    | C/C++ Compiler Options<br>Build Options: C Debug<br>Options String:<br>/nologo /Gs /G1 /W3 /AL .                                                                                                    | s                                                                                                    | C Common to Both                                       | Cancel Use Project Defaults                   |
|                                                                                                 | Category:<br>Code Generation<br>Custom Options<br>Custom Options (C++)<br>Debug Options<br>Listing Files<br>Memory Model<br>Optimizations<br>P-Code Generation<br>Precompiled Headers<br>Preprocessor<br>Segment Names | Category Settings: Code Gener<br>20:<br>80186 / 80188<br>Calling Convention:<br>C / C++ *<br>Floating-Point Calls:<br>Use Emulator *<br>Struct Member Byte Alignment:<br>2 Bytes * | ation<br>Check f<br>Disable<br>Code Gene<br>Auto Selen | Pointers<br>Stack Checking<br>erator:<br>ct * |

µPAC-5000 Series (C Language Based) User Manual, Version 1.0.2

Page: 133

Step 5: Change the Memory model (large for uPAC5000.lib)

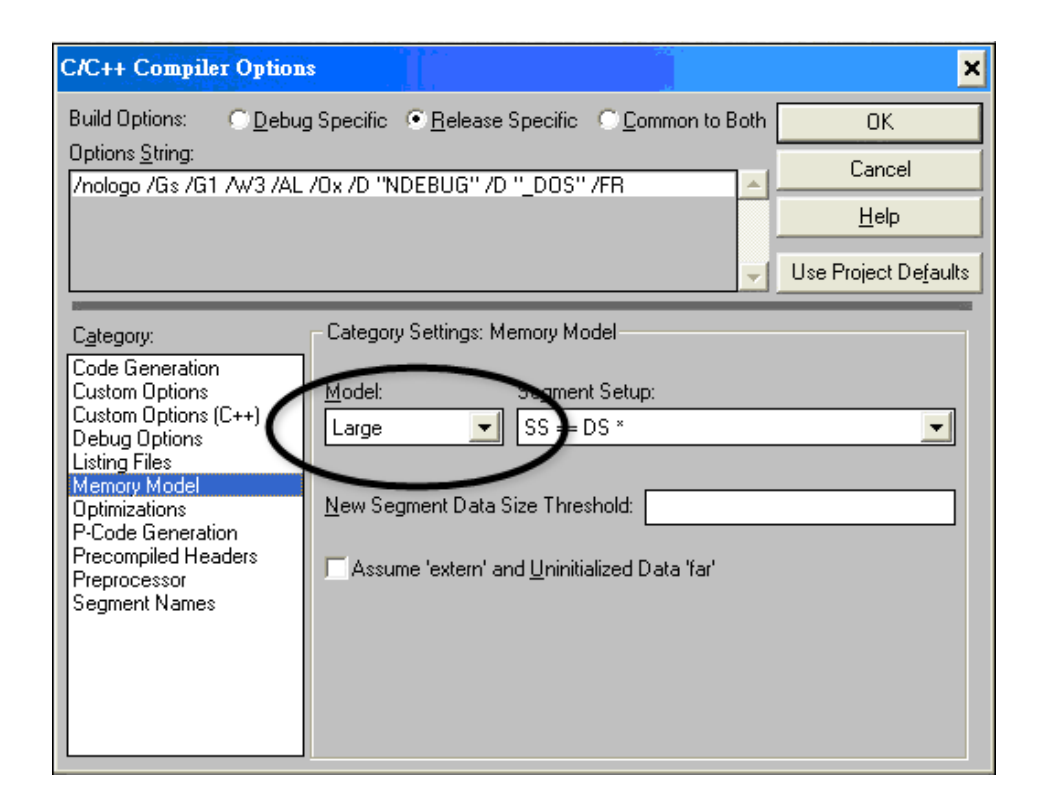

Step 6: Remove the xcr, afxcr library from the Input Category

| Linker Options                                   |                                                       | ×                    |
|--------------------------------------------------|-------------------------------------------------------|----------------------|
| Build Options: <u>O</u> ebu                      | ig Specific 💿 <u>R</u> elease Specific 📀 <u>C</u> omm | non to Both OK       |
| Options <u>S</u> tring:                          | ID:"-Id:-second // ID:"-Sibaa" /MOL/CTACK-I           | E120                 |
| /ONERROR:NOEXE OLO                               | IGO<br>IGO                                            | 5120 - <u>H</u> elp  |
|                                                  |                                                       | Use Project Defaults |
| C <u>a</u> tegory:                               | Category Settings: Input                              |                      |
| Input<br>Memory Image<br>Miscellaneous<br>Output | Libraries xcr, afxcr, r dnames, slibce                |                      |

µPAC-5000 Series (C Language Based) User Manual, Version 1.0.2 Page: 134

Step 7: Remove the OLOGO option from the miscellancous Category.

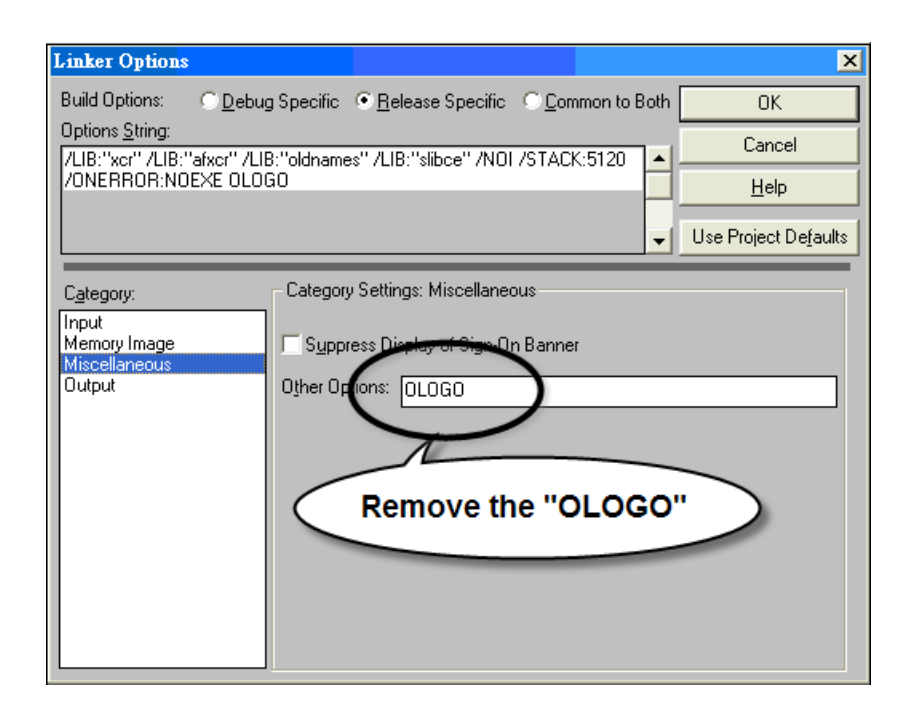

### Step 8: Rebuild the project

|                                                                   |                                                                                     | Mic                                                                       | IOS                                                           | oft Vi                                                                                                    | isual C+                                                                                                    | + - HEL                             | LO.MAI               | Č.                  |                    |                |               |
|-------------------------------------------------------------------|-------------------------------------------------------------------------------------|---------------------------------------------------------------------------|---------------------------------------------------------------|----------------------------------------------------------------------------------------------------|----------------------------------------------------------------------------------------------------|-------------------------------------|----------------------|---------------------|--------------------|----------------|---------------|
|                                                                   | <u>F</u> ile                                                                        | <u>E</u> d:                                                               | it                                                            | <u>V</u> iew                                                                                                    | <u>P</u> roject                                                                                                    | <u>B</u> rowse                      | <u>D</u> ebug        | <u>T</u> ools       | <u>Options</u>     | <u>W</u> indow | <u>H</u> elp  |
|                                                                   | Ē                                                                                   | ž                                                                         | B                                                             |                                                                                                    | App <u>∖</u>                                                                                                    | <u>V</u> izard                      |                      |                     |                    | ]              | <u>نه</u> ا   |
|                                                                   |                                                                                     |                                                                           |                                                               |                                                                                                    | <u>N</u> ew.                                                                                                    |                                     |                      |                     |                    |                |               |
|                                                                   |                                                                                     |                                                                           |                                                               |                                                                                                    | <u>O</u> pen                                                                                                    |                                     |                      |                     |                    |                |               |
|                                                                   |                                                                                     |                                                                           |                                                               |                                                                                                    | <u>E</u> dit                                                                                                    |                                     |                      | HE                  | ELLO.MAH           | K 🚽            |               |
|                                                                   |                                                                                     |                                                                           |                                                               |                                                                                                    | Close                                                                                                    | !                                   |                      |                     |                    |                |               |
|                                                                   |                                                                                     |                                                                           |                                                               |                                                                                                    | Com                                                                                                    | pile File                           |                      |                     | Ctrl+F             | 8              |               |
|                                                                   |                                                                                     |                                                                           |                                                               |                                                                                                    | <u>B</u> uild                                                                                                    | HELLO.                              | EXE                  |                     | Shift+F            |                |               |
|                                                                   |                                                                                     |                                                                           |                                                               | C                                                                                                    | <u>R</u> ebu                                                                                                    | ald All HE                          | LLO.EXI              | E                   | Alt+F              | 8 🔰            |               |
|                                                                   |                                                                                     |                                                                           |                                                               |                                                                                                    | Ctop?                                                                                                    | Build                               |                      |                     |                    |                |               |
|                                                                   |                                                                                     |                                                                           |                                                               |                                                                                                    | Exect                                                                                                    | ute HELL                            | O.EXE                |                     | Ctrl+F.            | 5              | $\mathcal{A}$ |
| \$                                                                | <1> Oui                                                                             | put                                                                       |                                                               | 1                                                                                                    |                                                                                                    |                                     | <u> </u>             |                     |                    | - 🗆 🗙          | <b>K</b>      |
| Ini<br>Comj<br>c:\<br>Lini                                        | tializ<br>piling<br>7188xa<br>king                                                  | ing.<br><br>Ndem                                                          | <br>ıo∖m:                                                     | sc∖hel                                                                                                    | lo\hello.                                                                                                    | c                                   |                      |                     |                    |                |               |
| Mic:<br>Copy                                                      | rosoft<br>yright                                                                    | (R)<br>(C)                                                                | Seg<br>Mic                                                    | gmente<br>crosof                                                                                                    | d Executa<br>t Corp 19                                                                                                  | ble Linke<br>84-1993.               | r Versic<br>All righ | n 5.60.<br>its rese | 339 Dec 5<br>rved. | 1994           |               |
| Obje<br>Obje<br>Run<br>Lis<br>Lib:<br>Lib:<br>Lib:<br>Crea<br>HEL | ect Mc<br>ect Mc<br>File<br>raries<br>raries<br>raries<br>raries<br>ating<br>LO.EXE | dule<br>dule<br>[HEL<br>: [.1<br>: [.1<br>: [.1<br>: [.1<br>: [.1<br>brow | s [<br>LO.e<br>HEL]<br>ib]<br>ib]<br>ib]<br>ib]<br>ser<br>ern | .obj]:<br>.obj]:<br>!exe]:<br>!C.map<br>: c:\m:<br>: c:<br>:<br>: c:<br>:<br>:<br>:<br>:<br>:<br>:<br>:<br>:<br>:<br>:<br>:<br>:<br>: | /NOI /ST<br>HELLO.EXE<br>]: nul<br>svc\lib\+<br>svc\lib\+<br>svc\nfc\l<br>IB\7188XA<br>ames+<br>ce;<br>ase<br>, 0 warni | ACK:5120<br>ib\+<br>L.LIB+<br>ng(s) | ∕onerror :           | NOEXE               | HELLO.OBJ          | +              |               |
| •                                                                 |                                                                                     |                                                                           |                                                               |                                                                                                    |                                                                                                    |                                     |                      |                     |                    | •              |               |

µPAC-5000 Series (C Language Based) User Manual, Version 1.0.2

Page: 135